### Руководство пользователя

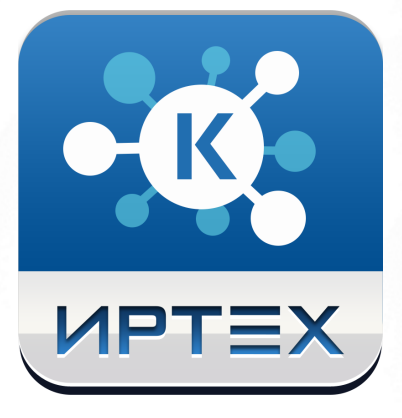

# АИС "Учёт контингента"

## Версия 0.10.11

## Содержание

| 1 | Список используемых терминов и сокращений                                                                     | 4        |
|---|----------------------------------------------------------------------------------------------------|----------|
| 2 | Введение                                                                                                    | 6        |
|   | 2.1 Назначение документа                                                                                      | 6        |
| 3 | Общие сведения о системе                                                                                      | 6        |
|   | 3.1 Обозначение и наименование системы                                                                        | 6        |
|   | 3.2 Назначение и возможности системы                                                                          | 6        |
|   | 3 3 Особенности использования системы                                                                         | 7        |
| 4 | Полготовка к работе                                                                                           | 8        |
|   |                                                                                                    | 8        |
|   |                                                                                                    | q        |
|   |                                                                                                    | 12       |
|   |                                                                                                    | 12       |
|   | 4.4 Общие принципы работы с фильтрами                                                                         | 12       |
| _ | 4.5 Работа с таблицами                                                                                        | 14       |
| 5 | Набор справочников                                                                                            | 16       |
| 6 | Описание операций                                                                                             | 17       |
|   | 6.1 Работа с реестрами                                                                                        | 17       |
|   | 6.1.1 Реестр обучающихся                                                                                      | 17       |
|   | 6.1.1.1 Вызов реестра                                                                                         | 18       |
|   | 6.1.1.2 Формирование запроса                                                                                  | 18<br>20 |
|   | 6.1.1.4 Просмотр данных об обучающемся                                                                        | 21       |
|   | 6.1.1.5 Экспорт данных                                                                                        | 24       |
|   | 6.1.2 Реестр образовательных организаций                                                                      | 25       |
|   | 6.1.2.1 Вызов реестра                                                                                         | 26       |
|   | 6.1.2.2 Формирование запроса                                                                                  | 26       |
|   | 6.1.2.3 Загрузка данных на экран                                                                              | 28<br>30 |
|   | 6.1.2.4 Просмотр данных об образовательной организации                                                        | 31       |
|   |                                                                                                    | 32       |
|   |                                                                                                    | 34       |
|   | 6.2.1.1 Сволный отчет по формам образовательных организаций                                                   | 34       |
|   | 6.2.1.2 Сводный отчет по статусам образовательных организаций                                                 | 36       |
|   | 6.2.1.3 Количество организаций по типам образования                                                           | 37       |
|   | 6.2.2 Отчетность по контингенту обучающихся                                                                   | 38       |
|   | 6.2.2.1 Обучающиеся в регионе                                                                                 | 39       |
|   | 6.2.2.2 Распределение обучающихся по организациям                                                             | 41       |
|   | 6.2.2.3 Динамика изменения континтента обучающихся<br>6.2.2.4 Прогноз нагрузки на образовательные организации | 42       |
|   | 6.2.2.5 Динамика изменения прогнозной нагрузки на образовательные                                             |          |
|   | организации                                                                                                   | 46       |
|   | 6.2.2.6 Иностранные граждане, обучающиеся на территории РФ                                                    | 48       |
|   | 6.2.2.7 Очередники на поступление в образовательные организации                                               | 50       |
|   | 6.2.2.8 Динамика изменения количества очередников на поступление в                                            | FO       |
|   | ооразовательные организации<br>6.2.2.9 Персоны из неблагополучных семей                                       | 54       |
|   | 6.2.2.10 Динамика изменения количества персон из неблагополучных                                              | 51       |
|   | семей                                                                                                    | 55       |

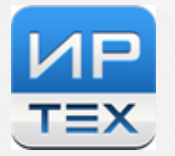

| 6.2.2.11 Персоны из неполных семей                                   | 57 |
|----------------------------------------------------------------------|----|
| 6.2.2.12 Динамика изменения количества персон из неполных семей      | 59 |
| 6.2.2.13 Персоны из семей беженцев и вынужденных переселенцев        | 61 |
| 6.2.2.14 Динамика изменения количества персон из семей беженцев и    |    |
| вынужденных переселенцев                                             | 63 |
| 6.2.2.15 Персоны с девиантным поведением                             | 65 |
| 6.2.2.16 Динамика изменения количества персон с девиантным           |    |
| поведением                                                           | 66 |
| 6.2.2.17 Персоны, не обеспеченные образованием                       | 68 |
| 6.2.2.18 Сводные данные по персонам, не обеспеченным образованием    | 70 |
| 6.2.2.19 Динамика изменения персон, не обеспеченным образованием     | 72 |
| 6.2.3 Отчетность по успеваемости обучающихся                         | 74 |
| 6.2.3.1 Годовой отчет по успеваемости                                | 75 |
| 6.2.3.2 Отчет по успеваемости по учебным периодам                    | 76 |
| 6.2.3.3 Отчет по образовательной организации                         | 77 |
| 6.2.3.4 Организации с низкой успеваемостью                           | 77 |
| 6.2.4 Отчетность по миграции контингента обучающихся                 | 78 |
| 6.2.4.1 Сводный отчет о миграции обучающихся                         | 78 |
| 6.2.4.2 Причины выбытия                                              | 78 |
| 6.2.4.3 Отчет о миграции по образовательным организациям             | 78 |
| 6.2.5 Отчетность по состоянию здоровья контингента обучающихся       | 78 |
| 6.2.5.1 Сводный отчет о здоровье обучающихся                         | 79 |
| 6.2.5.2 Отчет о здоровье обучающихся по образовательным организациям | 80 |
| 6.2.5.3 Сводный отчет о детях инвалидах                              | 82 |
| 6.2.5.4 Отчет о детях инвалидах по образовательным организациям      | 83 |
| 6.3 Выход из системы                                                 | 85 |
| 6.4 Получение справки от службы технической поддержки                | 85 |

## 1 Список используемых терминов и сокращений

| Термин/сокращение               | Описание                                                                                                    |
|---------------------------------|----------------------------------------------------------------------------------------------------|
| АИС «Учет контингента», Система | Единая федеральная<br>межведомственная система учета<br>контингента обучающихся по основным<br>образовательным программам и<br>дополнительным общеобразовательным<br>программам.                                                                                                    |
| Региональный сегмент АИС        | Информационная система субъекта<br>Российской Федерации, являющаяся частью<br>АИС «Учет контингента», предназначенная<br>для учета контингента обучающихся<br>субъекта Российской Федерации в рамках<br>АИС.                                                                                                    |
| Сегмент высшего образования     | Информационная система, являющаяся<br>частью АИС «Учет контингента»,<br>предназначенная для учета обучающихся по<br>программам высшего образования.                                                                                                    |
| Федеральный сегмент             | Информационная система, являющаяся<br>частью АИС «Учет контингента»,<br>предназначенная для ведения<br>централизованного реестра контингента<br>обучающихся, обеспечения целостности<br>учета контингента обучающихся во всех<br>региональных сегментах и сегменте высшего<br>образования, обеспечения взаимодействия<br>сегментов АИС между собой,<br>взаимодействия АИС с ведомственными<br>информационными системами и<br>формирования аналитической и<br>статистический информации. |
| ФИС СМЭВ                        | Федеральная информационная система<br>«Система межведомственного электронного<br>взаимодействия».                                                                                                    |
| ГИС РСМЭВ                       | Государственная информационная<br>система «Региональная система<br>межведомственного электронного<br>взаимодействия».                                                                                                    |
| ФМС                             | Федеральная миграционная служба.                                                                                                    |
| 00                              | Образовательная организация.                                                                                                    |
| Контингент обучающихся          | Обучающиеся по основным<br>образовательным программам и<br>дополнительным общеобразовательным<br>программам, а также несовершеннолетние<br>граждане Российской Федерации,<br>несовершеннолетние иностранные граждане<br>и лица без гражданства, постоянно или                                                                                                    |

| Термин/сокращение          | Описание                                                                                                    |
|----------------------------|----------------------------------------------------------------------------------------------------|
|                            | временно проживающие (пребывающие) на<br>территории Российской Федерации,<br>неохваченные образовательными<br>отношениями.                                                                    |
| Персона                    | Единица учета контингента<br>обучающихся.                                                                                                    |
| Карточка персоны           | Совокупность всех содержащихся в<br>системе данных о каждой конкретной<br>единице контингента обучающихся,<br>структурированных в соответствии со<br>схемой, описанной в настоящем документе. |
| Карточка организации       | Совокупность всех содержащихся в<br>системе данных о каждой образовательной<br>организации, структурированных в<br>соответствии со схемой, описанной в<br>настоящем документе.                |
| Образовательная траектория | Совокупность данных об<br>образовательных программах и<br>образовательных результатах персоны,<br>движении персоны между различными<br>образовательными организациями и<br>территориями.      |
| ЕПГУ                       | Единый портал государственных услуг.                                                                                                    |
| РПГУ                       | Региональный портал государственных услуг.                                                                                                    |
| ΦИΑС                       | Федеральная информационная адресная система.                                                                                                    |
| ИНН                        | Индивидуальный номер<br>налогоплательщика.                                                                                                    |
| ОГРН                       | Основной государственный регистрационный номер.                                                                                                    |
| ΟΚΑΤΟ                      | Общероссийский классификатор<br>объектов административно-<br>территориального деления.                                                                                                    |
| ОКВЭД                      | Общероссийский классификатор видов экономической деятельности.                                                                                                    |
| ОКОПФ                      | Общероссийский классификатор организационно-правовых форм.                                                                                                    |
| ОКПО                       | Общероссийский классификатор предприятий и организаций.                                                                                                    |
| ОКТМО                      | Общероссийский классификатор территорий и муниципальных образований.                                                                                                    |
| ОКФС                       | Общероссийский классификатор форм собственности.                                                                                                    |

| Термин/сокращение | Описание                                                                                                    |
|-------------------|----------------------------------------------------------------------------------------------------|
| Орган ЗАГС        | Орган записи актов гражданского состояния.                                                                                                    |
| ЕСИА              | Единая система идентификации и<br>аутентификации в инфраструктуре,<br>обеспечивающей информационно-<br>технологическое взаимодействие<br>информационных систем, используемых для<br>предоставления государственных<br>и муниципальных услуг в электронной<br>форме. |
| СНИЛС             | Страховой номер индивидуального<br>лицевого счета.                                                                                                    |

#### 2 Введение

#### 2.1 Назначение документа

Настоящее руководство предназначено для ознакомления пользователя с функциональными возможностями АИС «Учет контингента» (далее Система).

В основной части руководства приведены сведения о назначении Системы, об основных возможностях Системы, а также об условиях и особенностях ее использования.

#### 3 Общие сведения о системе

#### 3.1 Обозначение и наименование системы

Полное наименование: Единая федеральная межведомственная система учета контингента обучающихся по основным образовательным программам и дополнительным общеобразовательным программам (региональный сегмент).

Условное обозначение: АИС «Учет контингента».

#### 3.2 Назначение и возможности системы

Система предназначена для автоматизация сбора, учета и актуализации информации о детях, обучающихся в образовательных организациях различных типов, создания единой региональной базы данных контингента обучающихся в образовательных организациях различных типов и формирования электронного портфолио каждого обучающегося, включающего данные об образовательных траекториях, основных образовательных результатах и достижениях на протяжении всего периода обучения в образовательных организациях различных типов. Кроме того, Система необходима для ведения реестра образовательных организаций и учета движения обучающихся между образовательными организациями.

Автоматизация электронного взаимодействия с ведомственными информационными системами через систему межведомственного электронного взаимодействия (далее СМЭВ) позволяет получать достоверную и актуальную информацию по количеству обучающихся во всех образовательных организациях различных типов, отслеживать образовательные траектории обучающихся и планировать нагрузку на образовательные организации.

Внедрение Системы позволяет снизить трудозатраты работников сферы образования на получение полной и актуальной информации о ребенке, его достижениях в учебе и перемещениях между образовательными организациями, что в свою очередь дает возможность прогнозировать развитие ситуации и повысить качество принимаемых управленческих решений.

#### 3.3 Особенности использования системы

АИС «Учет контингента» состоит из следующих сегментов:

- федеральный сегмент;
- региональные сегменты;
- сегмент высшего образования.

Федеральный сегмент служит для:

- ведения централизованного реестра контингента обучающихся;
- обеспечения целостности учета контингента обучающихся во всех региональных сегментах и сегменте высшего образования;
- обеспечения информационного взаимодействия и связывания данных о контингенте обучающихся сегментов АИС «Учет контингента» между собой, а также с информационными системами государственных внебюджетных фондов, федеральных органов исполнительной власти, в том числе с информационными системами Рособрнадзор и ведомственными информационными системами;
- информационного обеспечения государственного управления в области образования.

**Региональный сегмент** создается в каждом субъекте Российской Федерации и предназначен для учета контингента обучающихся, в том числе их персональных данных и данных об образовании в субъекте Российской Федерации.

АИС «Учет контингента» состоит из следующих функциональных разделов:

Раздел **Администрирование** – предназначен для заведения и авторизации пользователей в Системе, для настройки основных параметров Системы.

Раздел Справочники – предназначен для работы со справочными данными Системы.

Раздел **Реестр обучающихся** – предназначен для учета контингента обучающихся, а также персон, которые еще не поступили ни в одну образовательную организацию, содержит личные карточки обучающихся;

Раздел **Реестр организаций** – предназначен для учета всех имеющихся в регионе образовательных организаций различных типов, содержит карточки образовательных организаций.

Раздел **Отчетность** – предназначен для формирования статистических и аналитических отчетов.

В зависимости от назначенных пользователю прав количество разделов меню может меняться.

#### 4 Подготовка к работе

#### 4.1 Вход в систему

Для входа в Систему необходимо воспользоваться одним из следующих браузеров:

- Internet Explorer 9.0 и выше;
- Mozilla Firefox 3.0 и выше;
- Орега 15 и выше;
- Google Chrome 3.0 и выше;
- Safari 3.0 и выше/

В строке браузера введите <u>http://XXX.XXX.X.XXXX,</u> где XXX.XXX.X.XX:XX - адрес Системы. По окончании ввода нажмите клавишу Enter.

Если адрес указан корректно, то на экране появится окно приглашения пользователя в Систему (см. *Рисунок 1 - Вход в Систему*):

| • Учёт контингента |  |  |  |  |  |
|--------------------|--|--|--|--|--|
| <b>土</b> Логин     |  |  |  |  |  |
| 🔎 Пароль           |  |  |  |  |  |
| Войти              |  |  |  |  |  |
|                    |  |  |  |  |  |
|                    |  |  |  |  |  |

Рисунок 1 - Вход в Систему

Если этого не произошло, убедитесь в правильности введенного адреса или обратитесь к администратору Системы.

Для входа в Систему введите учетную запись и пароль, затем нажмите кнопку **Вход**. После успешной авторизации появится стартовый экран Системы (см. *Рисунок* 2 - *Стартовый экран в Системе*).

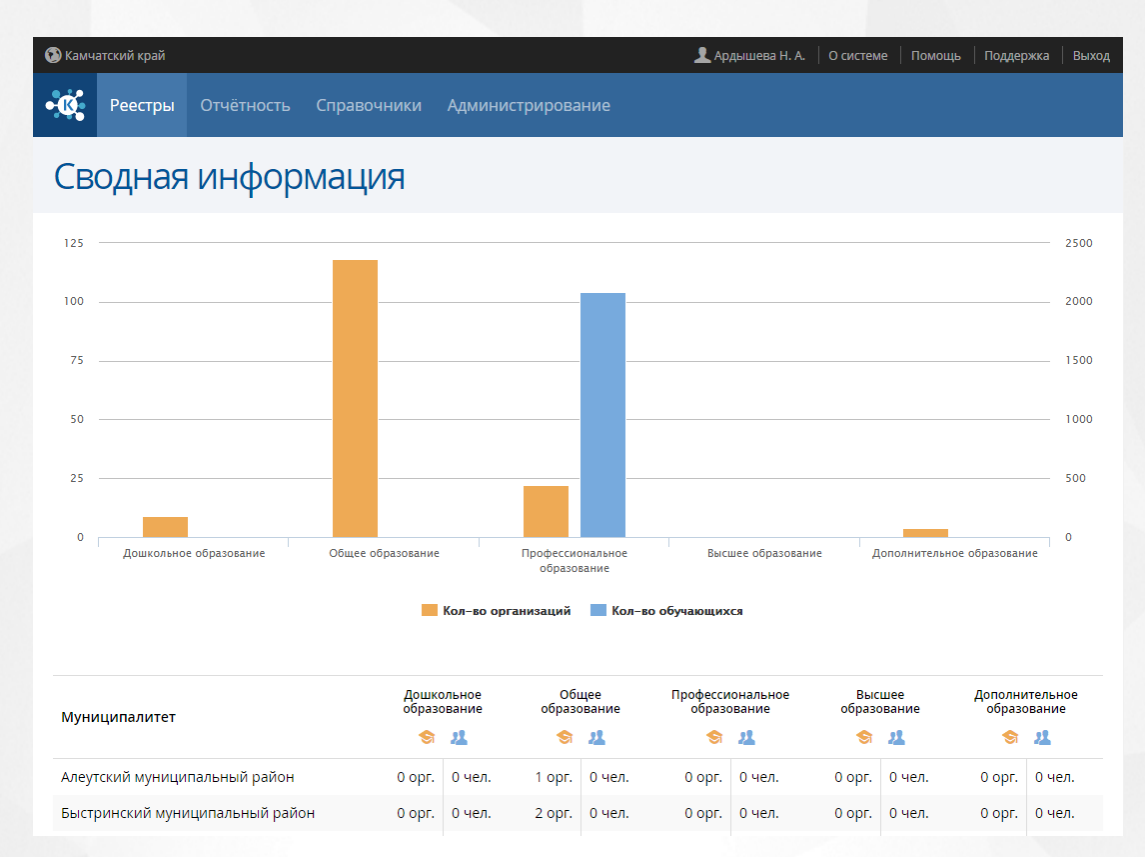

#### Рисунок 2 - Стартовый экран в Системе 4.2 Организация рабочего пространства пользователя

В таблице и на рисунке (см. *Рисунок 3 - Организация рабочего пространства пользователя*) перечислены элементы, составляющие рабочее пространство пользователя.

В зависимости от назначенных пользователю прав количество пунктов меню может меняться.

В некоторых интернет-браузерах внешний вид кнопок может несколько отличаться от представленного на рисунках в данном Руководстве. Эти различия несущественны и не влияют на работу Системы.

Таблица 1 - Рабочее пространство пользователя

| Элемент экрана            | Описание элемента                                                                                                   |  |  |  |  |
|---------------------------|----------------------------------------------------------------------------------------------------|--|--|--|--|
| Логотип                   | Нажав на логотип Системы, можно вернуться на главную страницу со сводной информацией.                               |  |  |  |  |
| Текущее<br>местоположение | Отображается наименование текущего региона/муниципалитета, с возможностью выбора другого региона/муниципалитета.    |  |  |  |  |
| Рабочая область           | В рабочей области отображаются данные Системы, с которыми<br>ведётся работа пользователя в данный момент.           |  |  |  |  |
| Меню                      | Заголовки на экране составляют меню, например, <b>Реестры</b> , <b>Отчетность</b> , Справочники, Администрирование. |  |  |  |  |

#### 4. Подготовка к работе

| Элемент экрана | Описание элемента                                                                    |
|----------------|--------------------------------------------------------------------------------------|
| Пункт меню     | Нажмите на тот или иной заголовок меню, чтобы внизу появился список с пунктами меню. |
| Пользователь   | Отображается Ф.И.О. пользователя текущего сеанса работы.                             |
| Выход          | Завершение сеанса работы пользователя.                                               |
| Справка        | Нажмите на Помощь, чтобы открыть справочный материал.                                |

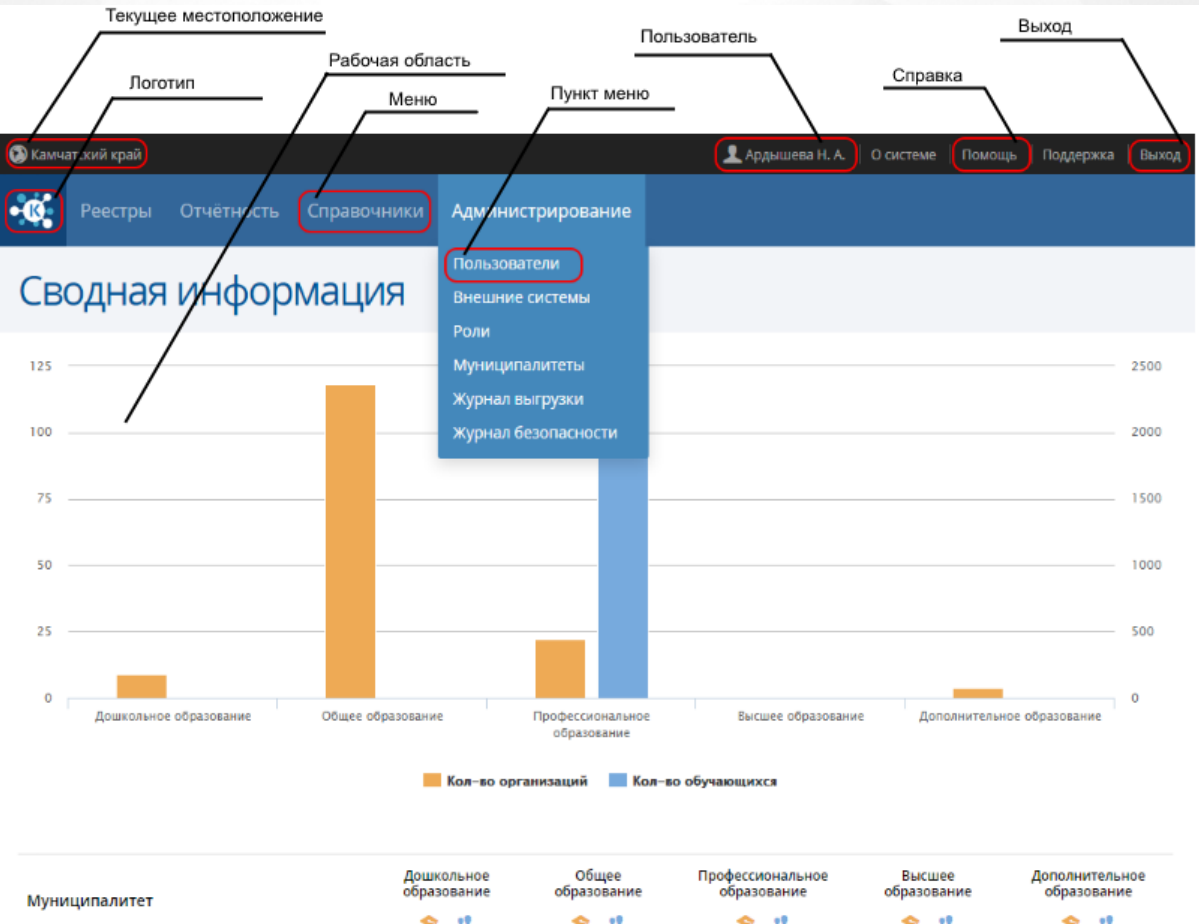

| Муниципалитет                   | образование |        | образование |        | образование |        | образование |        | образование |        |
|---------------------------------|-------------|--------|-------------|--------|-------------|--------|-------------|--------|-------------|--------|
|                                 | 9           | 22     | \$          | 22     | \$          | 22     | \$          | 22     | \$          | 22     |
| Алеутский муниципальный район   | 0 орг.      | 0 чел. | 1 орг.      | 0 чел. | 0 орг.      | 0 чел. | 0 орг.      | 0 чел. | 0 орг.      | 0 чел. |
| Быстринский муниципальный район | 0 opr.      | 0 чел. | 2 opr.      | 0 чел. | 0 opr.      | 0 чел. | 0 opr.      | 0 чел. | 0 opr.      | 0 чел. |

#### Рисунок 3 - Организация рабочего пространства пользователя

В таблице ниже представлены элементы интерфейса программы - кнопки управления и пояснения по их назначению.

Таблица 2 - Кнопки управления

| Условно-<br>графическое<br>изображение | Обозначение |
|----------------------------------------|-------------|
|----------------------------------------|-------------|

| Ξ           | Список - позволяет пользователю перейти к экспорту данных или настройкам таблицы. Функция доступна при работе в меню Реестры, Администрирование.                                                             |
|-------------|----------------------------------------------------------------------------------------------------|
| 1           | Экспорт данных - экспортирует данные с рабочей области в файл-<br>приемник MS Excel или PDF. Функция доступна при работе в меню<br>Реестры, Администрирование.                                               |
| 0           | <b>Добавить</b> - позволяет пользователю добавить информацию.<br>Система обрабатывает запрос и открывает пользователю форму для<br>заполнения. Функция доступна при работе в меню <b>Администрирование</b> . |
| 1           | Редактировать - позволяет пользователю выполнить задачи по<br>вводу, изменению значений. Функция доступна при работе в меню<br>Администрирование.                                                            |
| 0           | Удаление - функция удаления информации из Системы. Функция доступна при работе в меню Администрирование.                                                                                                    |
| 8           | Отменить - функция запукает в Системе процедуру отказа от раннее<br>введенной пользователем информации. Функция доступна при работе в<br>меню Реестры, Администрирование.                                    |
| 8           | Выбор - функция помогающая пользователю избрать необходимый параметр Реестры, Администрирование.                                                                                                    |
| 0           | Применить - Система признает введенные значения пользователем.<br>Функция доступна при работе в меню Реестры, Администрирование.                                                                             |
| Ð           | Развернуть - позволяет пользователю отобразить дополнительную информацию в Системе. Функция доступна при работе в меню Реестры.                                                                              |
| Θ           | Свернуть - позволяет пользователю скрыть дополнительную информацию в Системе. Функция доступна при работе в меню Реестры.                                                                                    |
| <b>&gt;</b> | Сменить пароль - функция изменения пароля для конкретного пользователя в Системе. Функция доступна при работе в меню<br>Администрирование.                                                                   |
| ۲           | Назад - помогает пользователю перейти на предыдущую страницу<br>Системы. Функция доступна при работе в меню Реестры,<br>Администрирование.                                                                   |

#### 4.3 Работа с гиперссылками

На некоторых экранах присутствуют гиперссылки - части текста, ссылающиеся на другие экраны или ресурсы (интернет-страницы, изображения, файлы). При наведении курсора мыши гиперссылки подсвечиваются голубым цветом (см. *Рисунок 4 - Вид гиперссылки*).

#### Список отчётов

Выберите из предоставленного списка отчёт, который вы хотите сформировать. Далее вы сможете указать данные для заполнения и сохранить полученный отчёт.

- 1.1. Сводный отчет по формам образовательных организаций
- 1.2. Сводный отчет по статусам образовательных организаций
- 1.3. Кол-во организаций по типам образования

#### Рисунок 4 - Вид гиперссылки

Чтобы перейти по гиперссылке, наведите на неё курсор и щелкните левой кнопкой мыши. Например, на экране **Отчетность** для получения отчета нажмите на гиперссылку с его названием. В результате операции вызова открывается экран с возможностью экспорта выбранного отчета, где осуществляется дальнейшая работа (см. *Рисунок 5 - Пример работы с гиперссылкой*).

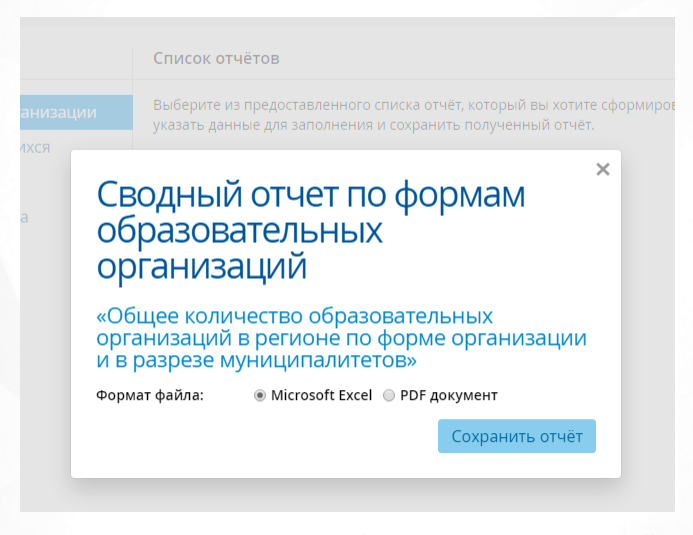

Рисунок 5 - Пример работы с гиперссылкой 4.4 Общие принципы работы с фильтрами

На некоторых экранах есть возможность выбрать фильтры для быстрого поиска необходимой информации (см. Рисунок 6 - Работа с фильтрами).

Чтобы добавить на экран тот или иной фильтр, нажмите кнопку **Добавить фильтр** и из выпадающего списка **Выберите фильтр**. Вновь добавленный фильтр отобразится в списке с необходимыми параметрами для заполнения.

Чтобы удалить фильтр с экрана, нажмите кнопку 🗵 рядом с соответствующим фильтром.

| 0  | Обучающиеся                                                 |                    |                                                              |                       |                                                |  |  |  |
|----|-------------------------------------------------------------|--------------------|--------------------------------------------------------------|-----------------------|------------------------------------------------|--|--|--|
|    |                                                             | Фильтр 💽 Применить |                                                              |                       |                                                |  |  |  |
| N≌ | Обучающийся                                                 | снилс              | Контакты                                                     | Состав семьи          | 🔁 Добавить фильтр 🔹                            |  |  |  |
| 1  | Абдикадирова А. Д.<br>26.05.2015 г.р. пол: [Нет информации] | 961-012-448 79     | 8 (963) 684 76 60<br>8 (901) 180 34 31<br>Romanov@smr.org    | Подопечный            | Етаіl<br>Возраст                               |  |  |  |
| 2  | Алеева Е. Д.<br>14.07.2015 г.р. пол: [Нет информации]       | 324-460-787 89     | 8 (964) 327 51 61<br>8 (993) 811 56 64<br>Romanov@gmail.com  | Сирота                | Категория инвалидности<br>Мобильный телефон(ы) |  |  |  |
| 3  | Алеева П. Р.<br>03.04.2015 г.р. пол: Женский                | 162-680-402 93     | 8 (960) 189 62 21<br>8 (997) 705 22 88<br>Kolosov@pochta.edu | Полная семья          | Муниципалитет<br>Отчество                      |  |  |  |
| 4  | Алеева Р. Д.<br>04.07.2015 г.р. пол: [Нет информации]       | 812-216-757 28     | 8 (908) 837 65 56<br>8 (982) 497 53 47<br>Petrov@inbox.ru    | Неполная семья (отец) | Пол<br>Состав семьи                            |  |  |  |
| 5  | Балдин М. С.<br>15.04.2015 г.р. пол: Мужской                | 897-730-228 86     | 8 (985) 170 00 30<br>8 (943) 605 91 50<br>Rynn@boxmaster.gov | Полная семья          | Соц. положение<br>ФИО родителя/опекуна         |  |  |  |
| 6  | Береснева Д. Н.<br>25.03.2015 г.р. пол: Мужской             | 398-951-605 49     | 8 (905) 758 33 15<br>8 (965) 293 67 71<br>Enikeev@gmail.ru   | Сирота                | Фамилия<br>Физ. группа                         |  |  |  |
| 7  | Богданов И. В.<br>30.05.2015 г.р. пол: [Нет информации]     | 895-097-159 20     | 8 (928) 327 48 70<br>8 (982) 147 84 39<br>Serov@hotmail.edu  | Сирота                | ⊗Удостоверения ли…∽                            |  |  |  |
| 8  | Богомолова Л. Ш.<br>05.02.2015 г.р. пол: Мужской            | 471-946-490 14     | 8 (949) 727 13 19<br>8 (976) 784 29 74<br>Kolosov@mail.gov   | Неполная семья (мать) | Свид-во о рождении •<br>Серия Номер            |  |  |  |

#### Рисунок 6 - Работа с фильтрами

Для загрузки данных введите или выберите параметры в фильтре, а затем нажмите кнопку **Применить**.

Ниже перечислены основные типы фильтров.

 Дата. Для раскрытия календаря наведите курсор на поле даты и щёлкните левой кнопкой мыши. В календаре выберите дату: число выбирается щелчком левой кнопки мыши, а месяц и год – нажатием кнопок ← →. На рисунке показано, как описанным способом задаётся дата рождения Обучающегося (см. Рисунок 7 - Пример работы с фильтром Дата).

|    |    | ×(   | 🖲 Дата рождения |     |    |      |        |  |
|----|----|------|-----------------|-----|----|------|--------|--|
|    |    | 16.  | 09.2            | 015 | _  | 16.1 | 0.2015 |  |
| ÷  | ce | ентя | бря             | 20  | 15 | ÷    | ли>    |  |
| пн | вт | ср   | чт              | пт  | сб | BC   | -      |  |
| 31 | 01 | 02   | 03              | 04  | 05 | 06   | · ·    |  |
| 07 | 08 | 09   | 10              | 11  | 12 | 13   |        |  |
| 14 | 15 | 16   | 17              | 18  | 19 | 20   | ~      |  |
| 21 | 22 | 23   | 24              | 25  | 26 | 27   | · ·    |  |
| 28 | 29 | 30   | 01              | 02  | 03 | 04   |        |  |
| 05 | 06 | 07   | 08              | 09  | 10 | 11   | J      |  |

Рисунок 7 - Пример работы с фильтром Дата

• Выпадающий список. Для раскрытия списка нажмите кнопку •. В списке выберите требуемую категорию щелчком левой кнопки мыши. Например, на рисунке таким образом выбирается тип Группа инвалидности (см. *Рисунок 8 - Пример работы с фильтром Выпадающий список*).

|   | 🛞 Группа инвалидности 🗸             |
|---|-------------------------------------|
|   | - Не важно - 🔹 🔻                    |
|   | - Не важно -                        |
| ( | Вторая группа                       |
|   | Первая группа                       |
|   | Ребенок-инвалид (для лиц до 18 лет) |
|   | Третья группа                       |

Рисунок 8 - Пример работы с фильтром Выпадающий список

• **Текстовое поле**. Щелчком левой кнопки мыши установите курсор в текстовое поле фильтра и введите текст: буквы и/или число. Например, в поле фильтра **Имя** вводится имя обучающегося (используется русский алфавит) (см. *Рисунок 9 - Пример работы с фильтром Текстовое поле*).

| ⊗Имя | ~ |
|------|---|
| Иван |   |

Рисунок 9 - Пример работы с фильтром Текстовое поле

При работе со справочниками, таблицами и реестрами Системы пользователю предоставлена возможность установить необходимое число записей, отображаемых на одной странице, при помощи соответствующего списка (см. *Рисунок 10 - Регулирование числа записей, отображаемых на одной странице*):

| Показывать: | 15 | 25 | 50 |
|-------------|----|----|----|
|             |    |    |    |

#### Рисунок 10 - Регулирование числа записей, отображаемых на одной странице

Переход между страницами осуществляется по нажатию на номер страницы. Кнопка < возвращает на предыдущую страницу, кнопка > открывает следующую страницу. Кнопки << и >> открывают самую первую и самую последнюю страницу соответственно (см. *Рисунок 11 - Навигация по страницам списка*):

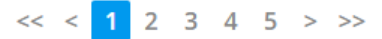

Рисунок 11 - Навигация по страницам списка

#### 4.5 Работа с таблицами

На многих экранах Системы данные организованы в виде таблиц. Ниже описываются основные приёмы работы с таблицами.

• Настройка таблицы. Вы можете выбирать, какую информацию хотели бы видеть на экране (см. *Рисунок 12 - Пример работы с таблицами. Настройка таблицы*). Для этого над таблицей нажмите кнопку =, а затем Настройки таблицы.

| Пользователи         | 1                     |                  |                                       |                                  |
|----------------------|-----------------------|------------------|---------------------------------------|----------------------------------|
| • Добавить           |                       | Всего записей: 1 | 1402                                  | Экспорт данных Настройка таблицы |
| □ № Пользователь     | Email                 | Логин            | Роль                                  | 🕀 Добавить фильтр 🛛 🔻            |
| 🔲 1 Немов М. Н.      | Stanovov@hotmail.ru   | Romanovf2769396  | Сотрудник министерства<br>образования |                                  |
| 🔲 2 Прокофьева Н. Т. | Hellscream@ir-tech.ru | Stanovov024e9b0e | Сотрудник министерства<br>образования |                                  |

Рисунок 12 - Пример работы с таблицами. Настройка таблицы

В открывшемся окне **Настройка таблицы** с помощью отметьте столбцы, которые необходимо отображать в таблице, и уберите галочки напротив наименований столбцов, которые отображать не нужно. По окончании выбора столбцов, которые вы хотели бы видеть на экране, нажмите кнопку **Сохранить настройки**. Внешний вид таблицы изменится согласно внесённым изменениям (см. *Рисунок 13 - Пример работы с таблицами. Выбор столбцов*).

## Настройка таблицы

Отметьте колонки, которые вы хотите видеть в таблице списка обучающихся.

|        | Пользователь        |
|--------|---------------------|
|        | Фамилия             |
|        | Имя                 |
|        | Отчество            |
|        | Email               |
|        | Логин               |
|        | Роль                |
|        | Заблокирован        |
|        | Муниципалитет       |
| $\cup$ |                     |
|        | Сохранить настройки |

Рисунок 13 - Пример работы с таблицами. Выбор столбцов

• Сортировка столбцов. Чтобы отсортировать столбец по убыванию или возрастанию, нажмите на заголовок столбца (см. *Рисунок 14 - Пример работы с таблицами Сортировка столбцов*). Стрелочка вниз указывает на то, что столбец отсортирован по убыванию, стрелочка вверх - по возрастанию. Чтобы изменить порядок сортировки, повторно нажмите на заголовок столбца.

## Пользователи

| 0 | Доба | ввить 🖨 Удалить    | Всего            | записей: 1402  |                                    |
|---|------|--------------------|------------------|----------------|------------------------------------|
|   | N⁰   | Пользователь       | Email            | Логин          | Роль                               |
|   | 1    | Абашкин В. В.      | Evstigneev@inbox | Romanov8a13708 | Оператор                           |
|   | 2    | Абдикадиров М. Ю.  | Serov@boxmaste   | Theron64b83bb3 | Администратор<br>справочных данных |
|   | 3    | Абдикадирова М. Г. | Shamsudinov@m    | Rynn195ca24d   | Оператор                           |

Рисунок 14 - Пример работы с таблицами. Сортировка столбцов

#### 5 Набор справочников

Данные из справочников используются в различных разделах Системы. При работе со справочниками пользователю предоставлена возможность просматривать данные справочников, если у него есть соответствующие права доступа (подробнее см. раздел Список доступных прав по ролям).

Для просмотра конкретного справочника нажмите на меню Справочники и выберите нужный пункт меню (*см. Pucyнok15 - Просмотр данных справочника*).

| <b>K</b> | Реестры Отчётность        | Справочники                                           | Администрирование |
|----------|---------------------------|-------------------------------------------------------|-------------------|
| На       | правленност               | Направленности<br>Иностранные язы<br>Специальности (( | іки<br>ООВО)      |
|          |                           | Специальности (                                       | спо) й: 12        |
| Код      | Название                  | Предметы                                              |                   |
| 9        | Военно-патриотическая     | Образовательны<br>Типы родства                        | е программы       |
| 11       | Допрофессиональная подгот | и и<br>Документы об об                                | разовании         |
| 5        | Естественнонаучная        | Состав семьи                                          |                   |
| 3        | Культурологическая        | Социальное поло                                       | жение             |
| 4        | Научно-техническая        | Девиантные пове                                       | едения            |

Рисунок 15 - Просмотр данных справочника

Данные организованы в виде таблицы. Подробнее о работе с таблицами - см. <u>Работа с</u> <u>таблицами</u>.

Набор предустановленных справочников в Системе:

- Направленности;
- Иностранные языки;
- Специальности (ООВО);
- Специальности (СПО);
- Предметы;
- Образовательные программы;
- Типы родства;

- Документы об образовании;
- Состав семьи;
- Социальное положение;
- Девиантные поведения;
- Группы здоровья;
- Физкультурные группы;
- Группы инвалидности;
- Тип учредителя;
- Тип образовательной программы;
- Адаптивность;
- Вид спорта/искусства.

## 6 Описание операций

#### 6.1 Работа с реестрами

Реестры позволяют:

- просматривать список обучающихся;
- просматривать список образовательных организаций;

Реестр обучающихся описан в разделе Реестр обучающихся.

**Реестр образовательных организаций** описан в разделе <u>Реестр образовательных</u> организаций.

#### 6.1.1 Реестр обучающихся

Реестр обучающихся позволяет:

- просматривать информацию по всем обучающимся, присутствующим в Системе;
- вести учет в Системе персон, обучающихся в образовательных организациях различного типа;
- вести учет в Системе персон, которые пока еще не поступили ни в одно образовательное учреждение;
- настраивать вид реестра обучающихся;
- импортировать данные по обучающимся в офисные приложения.

#### 6.1.1.1 Вызов реестра

Для просмотра данных в реестре образовательных организаций выберите пункт Обучающиеся меню Реестры (см. *Рисунок 16 - Реестр обучающихся. Вызов реестра*).

| • 🔇 | Реестры                             | Отчётность        | Справочники    | Администриро                                         | вание        |                  |        |             |
|-----|-------------------------------------|-------------------|----------------|------------------------------------------------------|--------------|------------------|--------|-------------|
| 0   | 🚺 Обучаю<br>🌀 Организ               | щиеся<br>зации СЯ |                |                                                      |              |                  |        |             |
|     |                                     |                   | Всего за       | аписей: 818                                          |              |                  | Фильтр | 🕑 Применить |
| Nº  | Обучающийся                         | 9                 | ▲ СНИЛС        | Контакты                                             | Состав семьи | Физ. группа      | Добави | ть фильтр 🔻 |
| 1   | Абашкин Р. Ф.<br>24.01.2010 г.р. по | ол: Мужской       | 094-372-789 24 | 8 (918) 980 48<br>8 (904) 490 26<br>Theron@narod.gov | Полная семья | Основная         |        |             |
| 2   | Абашкин Э. В.<br>01.06.2008 г.р. по | ол: Мужской       | 590-922-876 49 | 8 (940) 669 01<br>8 (973) 779 01<br>Keldibaed@gmail  | Подопечный   | Подготовительная |        |             |

Рисунок 16 - Реестр обучающихся. Вызов реестра

В результате открывается экран Обучающиеся (см. Рисунок 17 - Реестр обучающихся).

| • 🕵 | Реестры Отчётность                                         | Справочники    | Администриро                                         | вание                    |                  |                                     |
|-----|------------------------------------------------------------|----------------|------------------------------------------------------|--------------------------|------------------|-------------------------------------|
| 0   | бучающиеся                                                 |                |                                                      |                          |                  | =                                   |
|     |                                                            | Всего з        | аписей: 818                                          |                          |                  | Фильтр Орименить                    |
| N≌  | Обучающийся                                                | ▲ СНИЛС        | Контакты                                             | Состав семьи             | Физ. группа      | <ul> <li>Добавить фильтр</li> </ul> |
| 1   | Абашкин Р. Ф.<br>24.01.2010 г.р. пол: Мужской              | 094-372-789 24 | 8 (918) 980 48<br>8 (904) 490 26<br>Theron@narod.gov | Полная семья             | Основная         |                                     |
| 2   | Абашкин Э. В.<br>01.06.2008 г.р. пол: Мужской              | 590-922-876 49 | 8 (940) 669 01<br>8 (973) 779 01<br>Keldibaed@gmail  | Подопечный               | Подготовительная |                                     |
| 3   | Абдикадиров М. Н.<br>03.10.2009 г.р. пол: [Нет информации  | 323-792-489 40 | 8 (937) 716 73<br>8 (909) 783 22<br>Makarov@yandex   | Неполная<br>семья (отец) | Основная         |                                     |
| 4   | Абдикадирова Н. А.<br>23.08.2011 г.р. пол: [Нет информации | 836-180-445 58 | 8 (960) 656 33<br>8 (907) 928 88<br>Alekseev@boxma   | Полная семья             | Основная         |                                     |
|     |                                                            |                |                                                      |                          |                  |                                     |

Рисунок 17 - Реестр обучающихся

#### 6.1.1.2 Формирование запроса

Перед загрузкой списка обучающихся на экран можно сформировать запрос через ввод/ выбор параметров в фильтре. Подробное описание работы с фильтром представлено в разделе Общие принципы работы с фильтром.

На данном экране есть возможность сформировать запрос по следующим критериям (см. Таблицу 3 - Формирование запроса списка обучающихся):

| Критерий запроса | Результат                                                         |
|------------------|-------------------------------------------------------------------|
| Email            | Отображаются обучающиеся с заданным<br>адресом электронной почты. |
| Возраст          | Отображаются обучающиеся заданного возраста                       |

Таблица 3 - Формирование запроса списка обучающихся

| Группа здоровья        | Отображаются обучающиеся с заданной группой<br>здоровья.                                                                                                    |
|------------------------|----------------------------------------------------------------------------------------------------|
| Группа инвалидности    | Отображаются обучающиеся с заданной группой инвалидности.                                                                                                    |
| Дата рождения          | Отображаются обучающиеся с заданной датой рождения.                                                                                                    |
| Девиантное поведение   | Отображаются обучающиеся с заданным<br>девиантным поведением.                                                                                                    |
| Домашний телефон(ы)    | Отображаются обучающиеся с заданным номером домашнего телефона.                                                                                                    |
| Имя                    | Отображаются обучающиеся с заданным именем.                                                                                                    |
| Категория инвалидности | Отображаются обучающиеся с заданной<br>категорией инвалидности.                                                                                                    |
| Мобильный телефон(ы)   | Отображаются обучающиеся с заданным номером мобильного телефона.                                                                                                    |
| Муниципалитет          | Отображаются обучающиеся заданного<br>муниципалитета.                                                                                                    |
| Отчество               | Отображаются обучающиеся с заданным отчеством.                                                                                                    |
| Пол                    | Отображаются обучающиеся заданного пола.                                                                                                    |
| СНИЛС                  | Отображаются обучающиеся с заданным номером СНИЛС.                                                                                                    |
| Состав семьи           | Отображаются обучающиеся с заданным<br>составом семьи.                                                                                                    |
| Соц. положение         | Отображаются обучающиеся с заданным социальным положением.                                                                                                    |
| Удостоверения личности | Отображаются обучающиеся с с заданным<br>типом удостоверения личности. Для уточнения<br>параметров поиска можно ввести серию и номер<br>удостоверения личности в соответствующие поля. |
| ФИО родителя/опекуна   | Отображаются обучающиеся с заданными<br>Ф.И.О. родителя/опекуна.                                                                                                    |
| Фамилия                | Отображаются обучающиеся с заданной<br>фамилией.                                                                                                    |
| Физ. группа            | Отображаются обучающиеся с заданной<br>физической группой.                                                                                                    |

Запрос может быть задан по нескольким критериям одновременно. Например, если указать пол **Мужской** и группа здоровья **Группа-1**, то на экране отобразятся все здоровые молодые люди.

#### 6.1.1.3 Загрузка данных на экран

Чтобы применить выбранные параметры фильтра, нажмите кнопку **Применить**. Если параметры фильтра не задавались, то на экране отобразится список всех обучающихся, присутствующих в Системе.

Каждая строка таблицы содержит следующую информацию (см. Таблицу 4 - Загрузка данных реестра обучающихся):

Таблица 4 - Загрузка данных реестра обучающихся

| Данные                 | Описание данных                                                       |
|------------------------|-----------------------------------------------------------------------|
| Обучающийся            | Полное имя обучающегося (фамилия и и инициалы), дата рождения, пол.   |
| ФИО                    | Полное имя обучающегося (фамилия и инициалы).                         |
| Фамилия                | Фамилия обучающегося.                                                 |
| Имя                    | Имя обучающегося.                                                     |
| Отчество               | Отчество обучающегося.                                                |
| Пол                    | Пол обучающегося.                                                     |
| Дата рождения          | Дата рождения обучающегося.                                           |
| Возраст                | Возраст обучающегося.                                                 |
| Место рождения         | Местор рождения обучающегося.                                         |
| Удостоверения личности | Тип, серия и номер удостоверения личности<br>гражданина.              |
| СНИЛС                  | Номер СНИЛС обучащегося.                                              |
| Гражданство            | Гражданство обучающегося.                                             |
| Контакты               | Адрес электронной почты, мобильный и<br>домашний телефон обучащегося. |
| Домашний телефон(ы)    | Домашний телефон обучающегося.                                        |
| Мобильный телефон(ы)   | Мобильный телефон обучающегося.                                       |
| Email                  | Адрес электронной почты обучающегося.                                 |
| Адрес проживания       | Адрес проживания обучающегося.                                        |
| Адрес регистрации      | Адрес регистрации обучающегося.                                       |
| Состав семьи           | Состав семьи обучающегося.                                            |
| Родители/Опекуны       | ФИО и степень родства родителей/<br>опекунов ребёнка.                 |
| Соц. положение         | Социальное положение обучающегося.                                    |
| Физ.группа             | Физическая группа обучающегося.                                       |
| Группа здоровья        | Группа здоровья обучающегося.                                         |
| Девиантное поведение   | Девиантное поведение обучающегося.                                    |

| Группа инвалидности    | Группа инвалидности обучающегося.    |
|------------------------|--------------------------------------|
| Категория инвалидности | Категория инвалидности обучающегося. |
| Муниципалитет          | Муниципалитет обучающегося.          |

Подробное описание работы с настройкой отображения таблицы представлено в разделе Работа с таблицами.

6.1.1.4 Просмотр данных об обучающемся

Для просмотра данных о конкретном обучающемся откройте экран с персональными данными.

Экран с персональными данными открывается щелчком левой кнопки мыши по гиперссылке с фамилией обучающегося (см. Рисунок 18 - Просмотр персональных данных обучающегося).

| • 🕵                   | Реестры Отчётнос                                           | ть Справс        | очники А    | дминистрир                     | ование                                        |                       |                   |
|-----------------------|------------------------------------------------------------|------------------|-------------|--------------------------------|-----------------------------------------------|-----------------------|-------------------|
| 06                    | бучающиеся                                                 | A                |             |                                |                                               |                       | =                 |
|                       |                                                            | Фильтр Орименить |             |                                |                                               |                       |                   |
| Nº C                  | бучающийся                                                 | •                | снилс       | Конт                           | акты                                          | Состав семьи          | Добавить фильтр • |
| 1 <b>(</b>            | бдикадиров Г. А.<br>3.11.2011 г.р. пол: Женский            |                  | 218-395-632 | 8 (983<br>2 55 8 (946<br>Konon | 8) 296 28 82<br>5) 373 81 67<br>ov@mail.net   | Неполная семья (мать) |                   |
| 2 <mark>A</mark><br>2 | <b>бдикадиров Д. А.</b><br>6.10.2010 г.р. пол: [Нет информ | иации]           | 462-393-74  | 8 (907<br>7 65 8 (936<br>Mogus | 7) 483 09 09<br>5) 365 50 64<br>shan@hotmail  | Неполная семья (отец) |                   |
| з <mark>А</mark><br>0 | <b>бдикадирова Е. М.</b><br>7.08.2014 г.р. пол: Женский    |                  | 315-330-030 | 8 (978<br>0 74 8 (932<br>Shams | 3) 776 98 41<br>2) 984 35 91<br>sudinov@narod | Неполная семья (отец) |                   |
|                       |                                                            |                  |             |                                |                                               |                       |                   |

Рисунок - Просмотр персональных данных обучающегося

Для удобства данные разбиты на блоки (см. Рисунок 18 - Вид данных обучающегося):

- Общее основная информация об обучающемся (фамилия, имя, отчество, дата рождения и т.д.);
- Удостоверения личности информация о документах, удостоверяющих личность обучающегос;
- Контактная информация информация о телефонах, электронной почте, адресах проживания и регистрации;
- Информация о семье информация о составе семьи и социальном положении обучающегося;
- Состояние здоровья информация о физической группе, группе здоровья, девиантном поведении;
- Информация о работе информация о месте работы и должности;
- Портфолио информация о достижениях, проектной деятельности, участии в мероприятиях и трудоустройстве;
- Заявления список заявлений, привязанных к данному обучающемся;

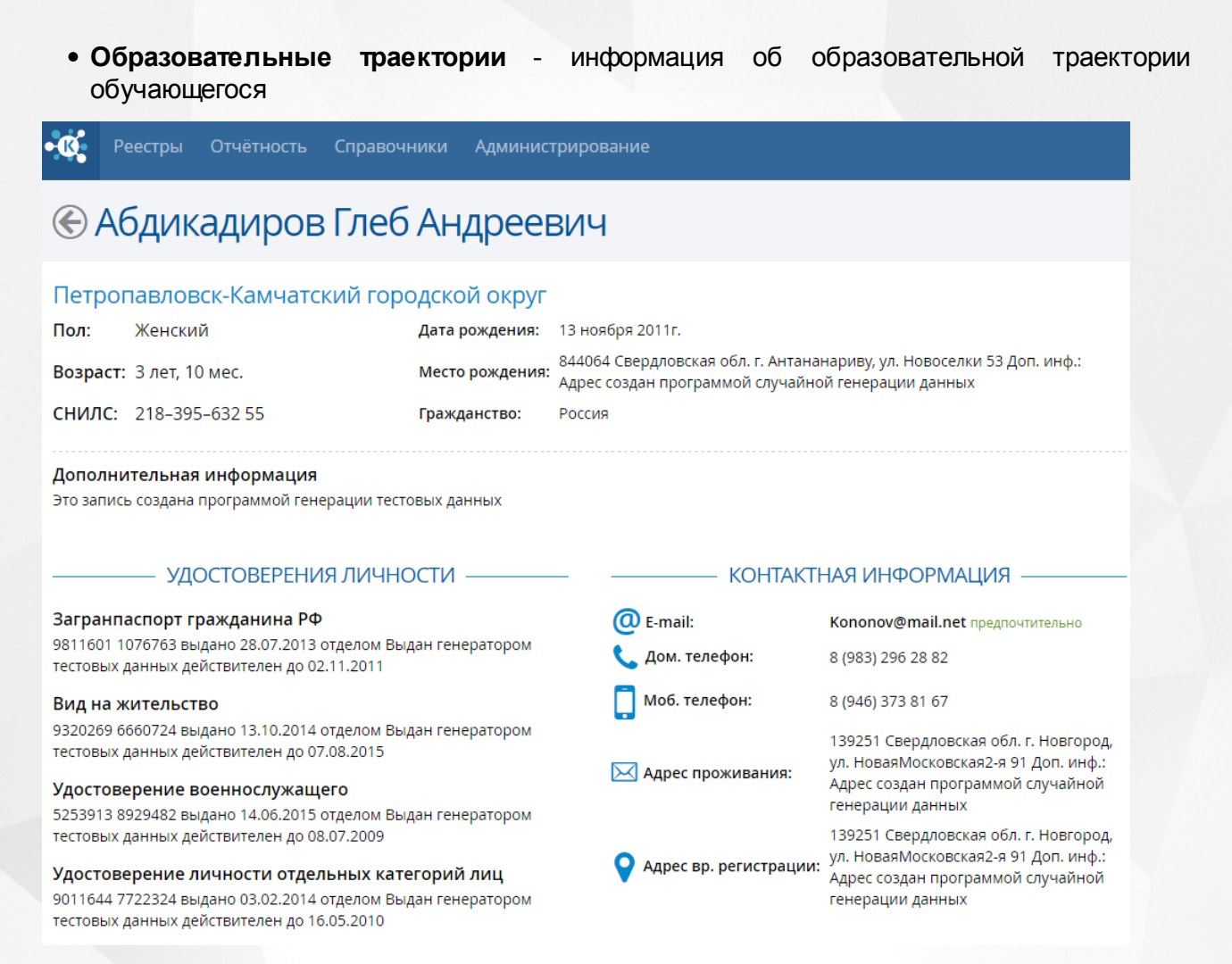

#### Рисунок - Вид данных обучающегося

Подробное описание работы с блоком **Образовательные траектории** представлено в разделе Просмотр образовательной траектории обучающегося

Блок **Образовательные траектории** содержит информацию о процессе обучения конкретной персоны, с информацией об успеваемости (см. *Рисунок* 18 - Блок Образовательные траектории).

| Образовательные тр                    | раектории Ф                                                                                                    | ильтр: Все             |
|---------------------------------------|----------------------------------------------------------------------------------------------------|------------------------|
| 2007 — 2012<br>Дошкольное образование | 17.09.2007 — 17.09.2008 (<br>Д №58<br>641423 Свердловская обл. г. Антананариву, ул. Трудовая 14 Доп. инф.: Адрес создан программой случайно<br>генерации данных | ⊕ Подробнее<br>й       |
|                                       | 17.09.2008 — 17.09.2009<br><b>Д №60</b><br>189098 Свердловская обл. г. Ростов, ул. ДжонаРида 70 Доп. инф.: Адрес создан программой случайной ген-<br>данных     | ⊕ Подробнее            |
|                                       | 17.09.2008 — 17.09.2012<br><b>Д №60</b><br>189098 Свердловская обл. г. Ростов, ул. ДжонаРида 70 Доп. инф.: Адрес создан программой случайной ген-<br>данных     | ⊕ Подробнее     ерации |
| 2012 —<br>Общее образование           | 17.09.2012 — 17.09.2013 (0<br>O №62                                                                                                    | • Подробнее            |
| Просмотр итоговых оценок              | 109676 Свердловская обл. г. Антананариву, ул. 1-яНовоселок 39 Доп. инф.: Адрес создан программой случа<br>генерации данных                                      | айной                  |
|                                       | 17.09.2012 —<br>O №62                                                                                                    | Подробнее              |
|                                       | 109676 Свердловская обл. г. Антананариву, ул. 1-яНовоселок 39 Доп. инф.: Адрес создан программой случа<br>генерации данных                                      | айной                  |

Рисунок 18 - Блок Образовательные траектории

В данном блоке можно сформировать запрос через выбор параметров в фильтре (если у обучающегося указано более одного уровня образования). Например, загрузить информацию только по **Общему образованию** обучающегося. Нажмите кнопку **Подробнее**, чтобы загрузить детальную информацию по обучению в конкретной ОО (см. *Рисунок 19 - Блок Образовательные траектории. Подробная информация*).

| Образовательны<br>2012 –<br>Общее образов<br>Просмотр итоговых оц | IE Траектории         Фильтр: Об            17.09.2012 — 17.09.2013         Эподр            0 N262         109676 Свердловская обл. г. Антананариву, ул. 1-яНовоселок 39 Доп. инф.: Адрес создан программой случайной генерации данных |
|-------------------------------------------------------------------|----------------------------------------------------------------------------------------------------|
|                                                                   | Личное дело: №1133378 Документ о зачислении: №8913910<br>Группа/Класс: Название группы Документ о выбытии: №1278047<br>Финансирование<br>Бюджетное                                                                                      |
|                                                                   | Форма обучения<br>Другое<br>Иностранный язык<br>Английский                                                                                                    |
|                                                                   | Предметы на ЕГЭ<br>-<br>Документ об образовании                                                                                                    |
|                                                                   | диплом о профессиональной переподготовке №8028225<br>Освоенные образовательные программы<br>1. Программы подготовки специалистов среднего звена<br>2. Дополнительные предпрофессиональные программы                                     |
|                                                                   | 17.09.2012 —<br>О №62<br>109676 Свердловская обл. г. Антананариву, ул. 1-яНовоселок 39 Доп. инф.: Адрес создан программой случайной<br>генерации данных                                                                                 |

Рисунок 19 - Блок Образовательные траектории. Подробная информация

Нажмите кнопку **Просмотр итоговых оценок** для загрузки информации по успеваемости обучающегося в конкретной ОО. В результате открывается экран **Итоговые оценки**. Каждая строка таблицы содержит информация об итоговой отметке за конкретный предмет и учебный период/год. Установите галочку в строке **Показывать оценки за четверти/полугодия** для отображения всех итоговых оценок в таблице (см. *Рисунок 20 - Итоговые оценки обучающегося*).

| <b>K</b>                                                             | Реестры     | Отчётн | юсть | С  | прав | очни | ки А | дмин | нистр | оирое | ание |      |    |    |    |    |      |          |
|----------------------------------------------------------------------|-------------|--------|------|----|------|------|------|------|-------|-------|------|------|----|----|----|----|------|----------|
| Отоговые оценки                                                      |             |        |      |    |      |      |      |      |       |       |      |      |    |    |    |    |      |          |
| Абашкин Руслана Фаритовна 🕢 🕼 Показывать оценки за четверти/полугоди |             |        |      |    |      |      |      |      |       |       |      |      |    |    |    |    |      |          |
| Пред                                                                 | мет         |        | 1ч   | 2ч | 3ч   | 44   | 2007 | 1ч   | 2ч    | 3ч    | 44   | 2008 | 1ч | 2ч | 3ч | 4ч | 2009 | Аттестат |
| Англи                                                                | ійский язык |        | 3    | 3  | 2    | 2    | 1/3  | 1    | 4     | 1     | 1    | 3/4  | 1  | 2  | 4  | 4  | 3/2  | 2        |
| Биоло                                                                | огия        |        | 2    | 4  | 2    | 2    | 2/4  | 1    | 2     | 1     | 3    | 2/4  | 2  | 1  | 1  | 3  | 4/3  | 4        |
|                                                                      |             |        |      |    |      |      | 1/1  | 2    | 1     | 1     | 2    | 3/2  | 3  | 3  | 2  | 2  | 1/2  | 2        |
| Геогр                                                                | афия        |        | 1    | 3  | 1    | 4    | 171  | 2    | 1.1   | 1.1   | 2    | 512  | 5  | -  | -  | -  | 4/2  | 2        |

#### Рисунок 20 - Итоговые оценки обучающегося

#### 6.1.1.5 Экспорт данных

Реестр обучающихся можно сохранить на компьютере в формате .xls или .pdf и при необходимости отредактировать или распечатать.

Для экспорта данных из реестра обучающихся нажмите над таблицей кнопку =, а затем Экспорт данных (см. *Рисунок 21 - Экспорт данных обучающихся*).

| • 🕵 | Реестры Отчётно                                      | сть Справочники          | Администрир                                        | оование                  |                  |  |  |  |
|-----|------------------------------------------------------|--------------------------|----------------------------------------------------|--------------------------|------------------|--|--|--|
| 0   | бучающиес                                            | я                        |                                                    |                          |                  |  |  |  |
|     | Всего записей: 818                                   |                          |                                                    |                          |                  |  |  |  |
| N2  | Обучающийся                                          | ▲ СНИЛС                  | Контакты                                           | Состав семьи             | Физ. группа      |  |  |  |
| 1   | Абашкин Р. Ф.<br>24.01.2010 г.р. пол: Мужской        | 094-372-789<br>24        | 8 (918) 980 48<br>8 (904) 490 26<br>Theron@narod.g | Полная семья             | Основная         |  |  |  |
| 2   | Абашкин Э. В.<br>01.06.2008 г.р. пол: Мужской        | 590-922-876<br>49        | 8 (940) 669 01<br>8 (973) 779 01<br>Keldibaed@gmai | Подопечный               | Подготовительная |  |  |  |
| 3   | Абдикадиров М. Н.<br>03.10.2009 г.р. пол: [Нет инфор | 323-792-489<br>мации] 40 | 8 (937) 716 73<br>8 (909) 783 22<br>Makarov@vande  | Неполная<br>семья (отец) | Основная         |  |  |  |

Рисунок 21 - Экспорт данных обучающихся

В открывшемся окне отметьте формат загружаемого файла и столбцы, которые нужно экспортировать (см. *Рисунок 22 - Экспорт данных обучающихся. Параметры файла*).

| Формат файла:           | ◉ Microsoft Excel 💿 PDF , | документ                  |
|-------------------------|---------------------------|---------------------------|
| Вывести в файл все сто. | бцы, или только отобража  | емые на текущей странице? |
|                         | Все столб                 | бцы Только текущие        |

## Рисунок 22 - Экспорт данных обучающихся. Параметры файла 6.1.2 Реестр образовательных организаций

Реестр образовательных организаций позволяет:

- просматривать информацию по ОО, присутствующим в Системе;
- вести учет в Системе ОО различного типа;
- настраивать вид реестра ОО;
- импортировать данные по ОО в офисные приложения.

#### 6.1.2.1 Вызов реестра

Для просмотра данных в реестре образовательных организаций выберите пункт **Организации** меню **Реестры** (см. *Рисунок* 23 - *Реестр организаций*. *Вызов реестра*).

| • 🔇 | Реестры                             | Отчётность | Справочники    | Администриро                                         | вание        |                  |         |             |
|-----|-------------------------------------|------------|----------------|------------------------------------------------------|--------------|------------------|---------|-------------|
| 0   | 🛿 Обучаю<br>🕤 Организ               | щиеся      |                |                                                      |              |                  |         |             |
|     | Всего записей: 818                  |            |                |                                                      |              |                  |         | 🕑 Применить |
| N≌  | Обучающийся                         | 1          | ▲ СНИЛС        | Контакты                                             | Состав семьи | Физ. группа      | Добавит | ть фильтр 🔻 |
| 1   | Абашкин Р. Ф.<br>24.01.2010 г.р. по | л: Мужской | 094-372-789 24 | 8 (918) 980 48<br>8 (904) 490 26<br>Theron@narod.gov | Полная семья | Основная         |         |             |
| 2   | Абашкин Э. В.<br>01.06.2008 г.р. по | л: Мужской | 590-922-876 49 | 8 (940) 669 01<br>8 (973) 779 01<br>Keldibaed@gmail  | Подопечный   | Подготовительная |         |             |

Рисунок 23 - Реестр организаций. Вызов реестра

В результате открывается экран Организации (см. Рисунок 24 - Реестр организаций).

| ŀ | Ø  | Реестры                                | Отчётность                             | Справочники    | Администриро                                         | вание                    |                  |         |           |      |
|---|----|----------------------------------------|----------------------------------------|----------------|------------------------------------------------------|--------------------------|------------------|---------|-----------|------|
|   | 0  | бучаюц                                 | циеся                                  |                |                                                      |                          |                  |         | Ξ         | =    |
|   |    |                                        |                                        | Всего з        | аписей: 818                                          |                          |                  | Фильтр  | 🕑 Приме   | нить |
|   | N٩ | Обучающийся                            |                                        | • СНИЛС        | Контакты                                             | Состав семьи             | Физ. группа      | Добавит | гь фильтр | •    |
|   | 1  | Абашкин Р. Ф.<br>24.01.2010 г.р. пол:  | Мужской                                | 094-372-789 24 | 8 (918) 980 48<br>8 (904) 490 26<br>Theron@narod.gov | Полная семья             | Основная         |         |           |      |
|   | 2  | Абашкин Э. В.<br>01.06.2008 г.р. пол:  | Мужской                                | 590-922-876 49 | 8 (940) 669 01<br>8 (973) 779 01<br>Keldibaed@gmail  | Подопечный               | Подготовительная |         |           |      |
|   | 3  | Абдикадиров М<br>03.10.2009 г.р. пол:  | I <b>. H.</b><br>[Нет информации]      | 323-792-489 40 | 8 (937) 716 73<br>8 (909) 783 22<br>Makarov@yandex   | Неполная<br>семья (отец) | Основная         |         |           |      |
|   | 4  | Абдикадирова I<br>23.08.2011 г.р. пол: | <mark>Н. А.</mark><br>[Нет информации] | 836-180-445 58 | 8 (960) 656 33<br>8 (907) 928 88<br>Alekseev@boxma   | Полная семья             | Основная         |         |           |      |
|   |    |                                        |                                        |                |                                                      |                          |                  |         |           |      |

Рисунок 24 - Реестр организаций

#### 6.1.2.2 Формирование запроса

Перед загрузкой списка ОО на экран можно сформировать запрос через ввод/выбор параметров в фильтре. Подробное описание работы с фильтром представлено в разделе Общие принципы работы с фильтром.

На данном экране есть возможность сформировать запрос по следующим критериям (см. *Таблицу 5 - Формирование запроса списка ОО*):

| Таблица 5 - | Формирование запроса списка | OC | ) |
|-------------|-----------------------------|----|---|
|-------------|-----------------------------|----|---|

| Критерий запроса | Результат                                        |
|------------------|--------------------------------------------------|
| Аббревиатура     | Отображаются ОО с соответствующей аббревиатурой. |
| Адрес сайта      | Отображаются ОО с заданным адресом веб-сайта     |

|                   | 00.                                                                   |  |  |  |
|-------------------|-----------------------------------------------------------------------|--|--|--|
| БИК               | Отображаются ОО с заданным БИК.                                       |  |  |  |
| Выс. организация  | Отображаются ОО с заданной вышестоящей организацией.                  |  |  |  |
| Директор          | Отображаются ОО, директор которых имеет заданную<br>фамилию.          |  |  |  |
| Доп. название     | Отображаются ОО с заданным доп. названием.                            |  |  |  |
| Зам. по ИТ        | Отображаются ОО, хам. по ИТ которых имеет<br>заданную фамилию.        |  |  |  |
| Зам. по восп.     | Отображаются ОО, зам. по восп. которых имеет<br>заданную фамилию.     |  |  |  |
| Зам. по хоз.части | Отображаются ОО, хам. по хоз.части которых имеет<br>заданную фамилию. |  |  |  |
| ИНН               | Отображаются ОО с заданным ИНН.                                       |  |  |  |
| КПП               | Отображаются ОО с заданным КПП.                                       |  |  |  |
| Кол-во смен       | Отображаются ОО с заданным количеством смен.                          |  |  |  |
| Корр.счёт         | Отображаются ОО с соответствующим номером корр.<br>счёта.             |  |  |  |
| Краткое назв.     | Отображаются ОО с заданным кратким названием.                         |  |  |  |
| Муниципалитет     | Отображаются ОО заданного муниципалитета.                             |  |  |  |
| Номер             | Отображаются ОО с соответствующим номером.                            |  |  |  |
| Номер счёта       | Отображаются ОО с соответствующим номером<br>счёта.                   |  |  |  |
| ОГРН              | Отображаются ОО с заданным кодом ОГРН.                                |  |  |  |
| ОГРНИП            | Отображаются ОО с заданным кодом ОГРНИП.                              |  |  |  |
| ОКОГУ             | Отображаются ОО с заданным кодом ОКОГУ.                               |  |  |  |
| ОКОПФ             | Отображаются ОО с заданным кодом ОКОПФ.                               |  |  |  |
| ОКПО              | Отображаются ОО с заданным кодом ОКПО.                                |  |  |  |
| ОКФС              | Отображаются ОО с заданным кодом ОКФС.                                |  |  |  |
| Основано          | Отображаются ОО с заданной датой основания.                           |  |  |  |
| Полное название   | Отображаются ОО с заданным полным названием.                          |  |  |  |
| Статус            | Отображаются ОО с заданным статусом организации.                      |  |  |  |
| Статус (по ФЗ 83) | Отображаются ОО с заданным статусом организации согласно ФЗ 83.       |  |  |  |
|                   |                                                                       |  |  |  |
| Телефон(ы)        | Отображаются ОО с заданным контактным телефоном.                      |  |  |  |

| Тип правовой формы | Отображаются ОО заданного типа правовой формы.        |
|--------------------|-------------------------------------------------------|
| Факс               | Отображаются ОО с заданным номером факса.             |
| Форма учредителя   | Отображаются ОО с заданной формой учредителя.         |
| Форма организации  | Отображаются ОО с заданной формой организации.        |
| Электронная почта  | Отображаются ОО с заданным адресом электронной почты. |

Запрос может быть задан по нескольким критериям одновременно. Например, если указать тип **Общеобразовательная организация** и статус **Функционирует**, то на экране отобразятся все действующие общеобразовательные организации.

#### 6.1.2.3 Загрузка данных на экран

Чтобы применить выбранные параметры фильтра, нажмите кнопку **Применить**. Если параметры фильтра не задавались, то на экране отобразится список всех ОО, присутствующих в Системе.

Каждая строка таблицы содержит следующую информацию (см. Таблицу 6 - Загрузка данных реестра образовательных организаций):

| T-F C O               | 3               |                   |                |
|-----------------------|-----------------|-------------------|----------------|
| Langulla h - Kazhvska | панных пеест    | па оппазовательнь |                |
| ruonuquo oucpyonu     | ournaix peccern | pa oopasooamenene | in opcunusuuuu |

| Данные                    | Описание данных                            |
|---------------------------|--------------------------------------------|
| Название                  | Отображается название ОО.                  |
| Полное название           | Отображается полное название ОО.           |
| Доп. назв.                | Отображается дополнительное название ОО.   |
| Краткое назв.             | Отображается краткое название ОО.          |
| Номер                     | Отображается номер ОО.                     |
| Аббревиатура              | Отображается аббревиатура ОО.              |
| Кол-во смен               | Отображается количество смен в ОО.         |
| Тип                       | Отображается тип ОО.                       |
| Форма организации         | Отображается форма организации ОО.         |
| Статус (по ФЗ 83)         | Отображается статус ОО согласно ФЗ 83.     |
| Статус                    | Отображается статус ОО.                    |
| Основано                  | Отображается дата основания ОО.            |
| Тип учредителя            | Отображается тип учредителя ОО.            |
| Фактическая наполняемость | Отображается фактическая наполняемость ОО. |
| Предельная наполняемость  | Отображается предельная наполняемость ОО.  |
| ОГРН                      | Отображается ОГРН ОО.                      |
| ОГРНИП                    | Отображается ОГРНИП ОО.                    |

| ИНН                      | Отображается ИНН ОО.                                            |
|--------------------------|-----------------------------------------------------------------|
| КПП                      | Отображается КПП ОО.                                            |
| ОКПО                     | Отображается ОКПО ОО.                                           |
| ОКОГУ                    | Отображается ОКОГУ ОО.                                          |
| Номер счёта              | Отображается номер счёта ОО.                                    |
| Корр. счёт               | Отображается корр. счёта ОО.                                    |
| БИК                      | Отображается БИК ОО.                                            |
| ΟΚΟΠΦ                    | Отображается ОКОПФ ОО.                                          |
| ОКФС                     | Отображается ОКФС ОО.                                           |
| ОКВЭД                    | Отображается ОКВЭД ОО.                                          |
| Телефон(ы)               | Отображаются контактные телефоны ОО.                            |
| Факс                     | Отображается номер факса ОО.                                    |
| Адрес сайта              | Отображается адрес веб-сайта ОО.                                |
| Электронная почта        | Отображается адрес электронной почты ОО.                        |
| Почтовый адрес           | Отображается почтовый адрес ОО.                                 |
| Юр. адрес                | Отображается юридический адрес ОО.                              |
| Тип правовой организации | Отображается тип правовой организации ОО.                       |
| Выс. организация         | Отображается вышестоящая организация ОО.                        |
| Директор                 | Отображается Ф.И.О. директора ОО.                               |
| Зам. по хоз. части       | Отображается Ф.И.О. зам. по хоз. части в ОО.                    |
| Зам. по восп.            | Отображается Ф.И.О. зам. по восп. части в ОО.                   |
| Зам. по ИТ               | Отображается Ф.И.О. зам. по ИТ в ОО.                            |
| Геогр. координаты        | Отображаются географические координаты<br>месторасположения ОО. |
| Широта                   | Отображается широта месторасположения ОО.                       |
| Долгота                  | Отображается долгота месторасположения ОО.                      |
| Муниципалитет            | Отображается муниципалитет ОО.                                  |

Подробное описание работы с настройкой отображения таблицы представлено в разделе Работа с таблицами.

#### 6.1.2.4 Просмотр данных об образовательной организации

Для просмотра данных о конкретной ОО откройте экран с информацией ОО.

Экран с информацией ОО открывается щелчком левой кнопки мыши по гиперссылке с названием ОО (см. *Рисунок 25 - Просмотр информации ОО*).

| • 🔇 | Реестры Отчётность                                                 | Справочн             | ики Админ      | истрировани | ie                   |                                  |        |             |
|-----|--------------------------------------------------------------------|----------------------|----------------|-------------|----------------------|----------------------------------|--------|-------------|
| 0   | рганизации                                                         |                      |                |             |                      |                                  |        | ≡           |
|     |                                                                    |                      | Всего записей: | : 98        |                      |                                  | Фильтр | 🛇 Применить |
| N٩  | Название 🔺                                                         | Статус (по<br>ФЗ 83) | Основано       | огрн        | Телефон(ы)           | Директор                         | Добави | ть фильтр 🔻 |
| 1   | Д №32<br>тип: Дошкольная, форма:<br>Муниципальная                  | Другое               | 25.11.2008     | 5183206487  | 8 (972) 964<br>39 69 | КАРИМОВА<br>АНДРЕЙ<br>ЛЕОНИДОВНА |        |             |
| 2   | <mark>Д №39</mark><br>тип: Дошкольная, форма: ИП                   | Автономная           | 10.11.2012     | 3927963987  | 8 (977) 569<br>80 95 | ШТРАКБЕЙН<br>ОКСАНА<br>АНДРЕЕВИЧ |        |             |
| 3   | Д №51<br>тип: Дошкольная, форма:<br>Государственная ОО субъекта РФ | Автономная           | 27.07.2012     | 6626400395  | 8 (935) 863<br>75 08 | КУЧИН АРТЕМ<br>ЕВГЕНЬЕВНА        |        |             |

Рисунок 25 - Просмотр информации ОО

Для удобства данные разбиты на блоки (см. *Рисунок 26 - Вид данных ОО*):

- Общее основная информация об ОО (название, аббревиатура, номер и т.д.);
- Контактная информация информация о телефонах, адресе электронной почты, почтовом и юридическом адресах;
- Коды и реквизиты информация о кодах и банковских реквизитах ОО;
- Структура управления информация о вышестоящей организации, правовой форме, структуре ОО и педагогическом составе;
- Список образовательных программ информация об образовательных программах, реализуемых в ОО.
- Вложения файлы, касающиеся конкретной ОО.

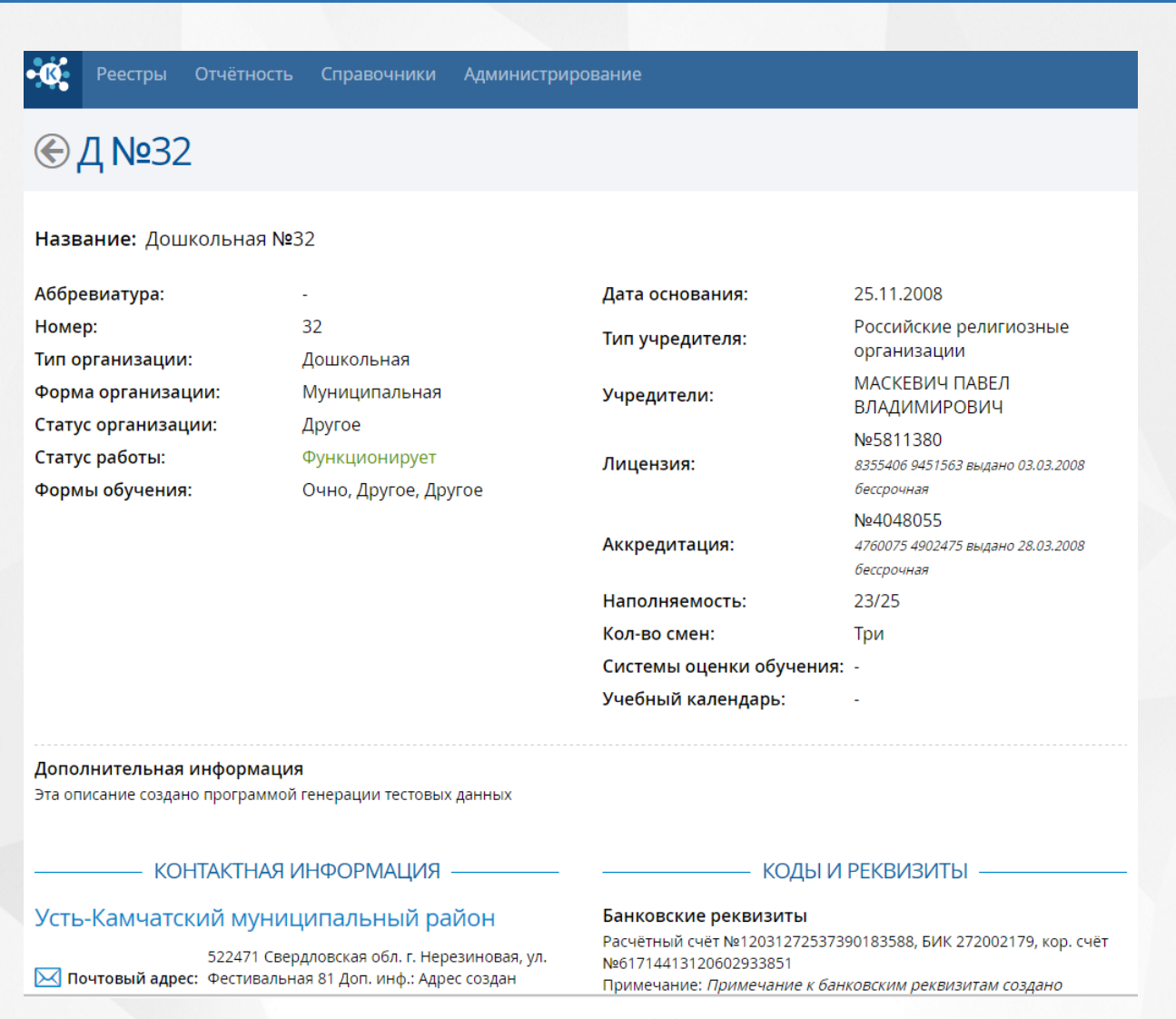

```
Рисунок 26 - Вид данных
```

#### 6.1.2.5 Экспорт данных

Реестр ОО можно сохранить на компьютере в формате .xls или .pdf и при необходимости отредактировать или распечатать.

Для экспорта данных из реестра ОО нажмите над таблицей кнопку ≡, а затем Экспорт данных (см. *Рисунок 27 - Экспорт данных ОО*).

| • 🕼 | Реестры                          | Отчётность    | Справочн             | ики Админ     | истрировани |                      |                  |                                                               |
|-----|----------------------------------|---------------|----------------------|---------------|-------------|----------------------|------------------|---------------------------------------------------------------|
| 0   | рганиз                           | ации          |                      |               |             |                      |                  |                                                               |
|     |                                  |               |                      | Всего записей | : 98        |                      |                  | <ul> <li>Экспорт данных</li> <li>Настройка таблицы</li> </ul> |
| N2  | Название                         | •             | Статус (по<br>ФЗ 83) | Основано      | огрн        | Телефон(ы)           | Выс. организация | <ul> <li>Добавить фильтр</li> </ul>                           |
| 1   | Д №21<br>тип: Дошкольная,        | форма: ИП     | Бюджетная            | 18.08.2013    | 7882485508  | 8 (921) 322 18<br>94 | Цмисп №15        |                                                               |
| 2   | <b>Д №38</b><br>тип: Дошкольная, | форма: Другое | Казенная             | 13.05.2014    | 4492134315  | 8 (908) 499 49<br>56 | -                |                                                               |

31

#### Рисунок 27 - Экспорт данных ОО

В открывшемся окне отметьте формат загружаемого файла и столбцы, которые нужно экспортировать (см. *Pucyнok 28 - Экспорт данных ОО. Параметры файла*).

| Экспорт данных                                                           |             |                |  |  |  |  |
|--------------------------------------------------------------------------|-------------|----------------|--|--|--|--|
| Формат файла: 💿 Microsoft Excel 💿 PDF документ                           |             |                |  |  |  |  |
| Вывести в файл все столбцы, или только отображаемые на текущей странице? |             |                |  |  |  |  |
|                                                                          | Все столбцы | Только текущие |  |  |  |  |
|                                                                          |             |                |  |  |  |  |

#### Рисунок 28 - Экспорт данных ОО. Параметры файла 6.2 Статистическая и аналитическая отчетность

Система позволяет получать отчёты. Все отчёты можно сохранить на компьютере в формате .xls или .pdf и при необходимости отредактировать или распечатать.

Те или иные отчёты доступны в зависимости от набора прав пользователя.

#### 1) Отчетность по образовательным организациям:

- «Сводный отчет по формам образовательных организаций»;
- «Отчет по видам образовательных организаций»;
- «Количество персон»;
- «Динамика количества персон»;
- «Нагрузка на образовательные организации»;
- «Нагрузка на образовательные организации по административным районам».

#### 2) Отчетность по контингенту обучающихся:

- «Контингент обучающихся»;
- «Распределение обучающихся по организациям»;
- «Динамика изменения контингента обучающихся»;
- «Персоны, не поступавшие в образовательные организации»;
- «Динамика изменения количества персон, не поступавших в образовательные организации»;
- «Очередники на поступление в образовательные организации»;
- «Динамика изменения количества очередников на поступление в образовательные организации»;
- «Персоны из неблагополучных семей»;
- «Динамика изменения количества персон из неблагополучных семей»;
- «Персоны из неполных семей»;
- «Динамика изменения количества персон из неполных семей»;
- «Персоны из семей беженцев и вынужденных переселенцев»;

- «Динамика изменения количества персон из семей беженцев и вынужденных переселенцев»;
- «Персоны с девиантным поведением»;
- «Динамика изменения количества персон с девиантным поведением»;
- «Сводные данные по персонам, не обеспеченным образованием»;
- «Динамика изменения персон, не обеспеченным образованием»;
- «Персоны, не обеспеченные образованием».

#### 3) Отчетность по успеваемости обучающихся:

- «Годовой отчет по успеваемости»;
- «Отчет по успеваемости по учебным периодам»;
- «Отчет по образовательной организации»;
- «Средняя успеваемость в образовательной организации»;
- «Успеваемость персон из неблагополучных семей»;
- «Успеваемость персон из неполных семей»;
- «Успеваемость персон из семей беженцев и вынужденных переселенцев»;
- «Успеваемость персон с девиантным поведением»;
- «Сводный отчет об успеваемости по образовательной организации»;
- «Сводный отчет об успеваемости персон с девиантным поведением по образовательной организации»;
- «Одаренные учащиеся»;
- «Одаренные выпускники»;
- «Группы риска».

#### 4) Отчетность по миграции контингента обучающихся:

- «Сводный отчет о миграции обучающихся»;
- «Причины выбытия»;
- «Отчет о миграции по образовательным организациям».
- 5) Отчетность по состоянию здоровья контингента обучающихся:
- «Сводный отчет о здоровье обучающихся»;
- «Отчет о здоровье обучающихся по образовательным организациям».

#### 6.2.1 Отчетность по образовательным организациям

Для получения отчетов по образовательным организация нажмите на пункт **Образовательные организации** меню **Отчётность** (см. *Рисунок 29 - Отчетность по образовательным организациям*).

| • 🕵   | Реестры                                 | Отчётность             | Справочники       | Адми | нистрирование      |  |  |
|-------|-----------------------------------------|------------------------|-------------------|------|--------------------|--|--|
| ~     |                                         | Образовательн          | ные организации   |      |                    |  |  |
| Ot    | четно                                   | Контингент обучающихся |                   |      |                    |  |  |
|       |                                         | Успеваемость           |                   |      |                    |  |  |
| Групп | ы отчётов                               | Миграция конт          | гингента обучающи | хся  | в                  |  |  |
|       |                                         | Состояние здо          | ровья             |      |                    |  |  |
| 1 0   | 600000000000000000000000000000000000000 |                        |                   |      | доставленного спис |  |  |

#### Рисунок 29 - Отчетность по образовательным организациям 6.2.1.1 Сводный отчет по формам образовательных организаций

Данный отчет содержит информацию об общем количестве образовательных организаций в регионе по их формам организации в разрезе муниципалитетов (см. *Рисунок 30 - Отчет* «Сводный отчет по формам образовательных организаций».).

#### Сводный отчет по формам образовательных организаций

Дата и время выполнения 24.09.2015 11:45:59, Пользователь Хорошева Семен Германовна (regionAdmin)

| Ne | Муниципалитет                         | Государственные | Государственные<br>ОО субъекта РФ | Муниципальные | Негосударственны<br>е | Другие | Итого |
|----|---------------------------------------|-----------------|-----------------------------------|---------------|-----------------------|--------|-------|
| 1  | Алеутский<br>муниципальный<br>район   | 0               | 3                                 | 2             | 1                     | 0      | 7     |
| 2  | Быстринский<br>муниципальный<br>район | 3               | 0                                 | 1             | 1                     | 2      | 7     |
| 3  | Вилючинский<br>городской округ        | o               | 1                                 | 2             | 0                     | 2      | 7     |
| 4  | Городской округ<br>«поселок Палана»   | 2               | 0                                 | 1             | 2                     | 0      | 7     |
| 5  | Елизовский<br>муниципальный<br>район  | 0               | 1                                 | 0             | 2                     | 2      | 7     |
| 6  | Карагинский<br>муниципальный<br>район | 2               | 0                                 | 1             | 2                     | 1      | 7     |
| 7  | Мильковский<br>муниципальный<br>район | 1               | 1                                 | 1             | 1                     | 2      | 7     |
| 8  | Олюторский<br>муниципальный<br>район  | 3               | 0                                 | 1             | 2                     | 1      | 7     |

Рисунок 30 - Отчет «Сводный отчет по формам образовательных организаций».

Для получения отчета выберите пункт Сводный отчет по формам образовательных организаций в блоке Образовательные организации меню Отчётность (см. Рисунок 31 - Отчет «Сводный отчет по формам образовательных организаций». Формирование отчета).

| Реестры Отчётность Справо                                | очники Администрирование                                                                                                    |  |  |  |  |  |  |  |  |
|----------------------------------------------------------|----------------------------------------------------------------------------------------------------|--|--|--|--|--|--|--|--|
| Отчётность                                               |                                                                                                    |  |  |  |  |  |  |  |  |
| Группы отчётов                                           | Список отчётов                                                                                                    |  |  |  |  |  |  |  |  |
| /<br>1. Образовательные организации                      | Выберите из предоставленного списка отчёт, который вы хотите сформировать. Далее вы сможете<br>указать данные для заполнения и сохранить полученный отчёт. |  |  |  |  |  |  |  |  |
| 2. Контингент обучающихся                                | 1.1. Сводный отчет по формам образовательных организаций                                                                                                   |  |  |  |  |  |  |  |  |
| 3. Успеваемость                                          | 1.2. Сводный отчет по статусам образовательных организаций                                                                                                 |  |  |  |  |  |  |  |  |
| <ol> <li>Миграция контингента<br/>обучающихся</li> </ol> | 1.3. Кол-во организаций по типам образования                                                                                                    |  |  |  |  |  |  |  |  |
| 5. Состояние здоровья                                    |                                                                                                    |  |  |  |  |  |  |  |  |

Рисунок 31 - Отчет «Сводный отчет по формам образовательных организаций». Формирование отчета

В результате откроется экран Сводный отчет по формам образовательных организаций. Далее укажите Формат файла и нажмите кнопку Сохранить отчёт, чтобы сохранить отчёт на свой компьютер (см. Рисунок 32 - Отчет «Сводный отчет по формам образовательных организаций». Сохранение отчета).

| Сводный отчет по формам<br>образовательных<br>организаций                                                       |  |
|----------------------------------------------------------------------------------------------------|--|
| «Общее количество образовательных<br>организаций в регионе по форме организации<br>и в разрезе муниципалитетов» |  |
| Формат файла: 💿 Microsoft Excel 💿 PDF документ                                                                  |  |
| Сохранить отчёт                                                                                                 |  |

Рисунок 32 - Отчет «Сводный отчет по формам образовательных организаций». Сохранение отчета

#### 6.2.1.2 Сводный отчет по статусам образовательных организаций

Данный отчет содержит информацию об общем количестве образовательных организаций в регионе по их статусам организации в разрезе муниципалитетов (см. *Рисунок 33 - Отчет* «Сводный отчет по статусам образовательных организаций».).

#### Сводный отчет по статусам образовательных организаций

Дата и время выполнения 24.09.2015 11:45:50, Пользователь Хорошева Семен Германовна (regionAdmin)

| Ne | Муниципалитет                                   | Казенные | Бюджетные | Автономные | Другие | Итого |
|----|-------------------------------------------------|----------|-----------|------------|--------|-------|
| 1  | Алеутский<br>муниципальный район                | 2        | 2         | 1          | 2      | 7     |
| 2  | Быстринский<br>муниципальный район              | 0        | 1         | 3          | 3      | 7     |
| 3  | Вилючинский<br>городской округ                  | 1        | 1         | 3          | 2      | 7     |
| 4  | Городской округ<br>«поселок Палана»             | 2        | 2         | 1          | 2      | 7     |
| 5  | Елизовский<br>муниципальный район               | 2        | 2         | 2          | 1      | 7     |
| 6  | Карагинский<br>муниципальный район              | 2        | 3         | 1          | 1      | 7     |
| 7  | Мильковский<br>муниципальный район              | 4        | 2         | 1          | 0      | 7     |
| 8  | Олюторский<br>муниципальный район               | 5        | 1         | 1          | o      | 7     |
| 9  | Пенжинский<br>муниципальный район               | 1        | 1         | 1          | 4      | 7     |
| 10 | Петропавловск-<br>Камчатский городской<br>округ | 2        | 0         | 2          | 3      | 7     |
| 11 | Соболевский<br>муниципальный район              | 2        | 1         | 1          | 3      | 7     |

Рисунок 33 - Отчет «Сводный отчет по статусам образовательных организаций».

Для получения отчета выберите пункт Сводный отчет по статусам образовательных организаций в блоке Образовательные организации меню Отчётность (см. Рисунок 34 - Отчет «Сводный отчет по статусам образовательных организаций». Формирование отчета).

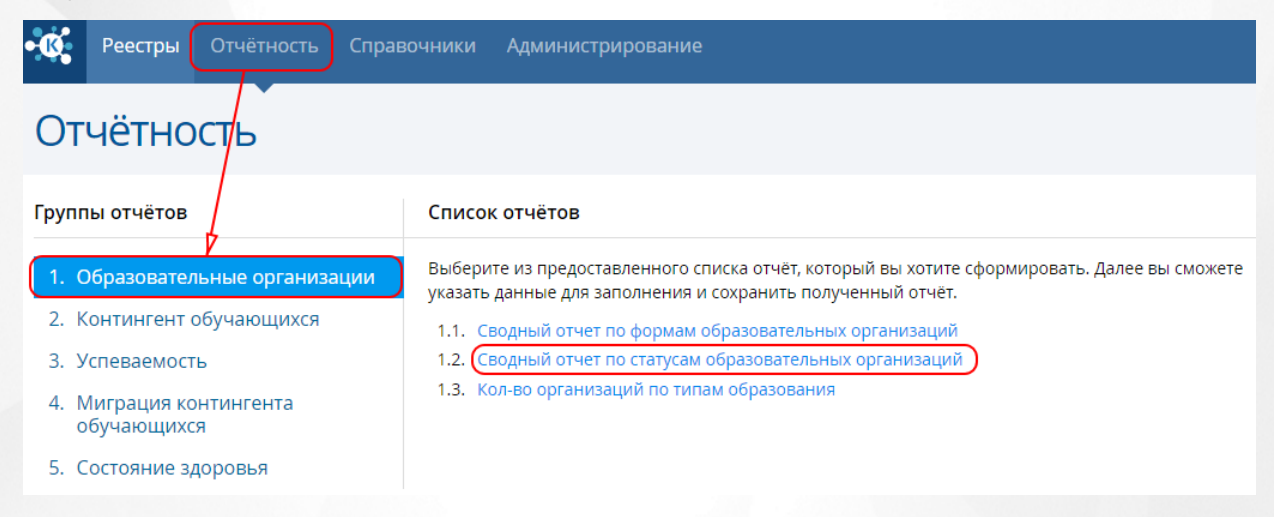

Рисунок 34 - Отчет «Сводный отчет по статусам образовательных организаций». Формирование отчета

В результате откроется экран Сводный отчет по статусам образовательных организаций. Далее укажите Формат файла и нажмите кнопку Сохранить отчёт, чтобы сохранить отчёт на свой компьютер (см. *Рисунок 35 - Отчет «Сводный отчет по статусам образовательных организаций». Сохранение отчета*).
## Сводный отчет по статусам образовательных организаций

«Общее количество образовательных организаций в регионе по статусу организации и в разрезе муниципалитетов»

Формат файла: 💿 Microsoft Excel 💿 PDF документ

Сохранить отчёт

×

## Рисунок 35 - Отчет «Сводный отчет по формам образовательных организаций». Сохранение отчета 6.2.1.3 Количество организаций по типам образования

Данный отчет содержит информацию об общем количестве образовательных организаций в регионе по их типам в разрезе муниципалитетов (см. *Рисунок 36 - Отчет «Количество организаций по типам образования»*).

#### Кол-во организаций по типам образования

Дата и время выполнения 24.09.2015 11:45:54, Пользователь Хорошева Семен Германовна (regionAdmin)

| Ne | Муниципалитет                         | доо | 000 | поо | ООВО | одо | Итого |
|----|---------------------------------------|-----|-----|-----|------|-----|-------|
| 1  | Алеутский<br>муниципальный<br>район   | 2   | 1   | 0   | 0    | 0   | 7     |
| 2  | Быстринский<br>муниципальный<br>район | 0   | 1   | 1   | 1    | 0   | 7     |
| 3  | Вилючинский<br>городской округ        | 1   | 1   | 1   | 0    | 0   | 7     |
| 4  | Городской округ<br>«поселок Палана»   | 2   | o   | 0   | 0    | 1   | 7     |
| 5  | Елизовский<br>муниципальный<br>район  | 1   | 0   | 1   | 0    | 2   | 7     |
| 6  | Карагинский<br>муниципальный<br>район | o   | 0   | 0   | 0    | 1   | 7     |
| 7  | Мильковский<br>муниципальный<br>район | 1   | 0   | 0   | 2    | 1   | 7     |
| 8  | Олюторский<br>муниципальный<br>район  | 0   | 1   | 1   | 0    | 0   | 7     |

Рисунок 36 - Отчет «Количество организаций по типам образования»

Для получения отчета выберите пункт Количество организаций по типам образования в блоке Образовательные организации меню Отчётность (см. *Рисунок 37 - Отчет* «Количество организаций по типам образования». Формирование отчета).

| Реестры Отчётность Справ                                 | очники Администрирование                                                                                                    |  |  |  |  |
|----------------------------------------------------------|----------------------------------------------------------------------------------------------------|--|--|--|--|
| Отчётность                                               |                                                                                                    |  |  |  |  |
| Группы отчётов                                           | Список отчётов                                                                                                    |  |  |  |  |
| у 1. Образовательные организации                         | Выберите из предоставленного списка отчёт, который вы хотите сформировать. Далее вы сможете<br>указать данные для заполнения и сохранить полученный отчёт. |  |  |  |  |
| 2. Контингент обучающихся                                | 1.1. Сводный отчет по формам образовательных организаций                                                                                                   |  |  |  |  |
| 3. Успеваемость                                          | 1.2. Сводный отчет по статусам образовательных организаций                                                                                                 |  |  |  |  |
| <ol> <li>Миграция контингента<br/>обучающихся</li> </ol> | 1.3. Кол-во организаций по типам образования                                                                                                    |  |  |  |  |
| 5. Состояние здоровья                                    |                                                                                                    |  |  |  |  |

Рисунок 37 - Отчет «Сводный отчет по статусам образовательных организаций». Формирование отчета

В результате откроется экран Количество организаций по типам образования. Далее укажите Формат файла и нажмите кнопку Сохранить отчёт, чтобы сохранить отчёт на свой компьютер (см. *Рисунок 38 - Отчет «Количество организаций по типам образования». Сохранение отчета*).

| Кол-во организаций по типам<br>образования |                                                                                  |  |  |  |
|--------------------------------------------|----------------------------------------------------------------------------------|--|--|--|
| «Общее коли<br>организаций<br>муниципали   | ичество образовательных<br>в регионе по их типам и в разрезе<br>тетов»           |  |  |  |
| Формат файла:                              | Microsoft Excel OPDF документ                                                    |  |  |  |
|                                            | Сохранить отчёт                                                                  |  |  |  |
|                                            | Кол-во о<br>образов<br>«Общее коли<br>организаций<br>муниципали<br>Формат файла: |  |  |  |

Рисунок 38 - Отчет «Количество организаций по типам образования». Сохранение отчета

## 6.2.2 Отчетность по контингенту обучающихся

Для получения отчтов по контингенту обучающихся нажмите на пункт **Контингент** обучающихся меню **Отчётность** (см. *Рисунок* 39 - Отчетность по контингенту обучающихся).

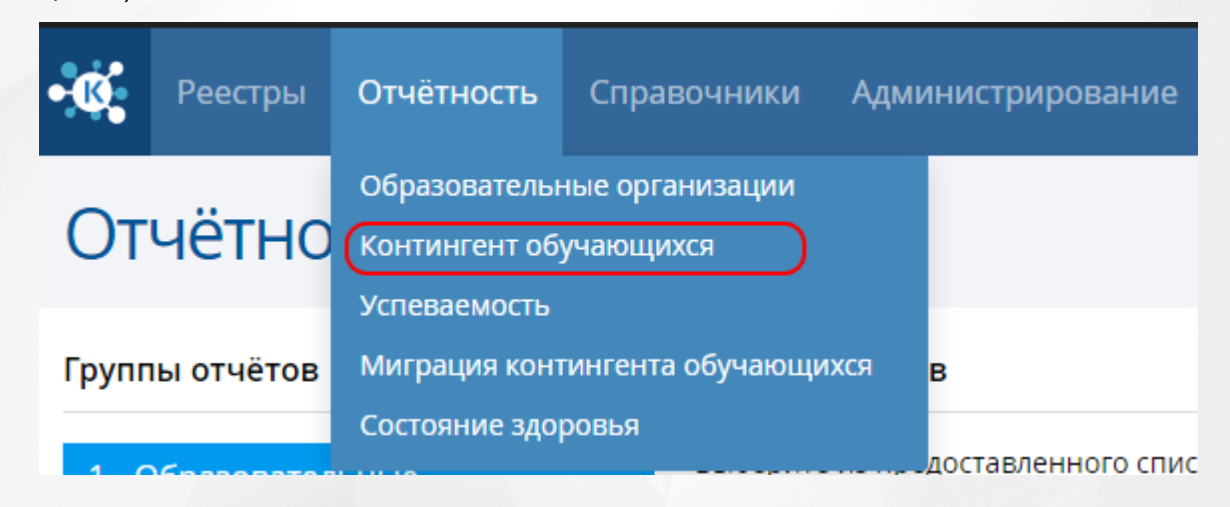

# Рисунок 39 - Отчетность по контингенту обучающихся 6.2.2.1 Обучающиеся в регионе

Данный отчет содержит информацию о количестве обучающихся во всем регионе, а так же количество обучающихся с разделением по типам образовательных организаций и муниципальным образованиям на выбранную дату (см. *Рисунок 40 - Отчет «Обучающиеся в регионе»*).

## Обучающиеся в регионе

Дата и время выполнения 05.10.2015 11:56:56, Пользователь Ольков Лилия Петровна (regionAdmin)

Дата среза данных "05.10.2015"

| Муниципалитет                       | доо | 000 | поо | 0080 | одо | Итого по<br>муниципалитету |
|-------------------------------------|-----|-----|-----|------|-----|----------------------------|
| Камчатский край                     | 63  | 154 | 36  | 21   | 24  | 298                        |
| Алеутский<br>муниципальный район    | 10  | 0   | 0   | 0    | 0   | 10                         |
| Быстринский<br>муниципальный район  | 0   | 0   | 0   | 0    | 0   | 0                          |
| Вилючинский<br>городской округ      | 0   | 0   | 0   | 3    | 0   | 3                          |
| Городской округ<br>«поселок Палана» | 8   | 0   | 0   | 0    | 0   | 8                          |
| Елизовский<br>муниципальный район   | 0   | 0   | 12  | 0    | 5   | 17                         |
| Карагинский<br>муниципальный район  | 6   | 30  | 0   | 0    | 10  | 46                         |
| Мильковский<br>муниципальный район  | 4   | 31  | 0   | 4    | 0   | 39                         |
| Олюторский<br>муниципальный район   | 4   | 0   | 7   | 0    | 0   | 11                         |

## Рисунок 40 - Отчет «Обучающиеся в регионе»

Для получения отчета выберите пункт Обучающиеся в регионе в блоке Контингент обучающихся меню Отчётность (см. Рисунок 41 - Отчет «Обучающиеся в регионе». Формирование отчета).

| Феестры Отчётность Спра                                                                                                    | вочники Администрирование                                                                                                    |
|----------------------------------------------------------------------------------------------------|----------------------------------------------------------------------------------------------------|
| Отчётность                                                                                                    |                                                                                                    |
| Группы отчётов                                                                                                    | Список отчётов                                                                                                    |
| <ol> <li>Образовательние организации</li> <li>Контингент обучающихся</li> <li>Успеваемость</li> <li>Миграция контингента<br/>обучающихся</li> <li>Состояние здоровья</li> </ol> | <ul> <li>Выберите из предоставленного списка отчёт, который вы хотите сформировать. Далее вы сможете указать данные для заполнения и сохранить полученный отчёт.</li> <li>2.1. Обучающиеся в регионе</li> <li>2.2. Распределение обучающихся по организациям</li> <li>2.3. Динамика изменения контингента обучающихся</li> <li>2.4. Прогноз нагрузки на образовательные организации</li> <li>2.5. Динамика изменения прогнозной нагрузки на образовательные организации</li> <li>2.6. Иностранные граждане, обучающиеся на территории РФ</li> <li>2.7. Очередники на поступление в образовательные организации</li> <li>2.8. Динамика изменения количества очередников на поступление в образовательные организации</li> <li>2.9. Персоны из неблагополучных семей</li> <li>2.10. Динамика изменения количества персон из неблагополучных семей</li> <li>2.11. Персоны из неполных семей</li> <li>2.12. Динамика изменения количества персон из неполных семей</li> <li>2.13. Персоны из семей беженцев и вынужденных переселенцев</li> <li>2.14. Динамика изменения количества персон из неполных семей</li> <li>2.15. Персоны с девиантным поведением</li> </ul> |
|                                                                                                    | <ul> <li>2.16. Динамика изменения количества персон с девиантным поведением</li> <li>2.17. Персоны, не обеспеченные образованием</li> <li>2.18. Сводные данные по персонам, не обеспеченным образованием</li> <li>2.19. Динамика изменения персон, не обеспеченных образованием</li> </ul>                                                                                                    |

Рисунок 41 - Отчет «Обучающиеся в регионе». Формирование отчета

В результате откроется экран Обучающиеся в регионе. Далее укажите Дату среза данных, Формат файла и нажмите кнопку Сохранить отчёт, чтобы сохранить отчёт на свой компьютер (см. *Рисунок 42 - Отчет «Обучающиеся в регионе»*. Сохранение отчета).

## Обучающиеся в регионе

Количество обучающихся в регионе всего, а также количество обучающихся с разбивкой по типам образовательных организаций и муниципальным образованиям на выбранную дату Дата среза данных: 05.10.2015 Формат файла: • Microsoft Excel • PDF документ Сохранить отчёт

×

Рисунок 42 - Отчет «Обучающиеся в регионе». Сохранение отчета

## 6.2.2.2 Распределение обучающихся по организациям

Данный отчет содержит информацию о количестве обучающихся в образовательных организациях различных типов и их предельная наполняемость по муниципалитетам и типам организаций (*см. Рисунок 43 - Отчет «Распределение обучающихся по организациям»*).

## Распределение обучающихся по организациям

Дата и время выполнения 24.09.2015 14:57:03, Пользователь Хорошева Семен Германовна (regionAdmin)

|                      | Tra 00                   |                                             | Komanomo ofianouning    |                          |
|----------------------|--------------------------|---------------------------------------------|-------------------------|--------------------------|
| Пазвание организации | TMI OO                   | Пазвание муниципалитета                     | Rommed Bo oby-alouption | предельная наполняемость |
| Камчатский край      |                          |                                             | 3712                    | 7025                     |
| Д Ne7                | Дошкольная               | Петропавловск-Камчатский<br>городской округ | 108                     | 273                      |
| д №9                 | Дошкольная               | Елизовский муниципальный<br>район           | 10                      | 27                       |
| ∏ №10                | Профессиональная         | Елизовский муниципальный<br>район           | 125                     | 213                      |
| Одо №13              | Орг. доп. образования    | Елизовский муниципальный<br>район           | 137                     | 145                      |
| Одо №14              | Орг. доп. образования    | Елизовский муниципальный<br>район           | 48                      | 132                      |
| ∏ №17                | Профессиональная         | Вилючинский городской округ                 | 224                     | 245                      |
| O №19                | Общеобразовательная      | Вилючинский городской округ                 | 124                     | 159                      |
| Д №21                | Дошкольная               | Вилючинский городской округ                 | 10                      | 19                       |
| Ово №22              | Орг. высшего образования | Усть-Большерецкий<br>муниципальный район    | 41                      | 271                      |
| П №25                | Профессиональная         | Усть-Большерецкий<br>муниципальный район    | 69                      | 283                      |
| Одо №26              | Орг. доп. образования    | Усть-Большерецкий<br>муниципальный район    | 176                     | 253                      |
| Одо №29              | Орг. доп. образования    | Усть-Камчатский<br>муниципальный район      | 83                      | 179                      |

Рисунок 43 - Отчет «Распределение обучающихся по организациям»

Для получения отчета выберите пункт **Распределение обучающихся по организациям** в блоке **Контингент обучающихся** меню **Отчётность** (см. *Рисунок 44 - Отчет «Распределение обучающихся по организациям». Формирование отчета*).

| Реестры Отчётность Справочники Администрирование                                |                                                                                                    |  |  |  |  |  |
|---------------------------------------------------------------------------------|----------------------------------------------------------------------------------------------------|--|--|--|--|--|
| Отчётность                                                                      |                                                                                                    |  |  |  |  |  |
| Группы отчётов                                                                  | Список отчётов                                                                                                    |  |  |  |  |  |
| <ol> <li>Образовательние организации</li> <li>Контингент обучающихся</li> </ol> | Выберите из предоставленного списка отчёт, который вы хотите сформировать. Далее вы сможете<br>указать данные для заполнения и сохранить полученный отчёт.                                                                                                    |  |  |  |  |  |
| 3. Успеваемость                                                                 | 2.1. Обучающиеся в регионе                                                                                                    |  |  |  |  |  |
| <ol> <li>4. Миграция контингента<br/>обучающихся</li> </ol>                     | <ul><li>2.3. Динамика изменения контингента обучающихся</li><li>2.4. Прогноз нагрузки на образовательные организации</li></ul>                                                                                                    |  |  |  |  |  |
| 5. Состояние здоровья                                                           | <ul> <li>2.6. Иностранные граждане, обучающиеся на территории РФ</li> <li>2.7. Очередники на поступление в образовательные организации</li> <li>2.8. Динамика изменения количества очередников на поступление в образовательные организации</li> <li>2.9. Персоны из неблагополучных семей</li> <li>2.10. Динамика изменения количества персон из неблагополучных семей</li> <li>2.11. Персоны из неполных семей</li> <li>2.12. Динамика изменения количества персон из неполных семей</li> <li>2.13. Персоны из семей беженцев и вынужденных перселенцев</li> </ul> |  |  |  |  |  |
|                                                                                 | <ul> <li>2.14. Динамика изменения количества персон из семей беженцев и вынужденных переселенцев</li> <li>2.15. Персоны с девиантным поведением</li> <li>2.16. Динамика изменения количества персон с девиантным поведением</li> <li>2.17. Персоны, не обеспеченные образованием</li> <li>2.18. Сводные данные по персонам, не обеспеченным образованием</li> <li>2.19. Динамика изменения персон, не обеспеченных образованием</li> </ul>                                                                                                    |  |  |  |  |  |

Рисунок 44 - Отчет «Распределение обучающихся по организациям». Формирование отчета

В результате откроется экран Распределение обучающихся по организациям. Далее укажите Дату среза данных, Формат файла и нажмите кнопку Сохранить отчёт, чтобы сохранить отчёт на свой компьютер (см. Рисунок 45 - Отчет «Распределение обучающихся по организациям». Сохранение отчета).

# Распределение обучающихся по организациям «Количество обучающихся в образовательных организациях различных типов и их предельная наполняемость по муниципалитетам и типам организаций на выбранную дату» Формат файла: Microsoft Excel PDF документ

Сохранить отчёт

# Рисунок 45 - Отчет «Распределение обучающихся по организациям». Сохранение отчета 6.2.2.3 Динамика изменения контингента обучающихся

Данный отчет содержит информацию о динамике изменения количества обучающихся за заданный промежуток времени и интервал сравнения (месяц, квартал, год) в регионе в целом и по муниципальным образованиям в частности, с разбивкой по типам образовательных организаций (*см. Рисунок 46 - Отчет «Динамика изменения контингента обучающихся»*).

## Динамика изменения контингента обучающихся

Отчетный период: 01.07.2014 - 30.09.2015

Интервал сравнения "Квартал"

Дата и время выполнения 24.09.2015 12:43:24, Пользователь Хорошева Семен Германовна (regionAdmin)

#### Камчатский край

|                             | июл.2014 - сен.2014 | окт.2014 - дек.2014 | янв.2015 - мар.2015 | апр.2015 - июн.2015 | мюл.2015 - сен.2015 | Дельта значения за<br>периоды |
|-----------------------------|---------------------|---------------------|---------------------|---------------------|---------------------|-------------------------------|
| Дошкольная                  | 63                  | 63                  | 63                  | 63                  | 45                  | -18                           |
| Общеобразовательна<br>я     | 201                 | 201                 | 201                 | 201                 | 184                 | -17                           |
| Профессиональная            | 41                  | 41                  | 41                  | 41                  | 22                  | -19                           |
| Opr. высшего<br>образования | 37                  | 37                  | 37                  | 37                  | 37                  | 0                             |
| Орг. доп. образования       | 53                  | 53                  | 53                  | 53                  | 36                  | -17                           |
| Итого                       | 395                 | 395                 | 395                 | 395                 | 324                 | -71                           |

Алеутский муниципальный район

|                         | июл.2014 - сен.2014 | окт.2014 - дек.2014 | янв.2015 - мар.2015 | апр.2015 - июн.2015 | мюл.2015 - сен.2015 | Дельта значения за<br>периоды |
|-------------------------|---------------------|---------------------|---------------------|---------------------|---------------------|-------------------------------|
| Дошкольная              | 12                  | 12                  | 12                  | 12                  | 8                   | -4                            |
| Общеобразовательна<br>я | 31                  | 31                  | 31                  | 31                  | 29                  | -2                            |

Рисунок 46 - Отчет «Динамика изменения контингента обучающихся»

Для получения отчета выберите пункт **Динамика изменения контингента обучающихся** в блоке **Контингент обучающихся** меню **Отчётность** (см. *Рисунок 47 - Отчет «Динамика изменения контингента обучающихся»*. Формирование отчета).

| Реестры Отчётность Справочники Администрирование         |                                                                                                    |  |  |  |  |  |
|----------------------------------------------------------|----------------------------------------------------------------------------------------------------|--|--|--|--|--|
| Отчётность                                               |                                                                                                    |  |  |  |  |  |
| Группы отчётов                                           | Список отчётов                                                                                                    |  |  |  |  |  |
| 1. Образовательние организации                           | Выберите из предоставленного списка отчёт, который вы хотите сформировать. Далее вы сможете<br>указать данные для заполнения и сохранить полученный отчёт.                                                                                 |  |  |  |  |  |
| 3. Успеваемость                                          | 2.1. Обучающиеся в регионе     2.2. Распределение обучающихся по организациям                                                                                                    |  |  |  |  |  |
| <ol> <li>Миграция контингента<br/>обучающихся</li> </ol> | <ol> <li>2.3. Дипамика изменения континтента обучающихся у</li> <li>2.4. Прогноз нагрузки на образовательные организации</li> <li>2.5. Динамика изменения прогнозной нагрузки на образовательные организации</li> </ol>                    |  |  |  |  |  |
| <ol> <li>состояние здоровья</li> </ol>                   | <ul> <li>2.6. Иностранные граждане, обучающиеся на территории РФ</li> <li>2.7. Очередники на поступление в образовательные организации</li> <li>2.8. Линамика изменения количества очередников на поступление в образовательные</li> </ul> |  |  |  |  |  |
|                                                          | <ul><li>2.9. Персоны из неблагополучных семей</li></ul>                                                                                                    |  |  |  |  |  |
|                                                          | <ul> <li>2.10. динамика изменения количества персон из неблагополучных семей</li> <li>2.11. Персоны из неполных семей</li> <li>2.12. Линамика изменения количества персон из неполных семей</li> </ul>                                     |  |  |  |  |  |
|                                                          | <ul> <li>2.13. Персоны из семей беженцев и вынужденных переселенцев</li> <li>2.14. Динамика изменения количества персон из семей беженцев и вынужденных переселенцев</li> </ul>                                                            |  |  |  |  |  |
|                                                          | <ul><li>2.15. Персоны с девиантным поведением</li><li>2.16. Динамика изменения количества персон с девиантным поведением</li></ul>                                                                                                    |  |  |  |  |  |
|                                                          | <ul> <li>2.17. Персоны, не обеспеченные образованием</li> <li>2.18. Сводные данные по персонам, не обеспеченным образованием</li> <li>2.10. Видериятия и по средски на обеспеченным образованием</li> </ul>                                |  |  |  |  |  |
|                                                          | 2.13. динамика изменения персон, не обеспеченных образованием                                                                                                    |  |  |  |  |  |

Рисунок 47 - Отчет «Динамика изменения контингента обучающихся». Формирование отчета

В результате откроется экран **Динамика изменения контингента обучающихся**. Далее укажите **Дату среза данных**, **Формат файла** и нажмите кнопку **Сохранить отчёт**, чтобы сохранить отчёт на свой компьютер (см. *Рисунок 48 - Отчет «Динамика изменения контингента обучающихся»*. Сохранение отчета).

| Динамика изменения<br>контингента обучающихся                                                                                       |                                                                                                    |                                                          |  |  |  |
|----------------------------------------------------------------------------------------------------|----------------------------------------------------------------------------------------------------|----------------------------------------------------------|--|--|--|
| «Динамика измен<br>обучающихся за з<br>времени, и интер<br>квартал, год), в ре<br>муниципальным<br>разбивкой по тип<br>организаций» | ения количесте<br>заданный проме<br>вал сравнения (<br>гионе в целом и<br>образованиям в<br>ам образовател | ва<br>ежуток<br>месяц,<br>1 по<br>3 частности, с<br>вных |  |  |  |
| Интервал сравнения:                                                                                                    | Квартал                                                                                                    | •                                                        |  |  |  |
| Начало периода:                                                                                                    | Июль - Сентябрь                                                                                            | • 2014                                                   |  |  |  |
| Окончание периода:                                                                                                    | Июль - Сентябрь 🔻                                                                                          | 2015                                                     |  |  |  |
| Формат файла: 💿 Microsoft Excel 💿 PDF документ                                                                                      |                                                                                                    |                                                          |  |  |  |
|                                                                                                    |                                                                                                    | Сохранить отчёт                                          |  |  |  |

Рисунок 48 - Отчет «Динамика изменения контингента обучающихся». Сохранение отчета

## 6.2.2.4 Прогноз нагрузки на образовательные организации

Данный отчет содержит информацию о количестве персон, зарегистрированных в Системе, но не достигших возраста обучения в образовательных организациях региона, на заданный промежуток времени с разбивкой по муниципальным образованиям и региону в целом (*см. Рисунок 49 - Отчет «Прогноз нагрузки на образовательные организации»*).

## Прогноз нагрузки на образовательные организации

Дата и время выполнения 05.10.2015 12:01:08, Пользователь Ольков Лилия Петровна (regionAdmin)

Отчетный период "05.10.2015"

Минимальный возраст поступления "1 г. 6 м."

| Муниципалитет                            | Количество персон |
|------------------------------------------|-------------------|
| Камчатский край                          | 144               |
| Алеутский муниципальный район            | 8                 |
| Быстринский муниципальный район          | 20                |
| Вилючинский городской округ              | 16                |
| Городской округ «поселок Палана»         | 11                |
| Елизовский муниципальный район           | 12                |
| Карагинский муниципальный район          | 9                 |
| Мильковский муниципальный район          | 7                 |
| Олюторский муниципальный район           | 12                |
| Пенжинский муниципальный район           | 9                 |
| Петропавловск-Камчатский городской округ | 7                 |
| Соболевский муниципальный район          | 7                 |
| Тигильский муниципальный район           | 11                |
| Усть-Большерецкий муниципальный район    | 8                 |
| Усть-Камчатский муниципальный район      | 7                 |

Рисунок 49 - Отчет «Прогноз нагрузки на образовательные организации»

Для получения отчета выберите пункт **Прогноз нагрузки на образовательные** организации в блоке Контингент обучающихся меню Отчётность (см. *Рисунок 50 - Отчет*) «Прогноз нагрузки на образовательные организации». Формирование отчета).

| Реестры Отчётность Справ            | вочники Администрирование                                                                                                    |
|-------------------------------------|----------------------------------------------------------------------------------------------------|
| Отчётность                          |                                                                                                    |
| Группы отчётов                      | Список отчётов                                                                                                    |
| 1. Образовательние организации      | Выберите из предоставленного списка отчёт, который вы хотите сформировать. Далее вы сможете<br>указать данные для заполнения и сохранить полученный отчёт. |
| 2. Контингент обучающихся           | 2.1. Обучающиеся в регионе                                                                                                    |
| 3. Успеваемость                     | 2.2. Распределение обучающихся по организациям                                                                                                    |
| 4 Murray 100 100 100 100            | 2.3. Динамика изменения контингента обучающихся                                                                                                    |
| 4. Миграция контингента обучающихся | 2.4. Прогноз нагрузки на образовательные организации                                                                                                    |
|                                     | 2.5. Динамика изменения прогнозной нагрузки на образовательные организации                                                                                 |
| 5. Состояние здоровья               | 2.6. Иностранные граждане, обучающиеся на территории РФ                                                                                                    |
|                                     | 2.7. Очередники на поступление в образовательные организации                                                                                               |
|                                     | <ol> <li>2.8. Динамика изменения количества очередников на поступление в образовательные<br/>организации</li> </ol>                                        |
|                                     | 2.9. Персоны из неблагополучных семей                                                                                                    |
|                                     | 2.10. Динамика изменения количества персон из неблагополучных семей                                                                                        |
|                                     | 2.11. Персоны из неполных семей                                                                                                    |
|                                     | 2.12. Динамика изменения количества персон из неполных семей                                                                                               |
|                                     | 2.13. Персоны из семей беженцев и вынужденных переселенцев                                                                                                 |
|                                     | 2.14. Динамика изменения количества персон из семей беженцев и вынужденных переселенцев                                                                    |
|                                     | 2.15. Персоны с девиантным поведением                                                                                                    |
|                                     | 2.16. Динамика изменения количества персон с девиантным поведением                                                                                         |
|                                     | 2.17. Персоны, не обеспеченные образованием                                                                                                    |
|                                     | 2.18. Сводные данные по персонам, не обеспеченным образованием                                                                                             |
|                                     | 2.19. Динамика изменения персон, не обеспеченных образованием                                                                                              |

Рисунок 50 - Отчет «Прогноз нагрузки на образовательные организации». Формирование отчета

В результате откроется экран **Прогноз нагрузки на образовательные организации**. Далее укажите **Дату среза данных**, **Минимальный возраст** персон, **Формат файла** и нажмите кнопку **Сохранить отчёт**, чтобы сохранить отчёт на свой компьютер (см. *Рисунок 51 -Отчет «Прогноз нагрузки на образовательные организации». Сохранение отчета*).

| Прогноз нагр<br>образовател<br>организации                                                                     | рузки на<br>БНЫС<br>1                                                              | ĥ                                                                        |  |  |  |
|----------------------------------------------------------------------------------------------------|------------------------------------------------------------------------------------|--------------------------------------------------------------------------|--|--|--|
| Количество персон<br>Системе, но не дост<br>образовательных о<br>заданный промежу<br>муниципальным об<br>целом | , зарегистриро<br>гигших возрас<br>рганизациях ј<br>ток времени с<br>бразованиям и | ованных в<br>та обучения в<br>оегиона, на<br>разбивкой по<br>1 региону в |  |  |  |
| Дата среза данных:                                                                                             | 05.10.2015                                                                         |                                                                          |  |  |  |
| Минимальный возраст: 1 • г. 6 • м.                                                                             |                                                                                    |                                                                          |  |  |  |
| Формат файла:                                                                                                  | Microsoft Excel                                                                    | PDF документ                                                             |  |  |  |
|                                                                                                    |                                                                                    | Сохранить отчёт                                                          |  |  |  |

Рисунок 51 - Отчет «Прогноз нагрузки на образовательные организации». Сохранение отчета

## 6.2.2.5 Динамика изменения прогнозной нагрузки на образовательные организации

Данный отчет содержит информацию о динамике изменения количества обучающихся за заданный промежуток времени и интервал сравнения (месяц, квартал, год) в регионе в целом и по муниципальным образованиям в частности, с разбивкой по типам образовательных организаций (см. Рисунок 52 - Отчет «Динамика изменения прогнозной нагрузки на образовательные организации»).

# Динамика изменения прогнозной нагрузки на образовательные организации

Дата и время выполнения 05.10.2015 12:04:39, Пользователь Ольков Лилия Петровна (regionAdmin)

Отчетный период: 01.10.2014 - 30.10.2015

Интервал сравнения "Месяц"

Минимальный возраст поступления "1 г. 6 м."

Камчатский край

|                                               | OKT.2014 | ноя.2014 | дек.2014 | янв.2015 | фев.2015 | мар.2015 | anp.2015 | Mañ.2015 | июн.2015 | нюл.2015 | aer.2015 | сен.2015 | окт.2015 | Дельта<br>значения<br>за<br>периоды |
|-----------------------------------------------|----------|----------|----------|----------|----------|----------|----------|----------|----------|----------|----------|----------|----------|-------------------------------------|
| Алеутски<br>й<br>муниципа<br>льный<br>район   | 0        | 0        | 0        | 0        | 0        | 0        | 0        | 0        | 0        | 0        | 0        | 8        | 8        | 8                                   |
| Быстринс<br>кий<br>муниципа<br>льный<br>район | 0        | 0        | 0        | 0        | 0        | 0        | 0        | 0        | 0        | 0        | 0        | 20       | 20       | 20                                  |

# Рисунок 52 - Отчет «Динамика изменения прогнозной нагрузки на образовательные организации»

Для получения отчета выберите пункт Динамика изменения прогнозной нагрузки на образовательные организации в блоке Контингент обучающихся меню Отчётность (см. Рисунок 53 - Отчет «Динамика изменения прогнозной нагрузки на образовательные организации». Формирование отчета).

| • Реестры Отчётность Справ                                                      | ючники Администрирование                                                                                                    |
|---------------------------------------------------------------------------------|----------------------------------------------------------------------------------------------------|
| Отчётность                                                                      |                                                                                                    |
| Группы отчётов                                                                  | Список отчётов                                                                                                    |
| <ol> <li>Образовательние организации</li> <li>Контингент обучающихся</li> </ol> | Выберите из предоставленного списка отчёт, который вы хотите сформировать. Далее вы сможете<br>указать данные для заполнения и сохранить полученный отчёт. |
|                                                                                 | 2.1. Обучающиеся в регионе<br>2.2. Распределение обучающихся по организациям                                                                               |
| S. SCHEBBEMOCTE                                                                 | 2.2. Распределение обучающихся по организациям                                                                                                    |
| 4. Миграция контингента                                                         | 2.4. Прогноз нагрузки на образовательные организации                                                                                                    |
| обучающихся                                                                     | 2.5. Динамика изменения прогнозной нагрузки на образовательные организации                                                                                 |
| 5. Состояние здоровья                                                           | 2.6. Иностранные граждане, обучающиеся на территории РФ                                                                                                    |
|                                                                                 | 2.7. Очередники на поступление в образовательные организации                                                                                               |
|                                                                                 | 2.8. Динамика изменения количества очередников на поступление в образовательные организации                                                                |
|                                                                                 | 2.9. Персоны из неблагополучных семей                                                                                                    |
|                                                                                 | 2.10. Динамика изменения количества персон из неблагополучных семей                                                                                        |
|                                                                                 | 2.11. Персоны из неполных семей                                                                                                    |
|                                                                                 | 2.12. Динамика изменения количества персон из неполных семей                                                                                               |
|                                                                                 | 2.13. Персоны из семей беженцев и вынужденных переселенцев                                                                                                 |
|                                                                                 | 2.14. Динамика изменения количества персон из семей беженцев и вынужденных переселенцев                                                                    |
|                                                                                 | 2.15. Персоны с девиантным поведением                                                                                                    |
|                                                                                 | 2.16. Динамика изменения количества персон с девиантным поведением                                                                                         |
|                                                                                 | 2.17. Персоны, не обеспеченные образованием                                                                                                    |
|                                                                                 | 2.18. Сводные данные по персонам, не обеспеченным образованием                                                                                             |
|                                                                                 | 2.19. Динамика изменения персон, не обеспеченных образованием                                                                                              |

# Рисунок 53 - Отчет «Динамика изменения количества персон, не поступавших в образовательные организации». Формирование отчета

В результате откроется экран Динамика изменения прогнозной нагрузки на образовательные организации. Далее укажите Дату среза данных, Формат файла и нажмите кнопку Сохранить отчёт, чтобы сохранить отчёт на свой компьютер (см. *Рисунок 54 - Отчет «Динамика изменения прогнозной нагрузки на образовательные организации».* Сохранение отчета).

обучающиеся на территории РФ»).

×

## Динамика изменения прогнозной нагрузки на образовательные организации

Динамика изменения количества персон, зарегистрированных в Системе, но не достигших возраста обучения в образовательных организациях региона, за заданный промежуток времени и интервал сравнения (месяц, квартал, год), с разбивкой по муниципальным образованиям и региону в целом

| Интервал сравнения:                 | Месяц        |           |                                | •  |
|-------------------------------------|--------------|-----------|--------------------------------|----|
| Начало периода:                     | Октябрь 2014 |           |                                |    |
| Окончание периода:                  | Октябрь 2015 |           |                                |    |
| Минимальный возрас<br>Формат файла: | T: 1         | Г.<br>0 F | б <del>•</del><br>РDF документ | м. |
|                                     |              |           | Сохранить отч                  | ëт |

Рисунок 54 - Отчет «Динамика изменения прогнозной нагрузки на образовательные организации». Сохранение отчета 6.2.2.6 Иностранные граждане, обучающиеся на территории РФ

Данный отчет содержит информацию о количестве персон, не являющихся гражданами РФ, обучающихся в образовательных организациях с разбивкой по муниципалитетам и типам образовательных организаций (см. Рисунок 55 - Отчет «Иностранные граждане,

## Иностранные граждане, обучающиеся на территории РФ

Дата и время выполнения 24.09.2015 16:32:40, Пользователь Хорошева Семен Германовна (regionAdmin)

| Муниципалитет                                   | доо | 000 | поо | ООВО | одо | Итого по<br>муниципалитету |
|-------------------------------------------------|-----|-----|-----|------|-----|----------------------------|
| Камчатский край                                 | 0   | 0   | 0   | 0    | 0   | 0                          |
| Алеутский<br>муниципальный район                | 0   | 0   | 0   | 0    | 0   | 0                          |
| Быстринский<br>муниципальный район              | 0   | 0   | 0   | 0    | 0   | 0                          |
| Вилючинский<br>городской округ                  | 0   | 0   | 0   | 0    | 0   | 0                          |
| Городской округ<br>«поселок Палана»             | 0   | 0   | 0   | 0    | 0   | 0                          |
| Елизовский<br>муниципальный район               | 0   | 0   | 0   | 0    | 0   | 0                          |
| Карагинский<br>муниципальный район              | 0   | 0   | 0   | 0    | 0   | 0                          |
| Мильковский<br>муниципальный район              | 0   | 0   | 0   | 0    | 0   | 0                          |
| Олюторский<br>муниципальный район               | 0   | 0   | 0   | 0    | 0   | 0                          |
| Пенжинский<br>муниципальный район               | 0   | 0   | 0   | 0    | 0   | 0                          |
| Петропавловск-<br>Камчатский городской<br>округ | 0   | 0   | 0   | 0    | 0   | 0                          |

Рисунок 55 - Отчет «Иностранные граждане, обучающиеся на территории РФ» Для получения отчета выберите пункт Иностранные граждане, обучающиеся на территории РФ в блоке Контингент обучающихся меню Отчётность (см. Рисунок 56 - Отчет «Иностранные граждане, обучающиеся на территории РФ». Формирование отчета).

| Отчётность                     |                                                                                                    |
|--------------------------------|----------------------------------------------------------------------------------------------------|
| Группы отчётов                 | Список отчётов                                                                                                    |
| 1. Образовательние организации | Выберите из предоставленного списка отчёт, который вы хотите сформировать. Далее вы сможет<br>указать данные для заполнения и сохранить полученный отчёт. |
| 2. Контингент обучающихся      | 2.1. Обучающиеся в регионе                                                                                                    |
| 3. Успеваемость                | 2.2. Распределение обучающихся по организациям                                                                                                    |
|                                | 2.3. Динамика изменения контингента обучающихся                                                                                                    |
| обучающихся                    | 2.4. Прогноз нагрузки на образовательные организации                                                                                                    |
| 5. Communication               | 2.5. Динамика изменения прогнозной нагрузки на образовательные организации                                                                                |
| 5. Состояние здоровья          | 2.6. Иностранные граждане, обучающиеся на территории РФ                                                                                                   |
|                                | 2.7. Очередники на поступление в образовательные организации                                                                                              |
|                                | <ol> <li>2.8. Динамика изменения количества очередников на поступление в образовательные<br/>организации</li> </ol>                                       |
|                                | 2.9. Персоны из неблагополучных семей                                                                                                    |
|                                | 2.10. Динамика изменения количества персон из неблагополучных семей                                                                                       |
|                                | 2.11. Персоны из неполных семей                                                                                                    |
|                                | 2.12. Динамика изменения количества персон из неполных семей                                                                                              |
|                                | 2.13. Персоны из семей беженцев и вынужденных переселенцев                                                                                                |
|                                | 2.14. Динамика изменения количества персон из семей беженцев и вынужденных переселенце                                                                    |
|                                | 2.15. Персоны с девиантным поведением                                                                                                    |
|                                | 2.16. Динамика изменения количества персон с девиантным поведением                                                                                        |
|                                | 2.17. Персоны, не обеспеченные образованием                                                                                                    |
|                                | 2.18. Сводные данные по персонам, не обеспеченным образованием                                                                                            |
|                                | 2.19. Динамика изменения персон, не обеспеченных образованием                                                                                             |

Рисунок 56 - Отчет «Иностранные граждане, обучающиеся на территории РФ». Формирование отчета

В результате откроется экран Иностранные граждане, обучающиеся на территории РФ. Далее укажите Формат файла и нажмите кнопку Сохранить отчёт, чтобы сохранить отчёт на свой компьютер (см. Рисунок 57 - Отчет «Иностранные граждане, обучающиеся на территории РФ». Сохранение отчета).

Иностранные граждане, обучающиеся на территории РФ

«Количество персон, не являющихся гражданами РФ, обучающихся в образовательных организациях с разбивкой по муниципалитетам и типам образовательных организаций»

Формат файла: 

 Microsoft Excel
 PDF документ

Сохранить отчёт

×

Рисунок 57 - Отчет «Иностранные граждане, обучающиеся на территории РФ». Сохранение отчета

## 6.2.2.7 Очередники на поступление в образовательные организации

Данный отчет содержит информацию о количестве очередников на поступление в образовательные организации по региону в целом и муниципалитетам в частности, с разбивкой по типам образовательных организаций, на выбранную дату (см. Рисунок 58 - Отчет «Очередники на поступление в образовательные организации»).

## Очередники на поступление в образовательные организации

Дата и время выполнения 24.09.2015 15:55:40, Пользователь Хорошева Семен Германовна (regionAdmin)

| Дата ср | еза данны | ax "24.09.2015" |
|---------|-----------|-----------------|
|---------|-----------|-----------------|

| Муниципалитет                       | доо    | 000    | поо    | ООВО   | одо    | Итого по<br>муниципалитету |
|-------------------------------------|--------|--------|--------|--------|--------|----------------------------|
| Камчатский край                     | 594194 | 422910 | 505884 | 607091 | 470994 | 2601073                    |
| Алеутский<br>муниципальный район    | 139708 | 24200  | o      | 0      | 0      | 163908                     |
| Быстринский<br>муниципальный район  | 0      | 62181  | 34200  | 110483 | 0      | 206864                     |
| Вилючинский<br>городской округ      | 36747  | 78070  | 110949 | 0      | 0      | 225766                     |
| Городской округ<br>«поселок Палана» | 158247 | o      | 0      | 0      | 59598  | 217845                     |
| Елизовский<br>муниципальный район   | 105912 | 0      | 110032 | 0      | 96392  | 312336                     |
| Карагинский<br>муниципальный район  | 0      | 0      | 0      | 0      | 115533 | 115533                     |
| Мильковский<br>муниципальный район  | 12452  | 0      | 0      | 134129 | 108543 | 255124                     |
| Олюторский<br>муниципальный район   | 0      | 130391 | 129987 | 0      | 0      | 260378                     |
| Пенжинский<br>муниципальный район   | 0      | 65852  | 0      | 118765 | 0      | 184617                     |

Рисунок 58 - Отчет «Очередники на поступление в образовательные организации»

Для получения отчета выберите пункт **Очередники на поступление в образовательные** организации в блоке Контингент обучающихся меню Отчётность (см. *Рисунок 59 - Отчет* «Очередники на поступление в образовательные организации». Формирование отчета).

| • Реестры Отчётность Справ                                                      | зочники Администрирование                                                                                                    |
|---------------------------------------------------------------------------------|----------------------------------------------------------------------------------------------------|
| Отчётность                                                                      |                                                                                                    |
| Группы отчётов                                                                  | Список отчётов                                                                                                    |
| <ol> <li>Образовательние организации</li> <li>Контингент обучающихся</li> </ol> | Выберите из предоставленного списка отчёт, который вы хотите сформировать. Далее вы сможете<br>указать данные для заполнения и сохранить полученный отчёт. |
|                                                                                 | 2.1. Обучающиеся в регионе                                                                                                    |
| 3. Успеваемость                                                                 | 2.2. Распределение обучающихся по организациям                                                                                                    |
| 4. Миграция контингента                                                         | 2.3. Динамика изменения контингента обучающихся                                                                                                    |
| обучающихся                                                                     | 2.4. Прогноз нагрузки на образовательные организации                                                                                                    |
| 5. Состояние здоровья                                                           | 2.5. Динамика изменения прогнозной нагрузки на образовательные организации                                                                                 |
|                                                                                 | 2.6. Иностранные граждане, обучающиеся на территории РФ                                                                                                    |
|                                                                                 | 2.7. Очередники на поступление в образовательные организации                                                                                               |
|                                                                                 | <ol> <li>2.8. Динамика изменения количества очередников на поступление в образовательные<br/>организации</li> </ol>                                        |
|                                                                                 | 2.9. Персоны из неблагополучных семей                                                                                                    |
|                                                                                 | 2.10. Динамика изменения количества персон из неблагополучных семей                                                                                        |
|                                                                                 | 2.11. Персоны из неполных семей                                                                                                    |
|                                                                                 | 2.12. Динамика изменения количества персон из неполных семей                                                                                               |
|                                                                                 | 2.13. Персоны из семей беженцев и вынужденных переселенцев                                                                                                 |
|                                                                                 | 2.14. Динамика изменения количества персон из семей беженцев и вынужденных переселенцев                                                                    |
|                                                                                 | 2.15. Персоны с девиантным поведением                                                                                                    |
|                                                                                 | 2.16. Динамика изменения количества персон с девиантным поведением                                                                                         |
|                                                                                 | 2.17. Персоны, не обеспеченные образованием                                                                                                    |
|                                                                                 | 2.18. Сводные данные по персонам, не обеспеченным образованием                                                                                             |
|                                                                                 | 2.19. Динамика изменения персон, не обеспеченных образованием                                                                                              |

Рисунок 59 - Отчет «Очередники на поступление в образовательные организации». Формирование отчета

В результате откроется экран Очередники на поступление в образовательные организации. Далее укажите Дату среза данных, Формат файла и нажмите кнопку Сохранить отчёт, чтобы сохранить отчёт на свой компьютер (см. Рисунок 60 - Отчет «Очередники на поступление в образовательные организации». Сохранение отчета).

| Очередни<br>образоват<br>организац                                                       | ки на посту<br>ельные<br>ции                                                                      | пление в                                                |
|------------------------------------------------------------------------------------------|---------------------------------------------------------------------------------------------------|---------------------------------------------------------|
| «Количество оч<br>образовательны<br>целом и муници<br>разбивкой по ти<br>организаций, на | ередников на пос<br>ые организации г<br>ипалитетам в част<br>ипам образовател<br>а выбранную дату | ступление в<br>по региону в<br>гности, с<br>пьных<br>у» |
| Дата среза данных:                                                                       | 24.09.2015                                                                                        |                                                         |
| Формат файла:                                                                            | Microsoft Excel OPDF                                                                              | документ                                                |
|                                                                                          |                                                                                                   | Сохранить отчёт                                         |

Рисунок 60 - Отчет «Очередники на поступление в образовательные организации». Сохранение отчета

# 6.2.2.8 Динамика изменения количества очередников на поступление в образовательные организации

Данный отчет содержит информацию о динамике изменения количества очередников на поступление в образовательные организации по региону в целом и муниципалитетам в частности, с разбивкой по типам образовательных организаций, за заданный промежуток времени и интервал сравнения (месяц, квартал, год) (*см. Рисунок 61 - Отчет «Динамика изменения количества очередников на поступление в образовательные организации»*).

# Динамика изменения количества очередников на поступление в образовательные организации

Отчетный период: 01.07.2014 - 30.09.2015

Интервал сравнения "Квартал"

Дата и время выполнения 24.09.2015 16:39:26, Пользователь Хорошева Семен Германовна (regionAdmin)

Камчатский край

|                             | июл.2014 - сен.2014 | окт.2014 - дек.2014 | янв.2015 - мар.2015 | апр.2015 - июн.2015 | июл.2015 - сен.2015 | Дельта значения за<br>периоды |
|-----------------------------|---------------------|---------------------|---------------------|---------------------|---------------------|-------------------------------|
| Дошкольная                  | 205013              | 283496              | 372274              | 470660              | 597545              | 392532                        |
| Общеобразовательна<br>я     | 142285              | 194681              | 259776              | 336343              | 425986              | 283701                        |
| Профессиональная            | 187785              | 255955              | 326299              | 400620              | 509889              | 322104                        |
| Орг. высшего<br>образования | 222291              | 299757              | 380859              | 487860              | 610237              | 387946                        |
| Орг. доп. образования       | 174748              | 238356              | 302572              | 375199              | 472821              | 298073                        |
| Итого                       | 932122              | 1272245             | 1641780             | 2070682             | 2616478             | 1684356                       |

Алеутский муниципальный район

|            | июл.2014 - сен.2014 | окт.2014 - дек.2014 | янв.2015 - мар.2015 | апр.2015 - июн.2015 | июл.2015 - сен.2015 | Дельта значения за<br>периоды |
|------------|---------------------|---------------------|---------------------|---------------------|---------------------|-------------------------------|
| Дошкольная | 53818               | 70034               | 89039               | 112617              | 139954              | 86136                         |

Рисунок 61 - Отчет «Динамика изменения количества очередников на поступление в образовательные организации»

Для получения отчета выберите пункт**Динамика изменения количества очередников** на поступление в образовательные организации в блоке Контингент обучающихся меню Отчётность (см. *Pucyhok 62 - Отчет «Динамика изменения количества очередников на* поступление в образовательные организации». Формирование отчета).

| • К Реестры Отчётность Справ                                                    | зочники Администрирование                                                                                                    |
|---------------------------------------------------------------------------------|----------------------------------------------------------------------------------------------------|
| Отчётность                                                                      |                                                                                                    |
| Группы отчётов                                                                  | Список отчётов                                                                                                    |
| <ol> <li>Образовательние организации</li> <li>Контингент обучающихся</li> </ol> | Выберите из предоставленного списка отчёт, который вы хотите сформировать. Далее вы сможете<br>указать данные для заполнения и сохранить полученный отчёт.<br>2.1. Обучающиеся в регионе |
| 3. Успеваемость                                                                 | 2.2. Распределение обучающихся по организациям                                                                                                    |
|                                                                                 | 2.3. Динамика изменения контингента обучающихся                                                                                                    |
| 4. Миграция контингента                                                         | 2.4. Прогноз нагрузки на образовательные организации                                                                                                    |
|                                                                                 | 2.5. Динамика изменения прогнозной нагрузки на образовательные организации                                                                                                    |
| 5. Состояние здоровья                                                           | 2.6. Иностранные граждане, обучающиеся на территории РФ                                                                                                    |
|                                                                                 | 2.7. Очередники на поступление в образовательные организации                                                                                                    |
|                                                                                 | 2.8. Динамика изменения количества очередников на поступление в образовательные организации                                                                                              |
|                                                                                 | 2.9. Персоны из неблагополучных семей                                                                                                    |
|                                                                                 | 2.10. Динамика изменения количества персон из неблагополучных семей                                                                                                    |
|                                                                                 | 2.11. Персоны из неполных семей                                                                                                    |
|                                                                                 | 2.12. Динамика изменения количества персон из неполных семей                                                                                                    |
|                                                                                 | 2.13. Персоны из семей беженцев и вынужденных переселенцев                                                                                                    |
|                                                                                 | 2.14. Динамика изменения количества персон из семей беженцев и вынужденных переселенцев                                                                                                  |
|                                                                                 | 2.15. Персоны с девиантным поведением                                                                                                    |
|                                                                                 | 2.16. Динамика изменения количества персон с девиантным поведением                                                                                                    |
|                                                                                 | 2.17. Персоны, не обеспеченные образованием                                                                                                    |
|                                                                                 | 2.18. Сводные данные по персонам, не обеспеченным образованием                                                                                                    |
|                                                                                 | 2.19. Динамика изменения персон, не обеспеченных образованием                                                                                                    |

# Рисунок 62 - Отчет «Динамика изменения количества очередников на поступление в образовательные организации». Формирование отчета

В результате откроется экран Динамика изменения количества очередников на поступление в образовательные организации. Далее укажите Интервал сравнения, Начало и окончания периода, Формат файла и нажмите кнопку Сохранить отчёт, чтобы сохранить отчёт на свой компьютер (см. Рисунок 63 - Отчет «Динамика изменения количества очередников на поступление в образовательные организации». Сохранение отчета).

×

## Динамика изменения количества очередников на поступление в образовательные организации

«Динамика изменения количества очередников на поступление в образовательные организации по региону в целом и муниципалитетам в частности, с разбивкой по типам образовательных организаций, за заданный промежуток времени и интервал сравнения (месяц, квартал, год)»

| Интервал сравнения: | Месяц                 | •               |
|---------------------|-----------------------|-----------------|
| Начало периода:     | Сентябрь 2014         |                 |
| Окончание периода:  | Сентябрь 2015         |                 |
| Формат файла: 💿 🕅   | licrosoft Excel 🛛 PDI | F документ      |
|                     |                       | Сохранить отчёт |

Рисунок 63 - Отчет «Динамика изменения количества очередников на поступление в образовательные организации». Сохранение отчета 6.2.2.9 Персоны из неблагополучных семей

Данный отчет содержит информацию о количестве персон из неблагополучных семей по региону в целом и по муниципалитетам, на выбранную дату. В отчете учитываются персоны, у которых в социальном положении есть пункт **Дети, проживающие в малоимущих семьях** (*см. Рисунок 64 - Отчет «Персоны из неблагополучных семей»*).

Персоны из неблагополучных семей

Дата и время выполнения 28.09.2015 12:24:35, Пользователь Ольков Лилия Петровна (regionAdmin)

| Дата среза данных | "28.09.2015" |
|-------------------|--------------|
|-------------------|--------------|

| Муниципалитет                            | Итого по муниципалитету |
|------------------------------------------|-------------------------|
| Камчатский край                          | 69                      |
| Алеутский муниципальный район            | 3                       |
| Быстринский муниципальный район          | 3                       |
| Вилючинский городской округ              | 7                       |
| Городской округ «поселок Палана»         | 3                       |
| Елизовский муниципальный район           | 4                       |
| Карагинский муниципальный район          | 9                       |
| Мильковский муниципальный район          | 5                       |
| Олюторский муниципальный район           | 2                       |
| Пенжинский муниципальный район           | 4                       |
| Петропавловск-Камчатский городской округ | 3                       |
| Соболевский муниципальный район          | 8                       |
| Тигильский муниципальный район           | 4                       |
| Усть-Большерецкий муниципальный район    | 8                       |
| Усть-Камчатский муниципальный район      | 6                       |

## Рисунок 64 - Отчет «Персоны из неблагополучных семей»

Для получения отчета выберите пункт **Персоны из неблагополучных семей** в блоке **Контингент обучающихся** меню **Отчётность** (см. *Рисунок* 65 - *Отчет «Персоны из неблагополучных семей».* Формирование отчета).

| • Реестры Отчётность Спра                                                       | зочники Администрирование                                                                                                    |
|---------------------------------------------------------------------------------|----------------------------------------------------------------------------------------------------|
| Отчётность                                                                      |                                                                                                    |
| Группы отчётов                                                                  | Список отчётов                                                                                                    |
| <ol> <li>Образовательние организации</li> <li>Контингент обучающихся</li> </ol> | Выберите из предоставленного списка отчёт, который вы хотите сформировать. Далее вы сможете<br>указать данные для заполнения и сохранить полученный отчёт.                                                                                                    |
| 3. Успеваемость                                                                 | 2.1. Обучающиеся в регионе<br>2.2. Распределение обучающихся по организациям                                                                                                    |
| <ol> <li>Миграция контингента<br/>обучающихся</li> </ol>                        | <ul><li>2.3. Динамика изменения контингента обучающихся</li><li>2.4. Прогноз нагрузки на образовательные организации</li></ul>                                                                                                    |
| 5. Состояние здоровья                                                           | <ol> <li>2.5. Динамика изменения прогнознои нагрузки на образовательные организации</li> <li>2.6. Иностранные граждане, обучающиеся на территории РФ</li> <li>2.7. Очередники на поступление в образовательные организации</li> <li>2.8. Динамика изменения количества очередников на поступление в образовательные организации</li> </ol> |
|                                                                                 | 2.9. Персоны из неблагополучных семей                                                                                                    |
|                                                                                 | 2.10. Динамика изменения количества персон из неблагополучных семей                                                                                                    |
|                                                                                 | 2.11. Персоны из неполных семей                                                                                                    |
|                                                                                 | 2.12. Динамика изменения количества персон из неполных семей                                                                                                    |
|                                                                                 | 2.13. Персоны из семей беженцев и вынужденных переселенцев                                                                                                    |
|                                                                                 | 2.14. Динамика изменения количества персон из семей беженцев и вынужденных переселенцев                                                                                                    |
|                                                                                 | 2.15. Персоны с девиантным поведением                                                                                                    |
|                                                                                 | 2.17. Персоны, не обеспеченные образованием                                                                                                    |
|                                                                                 | 2.18. Сводные данные по персонам, не обеспеченным образованием                                                                                                    |
|                                                                                 | 2.19. Динамика изменения персон, не обеспеченных образованием                                                                                                    |

Рисунок 65 - Отчет «Персоны из неблагополучных семей». Формирование отчета

В результате откроется экран **Персоны из неблагополучных семей**. Далее укажите **Дату среза данных**, **Формат файла** и нажмите кнопку Сохранить отчёт, чтобы сохранить отчёт на свой компьютер (см. *Рисунок 66 - Отчет «Персоны из неблагополучных семей»*. *Сохранение отчета*).

| Персоны и<br>семей                                      | из неблагополучных *                                                 |  |
|---------------------------------------------------------|----------------------------------------------------------------------|--|
| «Количество пе<br>семей по регио<br>муниципалитет       | рсон из неблагополучных<br>ну в целом и по<br>ам, на выбранную дату» |  |
| В отчете учитываются персо<br>"Дети, проживающие в мало | оны, у которых в социальном положении есть пункт<br>оимущих семьях"  |  |
| <b>Дата среза данных:</b> 24.09.2015                    |                                                                      |  |
| Формат файла:                                           | Microsoft Excel    О РDF документ                                    |  |
|                                                         | Coxpolute otuot                                                      |  |

Рисунок 66 - Отчет «Персоны из неблагополучных семей». Сохранение отчета 6.2.2.10 Динамика изменения количества персон из неблагополучных семей

Данный отчет содержит информацию о динамике изменения количества персон из неблагополучных семей по региону в целом и по муниципалитетам, за заданный промежуток времени и интервал сравнения (месяц, квартал, год). В отчете учитываются персоны, у которых в социальном положении есть пункт **Дети, проживающие в малоимущих семьях**  (см. Рисунок 67 - Отчет «Динамика изменения количества персон из неблагополучных семей»).

## Динамика изменения количества персон из неблагополучных семей

Дата и время выполнения 28.09.2015 12:19:49, Пользователь Ольков Лилия Петровна (regionAdmin)

Отчетный период: 01.09.2014 - 30.09.2015

Интервал сравнения "Месяц"

#### Камчатский край

|                                               | сөн.2014 | окт.2014 | ноя.2014 | дек.2014 | янв.2015 | фев.2015 | мар.2015 | anp.2015 | май.2015 | июн.2015 | июл.2015 | aar.2015 | сен.2015 | Дельта<br>значения<br>за<br>периоды |
|-----------------------------------------------|----------|----------|----------|----------|----------|----------|----------|----------|----------|----------|----------|----------|----------|-------------------------------------|
| Алеутски<br>й<br>муниципа<br>льный<br>район   | 2        | 3        | 3        | 3        | 3        | 3        | 3        | 3        | 3        | 3        | 3        | 3        | 3        | 1                                   |
| Быстринс<br>кий<br>муниципа<br>льный<br>район | 2        | 3        | 3        | 3        | 3        | 3        | 3        | 3        | 3        | 3        | 3        | 3        | 3        | 1                                   |
| Вилючинс<br>кий<br>городской<br>округ         | 7        | 7        | 7        | 7        | 7        | 7        | 7        | 7        | 7        | 7        | 7        | 7        | 7        | 0                                   |

Рисунок 67 - Отчет «Динамика изменения количества персон из неблагополучных семей»

Для получения отчета выберите пункт **Динамика изменения количества персон из** неблагополучных семей в блоке Контингент обучающихся меню Отчётность (см. *Рисунок* 68 - Отчет «Динамика изменения количества персон из неблагополучных семей». Формирование отчета).

| • Реестры Отчётность Спран     | вочники Администрирование                                                                                                    |
|--------------------------------|----------------------------------------------------------------------------------------------------|
| Отчётность                     |                                                                                                    |
| Группы отчётов                 | Список отчётов                                                                                                    |
| 1. Образовательные организации | Выберите из предоставленного списка отчёт, который вы хотите сформировать. Далее вы сможете<br>указать данные для заполнения и сохранить полученный отчёт. |
| 2. Контингент обучающихся      | 2.1. Обучающиеся в регионе                                                                                                    |
| 3. Успеваемость                | 2.2. Распределение обучающихся по организациям                                                                                                    |
| 4. Martin and a second second  | 2.3. Динамика изменения контингента обучающихся                                                                                                    |
| 4. Миграция контингента        | 2.4. Прогноз нагрузки на образовательные организации                                                                                                    |
|                                | 2.5. Динамика изменения прогнозной нагрузки на образовательные организации                                                                                 |
| 5. Состояние здоровья          | 2.6. Иностранные граждане, обучающиеся на территории РФ                                                                                                    |
|                                | 2.7. Очередники на поступление в образовательные организации                                                                                               |
|                                | <ol> <li>Динамика изменения количества очередников на поступление в образовательные<br/>организации</li> </ol>                                             |
|                                | 2.9. Персоны из неблагополучных семей                                                                                                    |
|                                | 2.10. Динамика изменения количества персон из неблагополучных семей                                                                                        |
|                                | 2.11. Персоны из неполных семей                                                                                                    |
|                                | 2.12. Динамика изменения количества персон из неполных семей                                                                                               |
|                                | 2.13. Персоны из семей беженцев и вынужденных переселенцев                                                                                                 |
|                                | 2.14. Динамика изменения количества персон из семей беженцев и вынужденных переселенцев                                                                    |
|                                | 2.15. Персоны с девиантным поведением                                                                                                    |
|                                | 2.16. Динамика изменения количества персон с девиантным поведением                                                                                         |
|                                | 2.17. Персоны, не обеспеченные образованием                                                                                                    |
|                                | 2.18. Сводные данные по персонам, не обеспеченным образованием                                                                                             |
|                                | 2.19. Динамика изменения персон, не обеспеченных образованием                                                                                              |

Рисунок 68 - Отчет «Динамика изменения количества персон из неблагополучных семей».

## Формирование отчета

В результате откроется экран Динамика изменения количества персон из неблагополучных семей. Далее укажите Интервал сравнения, Начало и окончания периода, Формат файла и нажмите кнопку Сохранить отчёт, чтобы сохранить отчёт на свой компьютер (см. Рисунок 69 - Отчет «Динамика изменения количества персон из неблагополучных семей». Сохранение отчета).

| Динамика изменения<br>количества персон из<br>неблагополучных семей                                                                                                    |                      |                 |  |  |
|----------------------------------------------------------------------------------------------------|----------------------|-----------------|--|--|
| «Динамика изменения количества персон из<br>неблагополучных семей по региону в целом и<br>по муниципалитетам, за заданный промежуток<br>времени и интервал сравнения (месяц,<br>квартал, год)» |                      |                 |  |  |
| В отчете учитываются персоны, у которых в социальном положении есть пункт<br>"Дети, проживающие в малоимущих семьях"                                                                           |                      |                 |  |  |
| Интервал сравнения:                                                                                                    | Месяц                | •               |  |  |
| Начало периода:                                                                                                    | Сентябрь 2014        |                 |  |  |
| Окончание периода:                                                                                                    | Сентябрь 2015        |                 |  |  |
| Формат файла: 💿 М                                                                                                    | licrosoft Excel 🔵 PD | F документ      |  |  |
|                                                                                                    |                      | Сохранить отчёт |  |  |

Рисунок 69 - Отчет «Динамика изменения количества персон из неблагополучных семей». Сохранение отчета

## 6.2.2.11 Персоны из неполных семей

Данный отчет содержит информацию о количестве персон из неполных семей по региону в целом и по муниципалитетам, на выбранную дату. В отчете учитываются персоны, у которых в социальном положении есть пункты Смерть родителей, Лишение родителей родительских прав, Ограничение родителей в родительских правах, Признание родителей недееспособными, Болезнь родителей, Длительное отсутствие родителей (см. Рисунок 70 - Отчет «Персоны из неполных семей»).

## Персоны из неполных семей

Дата и время выполнения 28.09.2015 12:25:41, Пользователь Ольков Лилия Петровна (regionAdmin)

Дата среза данных "28.09.2015"

| Муниципалитет                            | Итого по муниципалитету |
|------------------------------------------|-------------------------|
| Камчатский край                          | 381                     |
| Алеутский муниципальный район            | 28                      |
| Быстринский муниципальный район          | 26                      |
| Вилючинский городской округ              | 19                      |
| Городской округ «поселок Палана»         | 21                      |
| Елизовский муниципальный район           | 26                      |
| Карагинский муниципальный район          | 32                      |
| Мильковский муниципальный район          | 34                      |
| Олюторский муниципальный район           | 26                      |
| Пенжинский муниципальный район           | 33                      |
| Петропавловск-Камчатский городской округ | 34                      |
| Соболевский муниципальный район          | 25                      |
| Тигильский муниципальный район           | 23                      |
| Усть-Большерецкий муниципальный район    | 23                      |
| Усть-Камчатский муниципальный район      | 31                      |

## Рисунок 70 - Отчет «Персоны из неполных семей»

Для получения отчета выберите пункт **Персоны из неполных семей** в блоке **Контингент обучающихся** меню **Отчётность** (см. *Рисунок* 71 - *Отчет «Персоны из неполных семей».* Формирование отчета).

| Реестры Отчётность Спра                                  | вочники Администрирование                                                                                                    |
|----------------------------------------------------------|----------------------------------------------------------------------------------------------------|
| Отчётность                                               |                                                                                                    |
| Группы отчётов                                           | Список отчётов                                                                                                    |
| 1. Образовательние организации                           | Выберите из предоставленного списка отчёт, который вы хотите сформировать. Далее вы сможете<br>указать данные для заполнения и сохранить полученный отчёт. |
| 2. Контингент обучающихся                                | 2.1. Обучающиеся в регионе                                                                                                    |
| 3. Успеваемость                                          | 2.2. Распределение обучающихся по организациям                                                                                                    |
|                                                          | 2.3. Динамика изменения контингента обучающихся                                                                                                    |
| <ol> <li>миграция континтента<br/>обучающихся</li> </ol> | 2.4. Прогноз нагрузки на образовательные организации                                                                                                    |
|                                                          | 2.5. Динамика изменения прогнозной нагрузки на образовательные организации                                                                                 |
| 5. Состояние здоровья                                    | 2.6. Иностранные граждане, обучающиеся на территории РФ                                                                                                    |
|                                                          | 2.7. Очередники на поступление в образовательные организации                                                                                               |
|                                                          | <ol> <li>Динамика изменения количества очередников на поступление в образовательные<br/>организации</li> </ol>                                             |
|                                                          | 2.9. Персоны из неблагополучных семей                                                                                                    |
|                                                          | 2.10. Динамика изменения количества персон из неблагополучных семей                                                                                        |
|                                                          | 2.11. Персоны из неполных семей                                                                                                    |
|                                                          | 2.12. Динамика изменения количества персон из неполных семей                                                                                               |
|                                                          | 2.13. Персоны из семей беженцев и вынужденных переселенцев                                                                                                 |
|                                                          | 2.14. Динамика изменения количества персон из семей беженцев и вынужденных переселенцев                                                                    |
|                                                          | 2.15. Персоны с девиантным поведением                                                                                                    |
|                                                          | 2.16. Динамика изменения количества персон с девиантным поведением                                                                                         |
|                                                          | 2.17. Персоны, не обеспеченные образованием                                                                                                    |
|                                                          | 2.18. Сводные данные по персонам, не обеспеченным образованием                                                                                             |
|                                                          | 2.19. Динамика изменения персон, не обеспеченных образованием                                                                                              |

Рисунок 71 - Отчет «Персоны из неполных семей». Формирование отчета

В результате откроется экран **Персоны из неполных семей**. Далее укажите **Дату среза данных**, **Формат файла** и нажмите кнопку **Сохранить отчёт**, чтобы сохранить отчёт на свой компьютер (см. *Рисунок 72 - Отчет «Персоны из неполных семей»*. *Сохранение отчета*).

| Персоны из неполных семей                                                                                                    |                |                 |  |  |  |  |
|----------------------------------------------------------------------------------------------------|----------------|-----------------|--|--|--|--|
| «Количество персон из неполных семей по<br>региону в целом и по муниципалитетам, на<br>выбранную дату»                                                                                                    |                |                 |  |  |  |  |
| В отчете учитываются персоны, у которых в социальном положении есть пункты<br>"Смерть родителей", "Лишение родителей родительских прав", "Ограничение<br>родителей в родительских правах", "Признание родителей недееспособными",<br>"Болезнь родителей", "Длительное отсутствие родителей" |                |                 |  |  |  |  |
| Дата среза данных:                                                                                                    | ых: 24.09.2015 |                 |  |  |  |  |
| Формат файла:                                                                                                    | ат файла:      |                 |  |  |  |  |
|                                                                                                    |                | Сохранить отчёт |  |  |  |  |

Рисунок 72 - Отчет «Персоны из неполных семей». Сохранение отчета

## 6.2.2.12 Динамика изменения количества персон из неполных семей

Данный отчет содержит информацию о динамике изменения количества персон из неполных семей по региону в целом и по муниципалитетам, за заданный промежуток времени и интервал сравнения (месяц, квартал, год). В отчете учитываются персоны, у которых в социальном положении есть пункты Смерть родителей, Лишение родителей родительских прав, Ограничение родителей в родительских правах, Признание родителей недееспособными, Болезнь родителей, Длительное отсутствие родителей (см. Рисунок 73 - Отчет «Динамика изменения количества персон из неполных семей»).

Динамика изменения количества персон из неполных семей

Дата и время выполнения 28.09.2015 12:21:46, Пользователь Ольков Лилия Петровна (regionAdmin)

Отчетный период: 01.09.2014 - 30.09.2015

Интервал сравнения "Месяц"

Камчатский край

|                                               | сөн.2014 | окт.2014 | ноя.2014 | дек.2014 | янв.2015 | фев.2015 | мар.2015 | anp.2015 | май.2015 | июн.2015 | июл.2015 | aar.2015 | сөн.2015 | Дельта<br>значения<br>за<br>периоды |
|-----------------------------------------------|----------|----------|----------|----------|----------|----------|----------|----------|----------|----------|----------|----------|----------|-------------------------------------|
| Алеутски<br>й<br>муниципа<br>пьный<br>район   | 2        | 3        | 3        | 3        | 3        | 3        | 3        | 3        | 3        | 3        | 3        | 3        | 3        | 1                                   |
| Быстринс<br>кий<br>муниципа<br>пьный<br>район | 2        | 3        | 3        | 3        | 3        | 3        | 3        | 3        | 3        | 3        | 3        | 3        | 3        | 1                                   |
| Вилючинс<br>кий<br>городской<br>округ         | 7        | 7        | 7        | 7        | 7        | 7        | 7        | 7        | 7        | 7        | 7        | 7        | 7        | 0                                   |

Рисунок 73 - Отчет «Динамика изменения количества персон из неполных семей»

Для получения отчета выберите пункт **Динамика изменения количества персон из** неполных семей в блоке Контингент обучающихся меню Отчётность (см. *Рисунок* 74 -*Отчет «Динамика изменения количества персон из неполных семей».* Формирование отчета).

| • К Реестры Отчётность Справ        | ючники Администрирование                                                                                                    |  |  |  |  |
|-------------------------------------|----------------------------------------------------------------------------------------------------|--|--|--|--|
| Отчётность                          |                                                                                                    |  |  |  |  |
| Группы отчётов                      | Список отчётов                                                                                                    |  |  |  |  |
| 1. Образовательние организации      | Выберите из предоставленного списка отчёт, который вы хотите сформировать. Далее вы сможете<br>указать данные для заполнения и сохранить полученный отчёт. |  |  |  |  |
| 2. Контингент обучающихся           | 2.1. Обучающиеся в регионе                                                                                                    |  |  |  |  |
| 3. Успеваемость                     | 2.2. Распределение обучающихся по организациям                                                                                                    |  |  |  |  |
| 4. Миляеция исследования            | 2.3. Динамика изменения контингента обучающихся                                                                                                    |  |  |  |  |
| 4. Миграция контингента обучающихся | 2.4. Прогноз нагрузки на образовательные организации                                                                                                    |  |  |  |  |
|                                     | 2.5. Динамика изменения прогнозной нагрузки на образовательные организации                                                                                 |  |  |  |  |
| 5. Состояние здоровья               | 2.6. Иностранные граждане, обучающиеся на территории РФ                                                                                                    |  |  |  |  |
|                                     | 2.7. Очередники на поступление в образовательные организации                                                                                               |  |  |  |  |
|                                     | 2.8. Динамика изменения количества очередников на поступление в образовательные организации                                                                |  |  |  |  |
|                                     | 2.9. Персоны из неблагополучных семей                                                                                                    |  |  |  |  |
|                                     | 2.10. Динамика изменения количества персон из неблагополучных семей                                                                                        |  |  |  |  |
|                                     | 2.11. Персоны из неполных семей                                                                                                    |  |  |  |  |
|                                     | 2.12. Динамика изменения количества персон из неполных семей                                                                                               |  |  |  |  |
|                                     | 2.13. Персоны из семей беженцев и вынужденных переселенцев                                                                                                 |  |  |  |  |
|                                     | 2.14. Динамика изменения количества персон из семей беженцев и вынужденных переселенцев                                                                    |  |  |  |  |
|                                     | 2.15. Персоны с девиантным поведением                                                                                                    |  |  |  |  |
|                                     | 2.16. Динамика изменения количества персон с девиантным поведением                                                                                         |  |  |  |  |
|                                     | 2.17. Персоны, не обеспеченные образованием                                                                                                    |  |  |  |  |
|                                     | 2.18. Сводные данные по персонам, не обеспеченным образованием                                                                                             |  |  |  |  |
|                                     | 2.19. Динамика изменения персон, не обеспеченных образованием                                                                                              |  |  |  |  |
|                                     |                                                                                                    |  |  |  |  |

## Рисунок 74 - Отчет «Динамика изменения количества персон из неполных семей». Формирование отчета

В результате откроется экран Динамика изменения количества персон из неполных семей. Далее укажите Интервал сравнения, Начало и окончания периода, Формат файла и нажмите кнопку Сохранить отчёт, чтобы сохранить отчёт на свой компьютер (см. *Рисунок* 75 - *Отчет «Динамика изменения количества персон из неполных семей».* Сохранение отчета).

## Динамика изменения количества персон из неполных семей

«Динамика изменения количества персон из неполных семей по региону в целом и по муниципалитетам, за заданный промежуток времени и интервал сравнения (месяц, квартал, год)»

В отчете учитываются персоны, у которых в социальном положении есть пункты "Смерть родителей", "Лишение родителей родительских прав", "Ограничение родителей в родительских правах", "Признание родителей недееспособными", "Болезнь родителей", "Длительное отсутствие родителей"

| Интервал сравнения:                            | Месяц         | •               |  |  |  |
|------------------------------------------------|---------------|-----------------|--|--|--|
| Начало периода:                                | Сентябрь 2014 |                 |  |  |  |
| Окончание периода:                             | Сентябрь 2015 |                 |  |  |  |
| Формат файла: 💿 Microsoft Excel 💿 PDF документ |               |                 |  |  |  |
|                                                |               | Сохранить отчёт |  |  |  |

Рисунок 75 - Отчет «Динамика изменения количества персон из неполных семей». Сохранение отчета 6.2.2.13 Персоны из семей беженцев и вынужденных переселенцев

Данный отчет содержит информацию о количестве персон из семей беженцев по региону в целом и по муниципалитетам, на выбранную дату. В отчете учитываются персоны, у которых в социальном положении есть пункт **Дети из семей беженцев и вынужденных переселенцев** (см. Рисунок 76 - Отчет «Персоны из семей беженцев и вынужденных переселенцев»).

Персоны из семей беженцев и вынужденных переселенцев

Дата и время выполнения 28.09.2015 12:26:35, Пользователь Ольков Лилия Петровна (regionAdmin)

Дата среза данных "28.09.2015"

| Муниципалитет                            | Итого по муниципалитету |
|------------------------------------------|-------------------------|
| Камчатский край                          | 59                      |
| Алеутский муниципальный район            | 3                       |
| Быстринский муниципальный район          | 6                       |
| Вилючинский городской округ              | 3                       |
| Городской округ «поселок Палана»         | 0                       |
| Елизовский муниципальный район           | 3                       |
| Карагинский муниципальный район          | 4                       |
| Мильковский муниципальный район          | 4                       |
| Олюторский муниципальный район           | 9                       |
| Пенжинский муниципальный район           | 3                       |
| Петропавловск-Камчатский городской округ | 5                       |
| Соболевский муниципальный район          | 5                       |
| Тигильский муниципальный район           | 2                       |
| Усть-Большерецкий муниципальный район    | 6                       |
| Усть-Камчатский муниципальный район      | 6                       |

Рисунок 76 - Отчет «Персоны из семей беженцев и вынужденных переселенцев»

Для получения отчета выберите пункт **Персоны из семей беженцев и вынужденных переселенцев** в блоке **Контингент обучающихся** меню **Отчётность** (см. *Рисунок* 77 - *Отчет «Персоны из семей беженцев и вынужденных переселенцев».* Формирование отчета).

| Реестры Отчётность Справочники Администрирование                                |                                                                                                    |  |  |  |  |
|---------------------------------------------------------------------------------|----------------------------------------------------------------------------------------------------|--|--|--|--|
| Отчётность                                                                      |                                                                                                    |  |  |  |  |
| Группы отчётов                                                                  | Список отчётов                                                                                                    |  |  |  |  |
| <ol> <li>Образовательние организации</li> <li>Контингент обучающихся</li> </ol> | Выберите из предоставленного списка отчёт, который вы хотите сформировать. Далее вы сможете<br>указать данные для заполнения и сохранить полученный отчёт. |  |  |  |  |
| 3. Успераемость                                                                 | 2.1. Обучающиеся в регионе                                                                                                    |  |  |  |  |
| 5. Schebaemocrb                                                                 | 2.3. Линамика изменения контингента обучающихся                                                                                                    |  |  |  |  |
| 4. Миграция контингента                                                         | 2.4. Прогноз нагрузки на образовательные организации                                                                                                    |  |  |  |  |
| обучающихся                                                                     | 2.5. Динамика изменения прогнозной нагрузки на образовательные организации                                                                                 |  |  |  |  |
| 5. Состояние здоровья                                                           | 2.6. Иностранные граждане, обучающиеся на территории РФ                                                                                                    |  |  |  |  |
|                                                                                 | 2.7. Очередники на поступление в образовательные организации                                                                                               |  |  |  |  |
|                                                                                 | <ol> <li>2.8. Динамика изменения количества очередников на поступление в образовательные<br/>организации</li> </ol>                                        |  |  |  |  |
|                                                                                 | 2.9. Персоны из неблагополучных семей                                                                                                    |  |  |  |  |
|                                                                                 | 2.10. Динамика изменения количества персон из неблагополучных семей                                                                                        |  |  |  |  |
|                                                                                 | 2.11. Персоны из неполных семей                                                                                                    |  |  |  |  |
|                                                                                 | 2.12. Динамика изменения количества персон из неполных семей                                                                                               |  |  |  |  |
|                                                                                 | 2.13. Персоны из семей беженцев и вынужденных переселенцев                                                                                                 |  |  |  |  |
|                                                                                 | 2.14. Динамика изменения количества персон из семей беженцев и вынужденных переселенцев                                                                    |  |  |  |  |
|                                                                                 | 2.15. Персоны с девиантным поведением                                                                                                    |  |  |  |  |
|                                                                                 | 2.16. Динамика изменения количества персон с девиантным поведением                                                                                         |  |  |  |  |
|                                                                                 | 2.17. Персоны, не обеспеченные образованием                                                                                                    |  |  |  |  |
|                                                                                 | 2.18. Сводные данные по персонам, не обеспеченным образованием                                                                                             |  |  |  |  |
|                                                                                 | 2.19. Динамика изменения персон, не обеспеченных образованием                                                                                              |  |  |  |  |

Рисунок 77 - Отчет «Персоны из семей беженцев и вынужденных переселенцев». Формирование отчета

В результате откроется экран **Персоны из семей беженцев и вынужденных** переселенцев. Далее укажите **Дату среза данных**, **Формат файла** и нажмите кнопку **Сохранить отчёт**, чтобы сохранить отчёт на свой компьютер (см. *Рисунок* 78 - *Отчет* «Персоны из семей беженцев и вынужденных переселенцев». Сохранение отчета).

| Персоны и<br>вынужден                                                                                                    | из семей беженцев и ̂                |  |  |  |  |
|----------------------------------------------------------------------------------------------------|--------------------------------------|--|--|--|--|
| «Количество персон из семей беженцев по<br>региону в целом и по муниципалитетам, на<br>выбранную дату»                           |                                      |  |  |  |  |
| В отчете учитываются персоны, у которых в социальном положении есть пункт<br>"Дети из семей беженцев и вынужденных переселенцев" |                                      |  |  |  |  |
| Дата среза данных:                                                                                                    | <b>Дата среза данных:</b> 24.09.2015 |  |  |  |  |
| Формат файла:      O Microsoft Excel O PDF документ                                                                              |                                      |  |  |  |  |
|                                                                                                    | Сохранить отчёт                      |  |  |  |  |

Рисунок 78 - Отчет «Персоны из семей беженцев и вынужденных переселенцев». Сохранение отчета

# 6.2.2.14 Динамика изменения количества персон из семей беженцев и вынужденных переселенцев

Данный отчет содержит информацию о динамике изменения количества персон из многодетных семей по региону в целом и по муниципалитетам, за заданный промежуток времени и интервал сравнения (месяц, квартал, год). В отчете учитываются персоны, у которых в социальном положении есть пункт **Дети из семей беженцев и вынужденных переселенцев** (*см. Рисунок* 79 - Отчет «Динамика изменения количества персон из семей беженцев и вынужденных переселенцев и вынужденных лереселенцев и вынужденных переселенцев»).

## Динамика изменения количества персон из семей беженцев и вынужденных переселенцев

Дата и время выполнения 28.09.2015 12:17:50, Пользователь Ольков Лилия Петровна (regionAdmin)

Отчетный период: 01.09.2014 - 30.09.2015

Интервал сравнения "Месяц"

Камчатский край

|                                               | сен.2014 | окт.2014 | ноя.2014 | дек.2014 | яна.2015 | фев.2015 | мар.2015 | anp.2015 | май.2015 | июн.2015 | июл.2015 | aar.2015 | сен.2015 | Дельта<br>значения<br>за |
|-----------------------------------------------|----------|----------|----------|----------|----------|----------|----------|----------|----------|----------|----------|----------|----------|--------------------------|
| Алеутски<br>й<br>муниципа<br>льный<br>район   | 3        | 3        | 3        | 3        | 3        | 3        | 3        | 3        | 3        | 3        | 3        | 3        | 3        | 0                        |
| Быстринс<br>кий<br>муниципа<br>льный<br>район | 2        | 6        | 6        | 6        | 6        | 6        | 6        | 6        | 6        | 6        | 6        | 6        | 6        | 4                        |

Рисунок 79 - Отчет «Динамика изменения количества персон из семей беженцев и вынужденных переселенцев»

Для получения отчета выберите пункт **Динамика изменения количества персон из** семей беженцев и вынужденных переселенцев в блоке Контингент обучающихся меню Отчётность (см. *Рисунок 80 - Отчет «Динамика изменения количества персон из семей беженцев и вынужденных переселенцев».* Формирование отчета).

| • Реестры Отчётность Справ                                                      | зочники Администрирование                                                                                                    |  |  |  |  |
|---------------------------------------------------------------------------------|----------------------------------------------------------------------------------------------------|--|--|--|--|
| Отчётность                                                                      |                                                                                                    |  |  |  |  |
| Группы отчётов                                                                  | Список отчётов                                                                                                    |  |  |  |  |
| <ol> <li>Образовательние организации</li> <li>Контингент обучающихся</li> </ol> | Выберите из предоставленного списка отчёт, который вы хотите сформировать. Далее вы сможете<br>указать данные для заполнения и сохранить полученный отчёт. |  |  |  |  |
| 3. Успеваемость                                                                 | 2.1. Обучающиеся в регионе                                                                                                    |  |  |  |  |
| 5. Schebackwoorb                                                                | 2.3. Динамика изменения контингента обучающихся                                                                                                    |  |  |  |  |
| 4. Миграция контингента                                                         | 2.4. Прогноз нагрузки на образовательные организации                                                                                                    |  |  |  |  |
| обучающихся                                                                     | 2.5. Динамика изменения прогнозной нагрузки на образовательные организации                                                                                 |  |  |  |  |
| 5. Состояние здоровья                                                           | 2.6. Иностранные граждане, обучающиеся на территории РФ                                                                                                    |  |  |  |  |
|                                                                                 | 2.7. Очередники на поступление в образовательные организации                                                                                               |  |  |  |  |
|                                                                                 | <ol> <li>2.8. Динамика изменения количества очередников на поступление в образовательные<br/>организации</li> </ol>                                        |  |  |  |  |
|                                                                                 | 2.9. Персоны из неблагополучных семей                                                                                                    |  |  |  |  |
|                                                                                 | 2.10. Динамика изменения количества персон из неблагополучных семей                                                                                        |  |  |  |  |
|                                                                                 | 2.11. Персоны из неполных семей                                                                                                    |  |  |  |  |
|                                                                                 | 2.12. Динамика изменения количества персон из неполных семей                                                                                               |  |  |  |  |
|                                                                                 | 2.13. Персоны из семей беженцев и вынужденных переселенцев                                                                                                 |  |  |  |  |
|                                                                                 | 2.14. Динамика изменения количества персон из семей беженцев и вынужденных переселенцев                                                                    |  |  |  |  |
|                                                                                 | 2.15. Персоны с девиантным поведением                                                                                                    |  |  |  |  |
|                                                                                 | 2.16. Динамика изменения количества персон с девиантным поведением                                                                                         |  |  |  |  |
|                                                                                 | 2.17. Персоны, не обеспеченные образованием                                                                                                    |  |  |  |  |
|                                                                                 | 2.18. Сводные данные по персонам, не обеспеченным образованием                                                                                             |  |  |  |  |
|                                                                                 | 2.19. Динамика изменения персон, не обеспеченных образованием                                                                                              |  |  |  |  |

## Рисунок 80 - Отчет «Динамика изменения количества персон из семей беженцев и вынужденных переселенцев». Формирование отчета

В результате откроется экран Динамика изменения количества персон из семей беженцев и вынужденных переселенцев. Далее укажите Интервал сравнения, Начало и окончания периода, Формат файла и нажмите кнопку Сохранить отчёт, чтобы сохранить отчёт на свой компьютер (см. Рисунок 81 - Отчет «Динамика изменения количества персон из семей беженцев и вынужденных переселенцев». Сохранение отчета).

## Динамика изменения количества персон из семей беженцев и вынужденных переселенцев

«Динамика изменения количества персон из многодетных семей по региону в целом и по муниципалитетам, за заданный промежуток времени и интервал сравнения (месяц, квартал, год)»

В отчете учитываются персоны, у которых в социальном положении есть пункт "Дети из семей беженцев и вынужденных переселенцев"

| Интервал сравнения: | Месяц                 | •               |
|---------------------|-----------------------|-----------------|
| Начало периода:     | Сентябрь 2014         |                 |
| Окончание периода:  | Сентябрь 2015         |                 |
| Формат файла: 💿 М   | licrosoft Excel 🛛 PDF | документ        |
|                     |                       | Сохранить отчёт |

Рисунок 81 - Отчет «Динамика изменения количества персон из семей беженцев и вынужденных переселенцев». Сохранение отчета 6.2.2.15 Персоны с девиантным поведением

Данный отчет содержит информацию о количестве персон с девиантным поведением по региону в целом и по муниципалитетам, на выбранную дату (см. Рисунок 82 - Отчет «Персоны с девиантным поведением»).

## Персоны с девиантным поведением

Дата и время выполнения 25.09.2015 11:27:22, Пользователь Хорошева Семен Германовна (regionAdmin)

| Муниципалитет                       | доо      | 000      | поо      | ООВО     | одо      | Итого по<br>муниципалитету |
|-------------------------------------|----------|----------|----------|----------|----------|----------------------------|
| Камчатский край                     | 49327102 | 52598204 | 11809278 | 11814129 | 31269478 | 156818191                  |
| Алеутский<br>муниципальный район    | 6964406  | 8217561  | 0        | 0        | 0        | 15181967                   |
| Быстринский<br>муниципальный район  | 0        | 12178067 | 517691   | 2373013  | 0        | 15068771                   |
| Вилючинский<br>городской округ      | 4789311  | 7119232  | 1258550  | 0        | 0        | 13167093                   |
| Городской округ<br>«поселок Палана» | 4402590  | 0        | 0        | 0        | 3803476  | 8206066                    |
| Елизовский<br>муниципальный район   | 5189186  | 0        | 2746630  | 0        | 5647262  | 13583078                   |
| Карагинский<br>муниципальный район  | 0        | 0        | 0        | 0        | 3801909  | 3801909                    |
| Мильковский<br>муниципальный район  | 8147044  | 0        | 0        | 3849448  | 5718393  | 17714885                   |
| Олюторский<br>муниципальный район   | 0        | 10083004 | 3376584  | 0        | 0        | 13459588                   |
| Пенжинский<br>муниципальный район   | 0        | 7702923  | 0        | 505000   | 0        | 8207923                    |

Дата среза данных "25.09.2015"

Рисунок 82 - Отчет «Персоны с девиантным поведением»

Для получения отчета выберите пункт **Персоны с девиантным поведением** в блоке **Контингент обучающихся** меню **Отчётность** (см. *Рисунок 83 - Отчет «Персоны с девиантным поведением». Формирование отчета*).

| Реестры Отчётность Справочники Администрирование                                |                                                                                                    |  |  |  |  |
|---------------------------------------------------------------------------------|----------------------------------------------------------------------------------------------------|--|--|--|--|
| Отчётность                                                                      |                                                                                                    |  |  |  |  |
| Группы отчётов                                                                  | Список отчётов                                                                                                    |  |  |  |  |
| <ol> <li>Образовательние организации</li> <li>Контингент обучающихся</li> </ol> | Выберите из предоставленного списка отчёт, который вы хотите сформировать. Далее вы сможете<br>указать данные для заполнения и сохранить полученный отчёт.<br>2.1. Обучающиеся в регионе |  |  |  |  |
| 3. Успеваемость                                                                 | 2.2. Распределение обучающихся по организациям                                                                                                    |  |  |  |  |
|                                                                                 | 2.3. Динамика изменения контингента обучающихся                                                                                                    |  |  |  |  |
| 4. Миграция континтента                                                         | 2.4. Прогноз нагрузки на образовательные организации                                                                                                    |  |  |  |  |
| 5.5                                                                             | 2.5. Динамика изменения прогнозной нагрузки на образовательные организации                                                                                                    |  |  |  |  |
| 5. Состояние здоровья                                                           | 2.6. Иностранные граждане, обучающиеся на территории РФ                                                                                                    |  |  |  |  |
|                                                                                 | 2.7. Очередники на поступление в образовательные организации                                                                                                    |  |  |  |  |
|                                                                                 | <ol> <li>Динамика изменения количества очередников на поступление в образовательные<br/>организации</li> </ol>                                                                           |  |  |  |  |
|                                                                                 | 2.9. Персоны из неблагополучных семей                                                                                                    |  |  |  |  |
|                                                                                 | 2.10. Динамика изменения количества персон из неблагополучных семей                                                                                                    |  |  |  |  |
|                                                                                 | 2.11. Персоны из неполных семей                                                                                                    |  |  |  |  |
|                                                                                 | 2.12. Динамика изменения количества персон из неполных семей                                                                                                    |  |  |  |  |
|                                                                                 | 2.13. Персоны из семей беженцев и вынужденных переселенцев                                                                                                    |  |  |  |  |
|                                                                                 | 2.14. Динамика изменения количества персон из семей беженцев и вынужденных переселенцев                                                                                                  |  |  |  |  |
|                                                                                 | 2.15. Персоны с девиантным поведением                                                                                                    |  |  |  |  |
|                                                                                 | 2.16. Динамика изменения количества персон с девиантным поведением                                                                                                    |  |  |  |  |
|                                                                                 | 2.17. Персоны, не обеспеченные образованием                                                                                                    |  |  |  |  |
|                                                                                 | 2.18. Сводные данные по персонам, не обеспеченным образованием                                                                                                    |  |  |  |  |
|                                                                                 | 2.19. Динамика изменения персон, не обеспеченных образованием                                                                                                    |  |  |  |  |

Рисунок 83 - Отчет «Персоны с девиантным поведением». Формирование отчета

В результате откроется экран **Персоны с девиантным поведением**. Далее укажите **Дату среза данных**, **Формат файла** и нажмите кнопку **Сохранить отчёт**, чтобы сохранить отчёт на свой компьютер (см. *Рисунок 84 - Отчет «Персоны с девиантным поведением»*. Сохранение *отчета*).

| Персоны с<br>поведение                             | х<br>девиантным<br>ем                                              |
|----------------------------------------------------|--------------------------------------------------------------------|
| «Количество пе<br>по региону в це<br>выбранную дат | рсон с девиантным поведением<br>лом и по муниципалитетам, на<br>у» |
| Дата среза данных:                                 | 24.09.2015                                                         |
| Формат файла:                                      | Microsoft Excel                                                    |
|                                                    | Covoquiati, otuğt                                                  |

Рисунок 84 - Отчет «Персоны с девиантным поведением». Сохранение отчета 6.2.2.16 Динамика изменения количества персон с девиантным поведением

Данный отчет содержит информацию о динамике изменения количества персон с девиантным поведением по региону в целом и по муниципалитетам (с разбивкой по типам поведения), за заданный промежуток времени и интервал сравнения (месяц, квартал, год) (см. Рисунок 85 - Отчет «Динамика изменения количества персон с девиантным поведением»).

## Динамика изменения количества персон из неблагополучных семей

Дата и время выполнения 28.09.2015 12:11:19, Пользователь Ольков Лилия Петровна (regionAdmin)

Отчетный период: 01.09.2014 - 30.09.2015

Интервал сравнения "Месяц"

Камчатский край

|                                               | сен.2014 | окт.2014 | ноя.2014 | дек.2014 | янв.2015 | фев.2015 | мар.2015 | anp.2015 | май.2015 | июн.2015 | июл.2015 | aar.2015 | сен.2015 | Дельта<br>значения<br>за<br>периоды |
|-----------------------------------------------|----------|----------|----------|----------|----------|----------|----------|----------|----------|----------|----------|----------|----------|-------------------------------------|
| Алеутски<br>й<br>муниципа<br>льный<br>район   | 2        | 3        | 3        | 3        | 3        | 3        | 3        | 3        | 3        | 3        | 3        | 3        | 3        | 1                                   |
| Быстринс<br>кий<br>муниципа<br>льный<br>район | 2        | 3        | 3        | 3        | 3        | 3        | 3        | 3        | 3        | 3        | 3        | 3        | 3        | 1                                   |
| Вилючинс<br>кий<br>городской<br>округ         | 7        | 7        | 7        | 7        | 7        | 7        | 7        | 7        | 7        | 7        | 7        | 7        | 7        | 0                                   |

Рисунок 85 - Отчет «Динамика изменения количества персон с девиантным поведением»

Для получения отчета выберите пункт **Динамика изменения количества персон с девиантным поведением** в блоке **Контингент обучающихся** меню **Отчётность** (см. *Рисунок* 86 - Отчет «Динамика изменения количества персон с девиантным поведением». Формирование отчета).

| Феестры Отчётность Справ                                     | зочники Администрирование                                                                                                    |
|--------------------------------------------------------------|----------------------------------------------------------------------------------------------------|
| Отчётность                                                   |                                                                                                    |
| Группы отчётов                                               | Список отчётов                                                                                                    |
| 1. Образовательние организации                               | Выберите из предоставленного списка отчёт, который вы хотите сформировать. Далее вы сможете<br>указать данные для заполнения и сохранить полученный отчёт. |
| 2. Контингент обучающихся                                    | 2.1. Обучающиеся в регионе                                                                                                    |
| 3. Успеваемость                                              | 2.2. Распределение обучающихся по организациям                                                                                                    |
|                                                              | 2.3. Динамика изменения контингента обучающихся                                                                                                    |
| <ol> <li>ч. туппрация континтента<br/>обучающихся</li> </ol> | 2.4. Прогноз нагрузки на образовательные организации                                                                                                    |
| 5.0                                                          | 2.5. Динамика изменения прогнозной нагрузки на образовательные организации                                                                                 |
| 5. Состояние здоровья                                        | 2.6. Иностранные граждане, обучающиеся на территории РФ                                                                                                    |
|                                                              | 2.7. Очередники на поступление в образовательные организации                                                                                               |
|                                                              | <ol> <li>2.8. Динамика изменения количества очередников на поступление в образовательные<br/>организации</li> </ol>                                        |
|                                                              | 2.9. Персоны из неблагополучных семей                                                                                                    |
|                                                              | 2.10. Динамика изменения количества персон из неблагополучных семей                                                                                        |
|                                                              | 2.11. Персоны из неполных семей                                                                                                    |
|                                                              | 2.12. Динамика изменения количества персон из неполных семей                                                                                               |
|                                                              | 2.13. Персоны из семей беженцев и вынужденных переселенцев                                                                                                 |
|                                                              | 2.14. Динамика изменения количества персон из семей беженцев и вынужденных переселенцев                                                                    |
|                                                              | 2.15. Персоны с девиантным поведением                                                                                                    |
|                                                              | 2.16. Динамика изменения количества персон с девиантным поведением                                                                                         |
|                                                              | 2.17. Персоны, не обеспеченные образованием                                                                                                    |
|                                                              | 2.18. Сводные данные по персонам, не обеспеченным образованием                                                                                             |
|                                                              | 2.19. Динамика изменения персон, не обеспеченных образованием                                                                                              |

Рисунок 86 - Отчет «Динамика изменения количества персон с девиантным поведением». Формирование отчета

## В результате откроется экран Динамика изменения количества персон с девиантным

×

поведением. Далее укажите Интервал сравнения, Начало и окончания периода, Формат файла и нажмите кнопку Сохранить отчёт, чтобы сохранить отчёт на свой компьютер (см. Рисунок 87 - Отчет «Динамика изменения количества персон с девиантным поведением». Сохранение отчета).

| Динамика изменения    |  |
|-----------------------|--|
| количества персон с   |  |
| девиантным поведением |  |

«Динамика изменения количества персон с девиантным поведением по региону в целом и по муниципалитетам (с разбивкой по типам поведения), за заданный промежуток времени и интервал сравнения (месяц, квартал, год)»

| Интервал сравнения: | Месяц                 | •               |
|---------------------|-----------------------|-----------------|
| Начало периода:     | Сентябрь 2014         |                 |
| Окончание периода:  | Сентябрь 2015         |                 |
| Формат файла: 💿 М   | licrosoft Excel 💿 PDF | документ        |
|                     |                       | Сохранить отчёт |

Рисунок 87 - Отчет «Динамика изменения количества персон с девиантным поведением». Сохранение отчета

## 6.2.2.17 Персоны, не обеспеченные образованием

Данный отчет содержит информацию о списке персон, которые в силу возраста должны были поступить в какую-либо образовательную организацию, но не числятся ни в одной из них (с указанием типа организации в которую должны были поступить) (см. Рисунок 88 - Отчет «Персоны, не обеспеченные образованием»).

#### Персоны, не обеспеченные образованием

Дата и время выполнения 24.09.2015 16:29:22, Пользователь Хорошева Семен Германовна (regionAdmin)

Отчетный период "24.09.2015"

Минимальный возраст поступления в ДОО "3 г. 0 м."

Минимальный возраст поступления в ООО "7 л. 0 м."

| ФИО Персоны                      | Twn OO     | Название муниципалитета       |
|----------------------------------|------------|-------------------------------|
| Камчатский край                  |            |                               |
| Анисимова Лада Павлович          | Дошкольная | Алеутский муниципальный район |
| Белозерова Артем Ильнаровна      | Дошкольная | Алеутский муниципальный район |
| Варников Полина Вячеславовна     | Дошкольная | Алеутский муниципальный район |
| Вишницкая Вероника Олеговна      | Дошкольная | Алеутский муниципальный район |
| Вохмянин Амиржон Алексеевна      | Дошкольная | Алеутский муниципальный район |
| Дорогинская Ульяна Фаритовна     | Дошкольная | Алеутский муниципальный район |
| Дружиниских Александр Евгеньевна | Дошкольная | Алеутский муниципальный район |
| Дьяченко Ксения Хукмиддиновна    | Дошкольная | Алеутский муниципальный район |
| Есипов Олеся Валерьевна          | Дошкольная | Алеутский муниципальный район |
| Иванов Гулафруз Дмитриевич       | Дошкольная | Алеутский муниципальный район |
| Камалова Галина Евгеньевна       | Дошкольная | Алеутский муниципальный район |
| Кравченко Лиана Халяфовна        | Дошкольная | Алеутский муниципальный район |
| Крутикова Александра Николаевна  | Дошкольная | Алеутский муниципальный район |
| Кручинина Данил Кириллович       | Дошкольная | Алеутский муниципальный район |

Рисунок 88 - Отчет «Персоны, не обеспеченные образованием»

Для получения отчета выберите пункт Персоны, не обеспеченные образованием в

блоке Контингент обучающихся меню Отчётность (см. Рисунок 89 - Отчет «Персоны, не обеспеченные образованием» Формирование отчета).

| Реестры Отчётность Спра                         | авочники Администрирование                                                                                                    |
|-------------------------------------------------|----------------------------------------------------------------------------------------------------|
| Отчётность                                      |                                                                                                    |
| Группы отчётов                                  | Список отчётов                                                                                                    |
| 1. Образовательние организации                  | Выберите из предоставленного списка отчёт, который вы хотите сформировать. Далее вы сможете<br>указать данные для заполнения и сохранить полученный отчёт. |
| 2. Контингент обучающихся                       | 2.1. Обучающиеся в регионе                                                                                                    |
| 3. Успеваемость                                 | 2.2. Распределение обучающихся по организациям                                                                                                    |
| 4 Marson 100 100 100 100 100 100 100 100 100 10 | 2.3. Динамика изменения контингента обучающихся                                                                                                    |
| 4. Миграция контингента                         | 2.4. Прогноз нагрузки на образовательные организации                                                                                                    |
|                                                 | 2.5. Динамика изменения прогнозной нагрузки на образовательные организации                                                                                 |
| 5. Состояние здоровья                           | 2.6. Иностранные граждане, обучающиеся на территории РФ                                                                                                    |
|                                                 | 2.7. Очередники на поступление в образовательные организации                                                                                               |
|                                                 | <ol> <li>Динамика изменения количества очередников на поступление в образовательные<br/>организации</li> </ol>                                             |
|                                                 | 2.9. Персоны из неблагополучных семей                                                                                                    |
|                                                 | 2.10. Динамика изменения количества персон из неблагополучных семей                                                                                        |
|                                                 | 2.11. Персоны из неполных семей                                                                                                    |
|                                                 | 2.12. Динамика изменения количества персон из неполных семей                                                                                               |
|                                                 | 2.13. Персоны из семей беженцев и вынужденных переселенцев                                                                                                 |
|                                                 | 2.14. Динамика изменения количества персон из семей беженцев и вынужденных переселенцев                                                                    |
|                                                 | 2.15. Персоны с девиантным поведением                                                                                                    |
|                                                 | 2.16. Динамика изменения количества персон с девиантным поведением                                                                                         |
|                                                 | 2.17. Персоны, не обеспеченные образованием                                                                                                    |
|                                                 | 2.18. Сводные данные по персонам, не обеспеченным образованием                                                                                             |
|                                                 | 2.19. Динамика изменения персон, не обеспеченных образованием                                                                                              |

Рисунок 89 - Отчет «Персоны, не обеспеченные образованием». Формирование отчета

В результате откроется экран **Персоны, не обеспеченные образованием**. Далее укажите **Дату среза данных**, **Минимальный возраст поступления в ДОО и в ООО**, **Формат файла** и нажмите кнопку **Сохранить отчёт**, чтобы сохранить отчёт на свой компьютер (см. *Рисунок 90 - Отчет «Персоны, не обеспеченные образованием»*. Сохранение отчета).

×

| Герсоны, не обес<br>образованием                                                                                                    | печ                                                       | енн                                    | ные                     |     |    |
|----------------------------------------------------------------------------------------------------|-----------------------------------------------------------|----------------------------------------|-------------------------|-----|----|
| «Список персон, которые в<br>должны были поступить в к<br>образовательную организа<br>ни в одной из них (с указан<br>организации в которую дол<br>поступить)» | силу в<br>какую-<br>ацию,<br>ием ти<br>лжны (             | возра<br>-либо<br>но но<br>ипа<br>были | аста<br>о<br>е чис<br>1 | лят | ся |
| Дата среза данных:                                                                                                    | 24.09.2                                                   | 2015                                   |                         |     |    |
| Мин. возраст поступления в ДОО:                                                                                                    | 3                                                         | ▼ Г.                                   | 0                       | •   | м. |
| Мин. возраст поступления в ООО:                                                                                                    | 7                                                         | ▼ Л.                                   | 0                       | •   | м. |
| Формат файла:                                                                                                    | <ul> <li>Microsoft Excel</li> <li>PDF документ</li> </ul> |                                        |                         |     |    |
|                                                                                                    |                                                           | -                                      |                         |     |    |

Рисунок 90 - Отчет «Персоны, не обеспеченные образованием». Сохранение отчета

## 6.2.2.18 Сводные данные по персонам, не обеспеченным образованием

Данный отчет содержит информацию о количестве персон, зарегистрированных в системе, но не числящихся ни в одной образовательной организации (без учета тех, кто не подходит по возрасту) по региону в целом, и по муниципалитетам, на выбранную дату (*см. Рисунок 91 - Отчет «Сводные данные по персонам, не обеспеченным образованием»*).

Сводные данные по персонам, не обеспеченным образованием

Дата и время выполнения 24.09.2015 16:31:11, Пользователь Хорошева Семен Германовна (regionAdmin)

Отчетный период "24.09.2015"

Минимальный возраст поступления в ДОО "3 г. 0 м."

Минимальный возраст поступления в ООО "7 л. 0 м."

| Муниципалитет                            | Количество персон |
|------------------------------------------|-------------------|
| Камчатский край                          | 592               |
| Алеутский муниципальный район            | 40                |
| Быстринский муниципальный район          | 41                |
| Вилючинский городской округ              | 51                |
| Городской округ «поселок Палана»         | 45                |
| Елизовский муниципальный район           | 38                |
| Карагинский муниципальный район          | 39                |
| Мильковский муниципальный район          | 51                |
| Олюторский муниципальный район           | 46                |
| Пенжинский муниципальный район           | 35                |
| Петропавловск-Камчатский городской округ | 40                |
| Соболевский муниципальный район          | 40                |
| Тигильский муниципальный район           | 42                |
| Усть-Большерецкий муниципальный район    | 43                |
| Усть-Камчатский муниципальный район      | 41                |

Рисунок 91 - Отчет «Сводные данные по персонам, не обеспеченным образованием»

Для получения отчета выберите пункт Сводные данные по персонам, не обеспеченным образованием в блоке Контингент обучающихся меню Отчётность (см. *Рисунок* 92 - Отчет «Сводные данные по персонам, не обеспеченным образованием». Формирование отчета).

| • К Реестры Отчётность Справ                                                    | вочники Администрирование                                                                                                    |
|---------------------------------------------------------------------------------|----------------------------------------------------------------------------------------------------|
| Отчётность                                                                      |                                                                                                    |
| Группы отчётов                                                                  | Список отчётов                                                                                                    |
| <ol> <li>Образовательние организации</li> <li>Контингент обучающихся</li> </ol> | Выберите из предоставленного списка отчёт, который вы хотите сформировать. Далее вы сможете<br>указать данные для заполнения и сохранить полученный отчёт. |
| 3. Успеваемость                                                                 | 2.1. Обучающиеся в регионе                                                                                                    |
|                                                                                 | 2.3. Динамика изменения контингента обучающихся                                                                                                    |
| 4. Миграция контингента                                                         | 2.4. Прогноз нагрузки на образовательные организации                                                                                                    |
| ooy aloginch                                                                    | 2.5. Динамика изменения прогнозной нагрузки на образовательные организации                                                                                 |
| 5. Состояние здоровья                                                           | 2.6. Иностранные граждане, обучающиеся на территории РФ                                                                                                    |
|                                                                                 | 2.7. Очередники на поступление в образовательные организации                                                                                               |
|                                                                                 | <ol> <li>Динамика изменения количества очередников на поступление в образовательные<br/>организации</li> </ol>                                             |
|                                                                                 | 2.9. Персоны из неблагополучных семей                                                                                                    |
|                                                                                 | 2.10. Динамика изменения количества персон из неблагополучных семей                                                                                        |
|                                                                                 | 2.11. Персоны из неполных семей                                                                                                    |
|                                                                                 | 2.12. Динамика изменения количества персон из неполных семей                                                                                               |
|                                                                                 | 2.13. Персоны из семей беженцев и вынужденных переселенцев                                                                                                 |
|                                                                                 | 2.14. Динамика изменения количества персон из семей беженцев и вынужденных переселенцев                                                                    |
|                                                                                 | 2.15. Персоны с девиантным поведением                                                                                                    |
|                                                                                 | 2.16. Динамика изменения количества персон с девиантным поведением                                                                                         |
|                                                                                 | 2.17. Персоны, не обеспеченные образованием                                                                                                    |
|                                                                                 | 2.18. Сводные данные по персонам, не обеспеченным образованием                                                                                             |
|                                                                                 | 2.19. Динамика изменения персон, не обеспеченных образованием                                                                                              |

Рисунок 92 - Отчет «Сводные данные по персонам, не обеспеченным образованием». Формирование отчета

В результате откроется экран Сводные данные по персонам, не обеспеченным образованием. Далее укажите Дату среза данных, Минимальный возраст поступления в ДОО и в ООО, Формат файла и нажмите кнопку Сохранить отчёт, чтобы сохранить отчёт на свой компьютер (см. *Рисунок* 93 - *Отчет «Сводные данные по персонам, не обеспеченным образованием».* Сохранение отчета).

| Сводные данные по персонам, |
|-----------------------------|
| не обеспеченным             |
| образованием                |

×

Сохранить отчёт

«Количество персон, зарегистрированных в системе, но не числящихся ни в одной образовательной организации (без учета тех, кто не подходит по возрасту) по региону в целом, и по муниципалитетам, на выбранную дату»

| Дата среза данных:              | 24.09.2015                                                |   |    |   |   |   |  |
|---------------------------------|-----------------------------------------------------------|---|----|---|---|---|--|
| Мин. возраст поступления в ДОО: | 3                                                         | • | г. | 0 | • | М |  |
| Мин. возраст поступления в ООО: | 7                                                         | • | л. | 0 | • | М |  |
| Формат файла:                   | <ul> <li>Microsoft Excel</li> <li>PDF документ</li> </ul> |   |    |   |   |   |  |

71

Рисунок 93 - Отчет «Сводные данные по персонам, не обеспеченным образованием».

Сохранение отчета

## 6.2.2.19 Динамика изменения персон, не обеспеченным образованием

Данный отчет содержит информацию о динамике изменения количества персон, зарегистрированных в системе, но не числящихся ни в одной образовательной организации (без учета тех, кто не подходит по возрасту) по региону в целом, и по муниципалитетам, за заданный промежуток времени и интервал сравнения (месяц, квартал, год) (*см. Рисунок 94 - Отчет «Динамика изменения персон, не обеспеченным образованием»*).

## Динамика изменения персон, не обеспеченных образованием

Отчетный период: 01.09.2014 - 30.09.2015

Отчетный период "Месяц"

Минимальный возраст поступления в ДОО "З г. 0 м."

Минимальный возраст поступления в ООО "7 л. 0 м."

Дата и время выполнения 24.09.2015 16:30:40, Пользователь Хорошева Семен Германовна (regionAdmin)

## Камчатский край

|                                               | сен.2014 | окт.2014 | ноя.2014 | дек.2014 | янв.2015 | фев.2015 | мар.2015 | anp.2015 | май.2015 | июн.2015 | июл.2015 | aar.2015 | сөн.2015 | Дельта<br>значения<br>за<br>периоды |
|-----------------------------------------------|----------|----------|----------|----------|----------|----------|----------|----------|----------|----------|----------|----------|----------|-------------------------------------|
| Алеутски<br>й<br>муниципа<br>пьный<br>район   | 27       | 30       | 31       | 31       | 33       | 34       | 35       | 36       | 38       | 38       | 38       | 38       | 40       | 13                                  |
| Быстринс<br>кий<br>муниципа<br>льный<br>район | 34       | 34       | 35       | 35       | 35       | 36       | 36       | 36       | 37       | 37       | 38       | 39       | 40       | 6                                   |

Рисунок 94 - Отчет «Динамика изменения персон, не обеспеченным образованием»

Для получения отчета выберите пункт Динамика изменения персон, не обеспеченным образованием в блоке Контингент обучающихся меню Отчётность (см. Рисунок 95 - Отчет «Динамика изменения персон, не обеспеченным образованием». Формирование отчета).
| • К Реестры Отчётность Справ   | зочники Администрирование                                                                                                    |
|--------------------------------|----------------------------------------------------------------------------------------------------|
| Отчётность                     |                                                                                                    |
| Группы отчётов                 | Список отчётов                                                                                                    |
| 1. Образовательние организации | Выберите из предоставленного списка отчёт, который вы хотите сформировать. Далее вы сможете<br>указать данные для заполнения и сохранить полученный отчёт. |
| 2. Контингент обучающихся      | 2.1. Обучающиеся в регионе                                                                                                    |
| 3. Успеваемость                | 2.2. Распределение обучающихся по организациям                                                                                                    |
|                                | 2.3. Динамика изменения контингента обучающихся                                                                                                    |
| 4. Миграция контингента        | 2.4. Прогноз нагрузки на образовательные организации                                                                                                    |
| обучающихся                    | 2.5. Динамика изменения прогнозной нагрузки на образовательные организации                                                                                 |
| 5. Состояние здоровья          | 2.6. Иностранные граждане, обучающиеся на территории РФ                                                                                                    |
|                                | 2.7. Очередники на поступление в образовательные организации                                                                                               |
|                                | <ol> <li>Динамика изменения количества очередников на поступление в образовательные<br/>организации</li> </ol>                                             |
|                                | 2.9. Персоны из неблагополучных семей                                                                                                    |
|                                | 2.10. Динамика изменения количества персон из неблагополучных семей                                                                                        |
|                                | 2.11. Персоны из неполных семей                                                                                                    |
|                                | 2.12. Динамика изменения количества персон из неполных семей                                                                                               |
|                                | 2.13. Персоны из семей беженцев и вынужденных переселенцев                                                                                                 |
|                                | 2.14. Динамика изменения количества персон из семей беженцев и вынужденных переселенцев                                                                    |
|                                | 2.15. Персоны с девиантным поведением                                                                                                    |
|                                | 2.16. Динамика изменения количества персон с девиантным поведением                                                                                         |
|                                | 2.17. Персоны, не обеспеченные образованием                                                                                                    |
|                                | 2.18. Сводные данные по персонам, не обеспеченным образованием                                                                                             |
|                                | 2.19. Динамика изменения персон, не обеспеченных образованием                                                                                              |

Рисунок 95 - Отчет «Динамика изменения персон, не обеспеченным образованием». Формирование отчета

В результате откроется экран Динамика изменения персон, не обеспеченным образованием. Далее укажите Интервал сравнения, Начало и окончания периода, Минимальный возраст поступления в ДОО и в ООО, Формат файла и нажмите кнопку Сохранить отчёт, чтобы сохранить отчёт на свой компьютер (см. *Рисунок 96 - Отчет «Динамика изменения персон, не обеспеченным образованием». Сохранение отчета*).

## Динамика изменения персон, не обеспеченных образованием

«Динамика изменения количества персон, зарегистрированных в системе, но не числящихся ни в одной образовательной организации (без учета тех, кто не подходит по возрасту) по региону в целом, и по муниципалитетам, за заданный промежуток времени и интервал сравнения (месяц, квартал, год)»

| Интервал сравнения:   | Месяц                |                    |         |         |      | •  |
|-----------------------|----------------------|--------------------|---------|---------|------|----|
| Начало периода:       | Сентябрь 2           | 2014               |         |         |      |    |
| Окончание периода:    | Сентябрь 2           | 2015               |         |         |      |    |
| Мин. возраст поступле | ния в ДОО:           | 3                  | ▼ Г.    | 0       | •    | M. |
| Мин. возраст поступле | ения в 000:          | 7                  | ▼ Л.    | 0       | •    | Μ. |
| Формат файла:         | ● Micros<br>● PDF до | soft Exc<br>окумен | el<br>T |         |      |    |
|                       |                      |                    | Сохр    | анить с | отчё | т  |

Рисунок 96 - Отчет «Динамика изменения персон, не обеспеченным образованием». Сохранение отчета 6.2.3 Отчетность по успеваемости обучающихся

Для получения отчетов по успеваемости обучающихся нажмите на пункт Успеваемость меню Отчётность (см. *Рисунок* 97 - Отчетность по успеваемости обучающихся).

| •0    | Реестры   | Отчётность                                                               | Справочники | Администрирование |  |  |  |  |
|-------|-----------|--------------------------------------------------------------------------|-------------|-------------------|--|--|--|--|
| От    | чётно     |                                                                          |             |                   |  |  |  |  |
| Групп | ы отчётов | Успеваемость<br>Миграция контингента обучающихся В<br>Состояние здоровья |             |                   |  |  |  |  |

Рисунок 97 - Отчетность по успеваемости обучающихся

#### 6.2.3.1 Годовой отчет по успеваемости

Данный отчет содержит информацию об успеваемости по региону в целом и в разрезе муниципалитетов (по итоговым оценкам за год по выбранному типу образовательной организации) (см. Рисунок 98 - Отчет «Годовой отчет по успеваемости»).

#### Годовой отчет по успеваемости

Дата и время выполнения 25.09.2015 12:03:13, Пользователь Хорошева Семен Германовна (regionAdmin)

Отчетный период "2014 - 2015"

Тип образовательной организации "Общеобразовательная"

| Муницип<br>алитет                             | Английс<br>кий язык | Биологи<br>я | Географ<br>ия | Информ<br>атика и<br>ИКТ | Испанск<br>ий язык | История<br>России | Литерат<br>ура | Литерат<br>ура | Математ<br>ика | Немецки<br>й язык | Общест<br>вознани<br>е | Русский<br>язык | Физика | Француз<br>ский<br>язык | Химия | Средняя<br>итоговая<br>по<br>муницип<br>алитету |
|-----------------------------------------------|---------------------|--------------|---------------|--------------------------|--------------------|-------------------|----------------|----------------|----------------|-------------------|------------------------|-----------------|--------|-------------------------|-------|-------------------------------------------------|
| Алеутск<br>ий<br>муницип<br>альный<br>район   | 3,500               | 2,500        | 1,500         | 2,500                    | 1,500              | 2,500             | 2,000          | 3,500          | 2,500          | 2,500             | 1,000                  | 2,500           | 2,000  | 2,000                   | 3,500 | 2,367                                           |
| Быстрин<br>ский<br>муницип<br>альный<br>район | 2,500               | 2,000        | 3,000         | 2,750                    | 3,250              | 2,500             | 2,250          | 2,750          | 2,250          | 1,750             | 2,500                  | 2,250           | 2,500  | 2,750                   | 2,500 | 2,500                                           |
| Вилючи<br>нский<br>городско<br>й округ        | 3,250               | 3,000        | 1,750         | 2,250                    | 2,500              | 3,500             | 2,500          | 3,000          | 2,500          | 3,500             | 2,250                  | 2,250           | 3,500  | 2,500                   | 2,500 | 2,717                                           |

Рисунок 98 - Отчет «Годовой отчет по успеваемости»

Для получения отчета выберите пункт **Годовой отчет по успеваемости** в блоке **Контингент обучающихся** меню **Отчётность** (см. *Рисунок 99 - Отчет «Годовой отчет по успеваемости».* Формирование отчета).

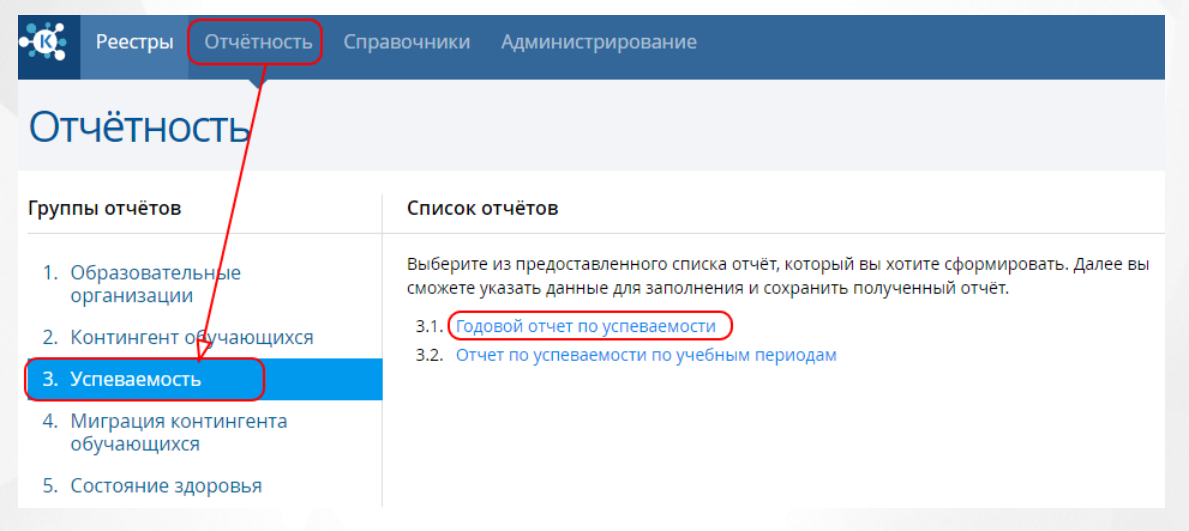

Рисунок 99 - Отчет «Годовой отчет по успеваемости». Формирование отчета

В результате откроется экран Годовой отчет по успеваемости. Далее укажите Учебный год, Уровень образования, Формат файла и нажмите кнопку Сохранить отчёт, чтобы сохранить отчёт на свой компьютер (см. Рисунок 100 - Отчет «Годовой отчет по успеваемости». Сохранение отчета).

| Годовой отчуспеваемост                                                                                                    | ет по<br>ти                      |  |  |  |  |
|----------------------------------------------------------------------------------------------------|----------------------------------|--|--|--|--|
| «Отчет по успеваемости по региону в целом и в<br>разрезе муниципалитетов (по итоговым<br>оценкам за год по выбранному типу<br>образовательной организации)» |                                  |  |  |  |  |
| Учебный год:                                                                                                    | 2015-2016 🔹                      |  |  |  |  |
| Уровень образования: ООО 🔹                                                                                                    |                                  |  |  |  |  |
| Формат файла:                                                                                                    | 🖲 Microsoft Excel 🛛 PDF документ |  |  |  |  |

Сохранить отчёт

#### Рисунок 100 - Отчет «Годовой отчет по успеваемости». Сохранение отчета 6.2.3.2 Отчет по успеваемости по учебным периодам

Данный отчет содержит информацию об успеваемости по региону в целом и в разрезе муниципалитетов по итогам выбранного учебного периода и по выбранному типу образовательной организации (см. Рисунок 101 - «Отчет по успеваемости по учебным периодам»).

#### Отчет по успеваемости по учебным периодам

Дата и время выполнения 25.09.2015 12:04:41, Пользователь Хорошева Семен Германовна (regionAdmin)

Отчетный период "2014 - 2015 (Первое полугодие)"

Тип образовательной организации "Общеобразовательная"

| Муницип<br>алитет                             | Английс<br>кий язык | Биологи<br>я | Географ<br>ия | Информ<br>атика и<br>ИКТ | Испанск<br>ий язык | История<br>России | Литерат<br>ура | Литерат<br>ура | Математ<br>ика | Немецки<br>й язык | Общест<br>вознани<br>е | Русский<br>язык | Физика | Француз<br>сюий<br>язык | Химия | Средняя<br>итоговая<br>по<br>муницип<br>алитету |
|-----------------------------------------------|---------------------|--------------|---------------|--------------------------|--------------------|-------------------|----------------|----------------|----------------|-------------------|------------------------|-----------------|--------|-------------------------|-------|-------------------------------------------------|
| Алеутск<br>ий<br>муницип<br>альный<br>район   | 2,250               | 2,750        | 2,750         | 3,250                    | 3,750              | 2,000             | 3,000          | 2,250          | 2,000          | 2,500             | 2,000                  | 3,000           | 2,750  | 3,000                   | 2,000 | 2,617                                           |
| Быстрин<br>ский<br>муницип<br>альный<br>район | 1,750               | 2,625        | 2,000         | 1,625                    | 2,375              | 2,750             | 3,375          | 2,875          | 2,000          | 2,625             | 2,125                  | 3,625           | 2,000  | 3,000                   | 3,125 | 2,525                                           |
| Вилючи<br>нский<br>городско<br>й округ        | 2,500               | 2,250        | 2,500         | 3,125                    | 2,625              | 2,250             | 2,250          | 2,625          | 3,000          | 2,625             | 2,000                  | 2,625           | 2,250  | 2,250                   | 2,625 | 2,500                                           |

Рисунок 101 - «Отчет по успеваемости по учебным периодам»

Для получения отчета выберите пункт **Отчет по успеваемости по учебным периодам** в блоке **Контингент обучающихся** меню **Отчётность** (см. *Рисунок* 102 - «Отчет по успеваемости по учебным периодам». Формирование отчета).

| • Реестры Отчётность Спр                                         | авочники Администрирование                                                                                                    |
|------------------------------------------------------------------|----------------------------------------------------------------------------------------------------|
| Отчётность                                                       |                                                                                                    |
| Группы отчётов                                                   | Список отчётов                                                                                                    |
| 1. Образовательные<br>организации                                | Выберите из предоставленного списка отчёт, который вы хотите сформировать. Далее вы<br>сможете указать данные для заполнения и сохранить полученный отчёт. |
| <ol> <li>Контингент одучающихся</li> <li>Успеваемость</li> </ol> | 3.2. Отчет по успеваемости по учебным периодам                                                                                                    |
| <ol> <li>Миграция контингента<br/>обучающихся</li> </ol>         |                                                                                                    |
| 5. Состояние здоровья                                            |                                                                                                    |

Рисунок 102 - «Отчет по успеваемости по учебным периодам». Формирование отчета

В результате откроется экран Отчет по успеваемости по учебным периодам. Далее укажите Учебный период, Уровень образования, Формат файла и нажмите кнопку Сохранить отчёт, чтобы сохранить отчёт на свой компьютер (см. *Рисунок 103 - «Отчет по* успеваемости по учебным периодам». Сохранение отчета).

| Отчет по усі<br>учебным пе                                                                   | Отчет по успеваемости по<br>учебным периодам                                               |  |  |  |  |  |  |
|----------------------------------------------------------------------------------------------|--------------------------------------------------------------------------------------------|--|--|--|--|--|--|
| «Отчет по успевае<br>разрезе муниципа<br>выбранного учебн<br>выбранному типу<br>организации» | мости по региону в целом и в<br>олитетов по итогам<br>ного периода и по<br>образовательной |  |  |  |  |  |  |
| Учебный период:                                                                              | 2014-2015 🔻 Первое полугодие 🔻                                                             |  |  |  |  |  |  |
| Уровень образования:                                                                         | •                                                                                          |  |  |  |  |  |  |
| Формат файла:                                                                                | ◉ Microsoft Excel 💿 PDF документ                                                           |  |  |  |  |  |  |
|                                                                                              | Сохранить отчёт                                                                            |  |  |  |  |  |  |

Рисунок 103 - «Отчет по успеваемости по учебным периодам». Сохранение отчета 6.2.3.3 Отчет по образовательной организации

Enter topic text here. 6.2.3.4 Организации с низкой успеваемостью

Enter topic text here.

#### 6.2.4 Отчетность по миграции контингента обучающихся

Для получения отчетов по миграции контингента обучающихся нажмите на пункт **Миграция** контингента обучающихся меню **Отчётность** (см. *Рисунок 104 - Отчетность по* миграции контингента обучающихся).

| •0             | Реестры    | Отчётность             | Справочники       | Адми | інистрирование     |  |  |  |
|----------------|------------|------------------------|-------------------|------|--------------------|--|--|--|
| ~              |            | Образователы           | ные организации   |      |                    |  |  |  |
| Отчётно        |            | Контингент обучающихся |                   |      |                    |  |  |  |
|                |            | Успеваемость           |                   |      |                    |  |  |  |
| Группы отчётов |            | Миграция конт          | гингента обучающи | хся  | в                  |  |  |  |
|                | _          | Состояние здоровья     |                   |      |                    |  |  |  |
| 1 0            | 6000000000 |                        |                   |      | доставленного спис |  |  |  |

Рисунок 104 - Отчетность по миграции контингента обучающихся 6.2.4.1 Сводный отчет о миграции обучающихся

Enter topic text here. 6.2.4.2 Причины выбытия

Enter topic text here.

6.2.4.3 Отчет о миграции по образовательным организациям

Enter topic text here.

6.2.5 Отчетность по состоянию здоровья контингента обучающихся

Для получения отчетов по состоянию здоровья контингента обучающихся нажмите на пункт **Состояние здоровья** меню **Отчётность** (см. *Рисунок* 105 - Отчетность по состоянию здоровья контингента обучающихся).

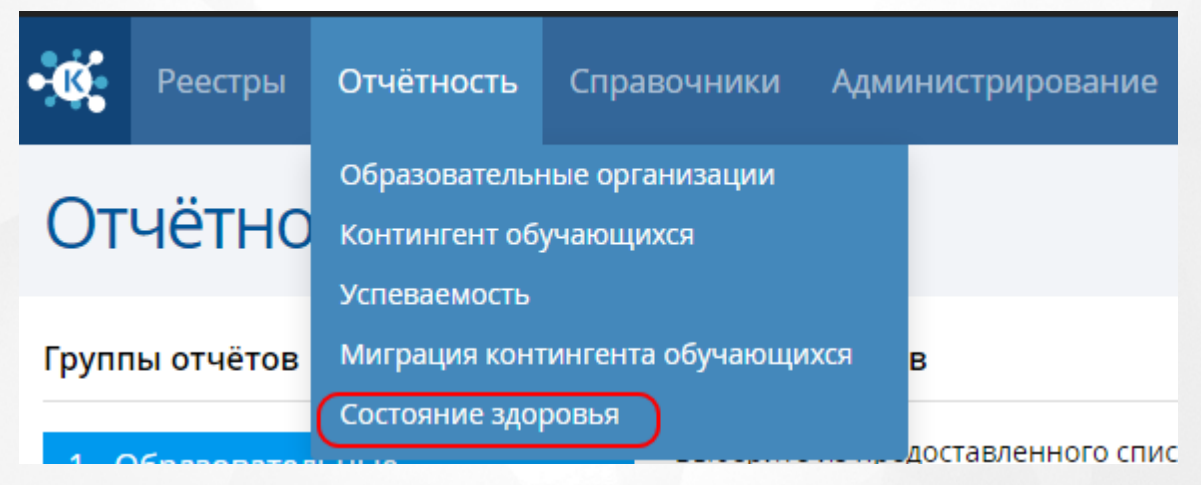

Рисунок 105 - Отчетность по состоянию здоровья контингента обучающихся

#### 6.2.5.1 Сводный отчет о здоровье обучающихся

Данный отчет содержит информацию о распределении контингента обучающихся по группам здоровья по региону в целом и в разрезе муниципалитетов, за заданный промежуток времени (см. Рисунок 106 - «Сводный отчет о здоровье обучающихся»).

#### Сводный отчет о здоровье обучающихся

Дата и время выполнения 25.09.2015 12:10:25, Пользователь Хорошева Семен Германовна (regionAdmin)

| Муниципалитет                       | Группа 1 - здоровые | Группа 2 - с<br>незначительными<br>отклонениями | Группа 3 - с<br>хроническими<br>заболеваниями и<br>хорошим<br>самочувствием, либо<br>с временными<br>отклонениями в<br>осстоянни здоровья | Группа 4 - с<br>хроническоми<br>заболеваними и<br>плохом<br>самочувствием | Группа 5 - с<br>хроническими<br>заболеванизми и<br>наблюдаются в<br>специальных<br>лечебницах | Итого |
|-------------------------------------|---------------------|-------------------------------------------------|----------------------------------------------------------------------------------------------------|---------------------------------------------------------------------------|-----------------------------------------------------------------------------------------------|-------|
| Камчатский край                     | 53                  | 43                                              | 50                                                                                                    | 48                                                                        | 38                                                                                            | 232   |
| Алеутский<br>муниципальный район    | 6                   | 3                                               | 3                                                                                                    | 8                                                                         | 6                                                                                             | 26    |
| Быстринский<br>муниципальный район  | 8                   | 3                                               | 6                                                                                                    | 9                                                                         | 5                                                                                             | 31    |
| Вилючинский<br>городской округ      | 3                   | 6                                               | 4                                                                                                    | 5                                                                         | 4                                                                                             | 22    |
| Городской округ<br>«поселок Палана» | 1                   | 3                                               | 2                                                                                                    | 1                                                                         | 0                                                                                             | 7     |
| Елизовский<br>муниципальный район   | 1                   | 0                                               | 6                                                                                                    | 4                                                                         | 2                                                                                             | 13    |
| Карагинский<br>муниципальный район  | 0                   | 1                                               | 0                                                                                                    | 0                                                                         | 0                                                                                             | 1     |
| Мильковский<br>муниципальный район  | 0                   | 2                                               | 4                                                                                                    | 4                                                                         | 3                                                                                             | 13    |
| Олюторский<br>муниципальный район   | 8                   | 3                                               | 7                                                                                                    | 4                                                                         | 2                                                                                             | 24    |

Рисунок 106 - «Сводный отчет о здоровье обучающихся»

Для получения отчета выберите пункт Сводный отчет о здоровье обучающихся в блоке Состояние здоровья меню Отчётность (см. Рисунок 107 - «Сводный отчет о здоровье обучающихся». Формирование отчета).

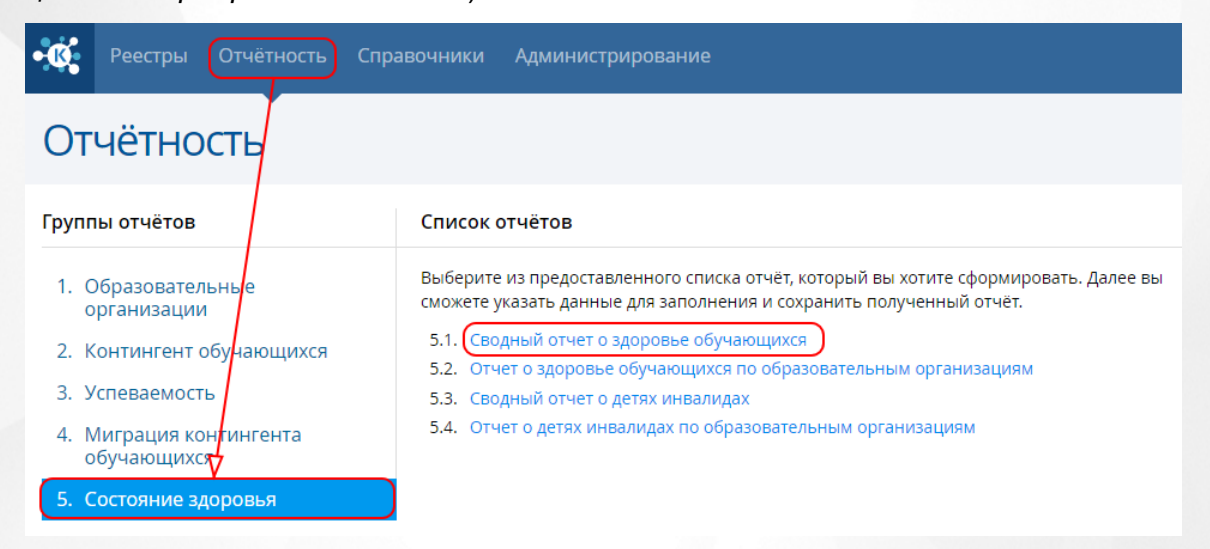

Рисунок 107 - «Сводный отчет о здоровье обучающихся». Формирование отчета

В результате откроется экран Сводный отчет о здоровье обучающихся. Далее укажите Формат файла и нажмите кнопку Сохранить отчёт, чтобы сохранить отчёт на свой компьютер (см. *Рисунок 108 - «Сводный отчет о здоровье обучающихся». Сохранение отчета*).

# Сводный отчет о здоровье обучающихся

«Отчет о распределении контингента обучающихся по группам здоровья по региону в целом и в разрезе муниципалитетов, за заданный промежуток времени»

Формат файла: 💿 Microsoft Excel 💿 PDF документ

#### Сохранить отчёт

×

#### Рисунок 108 - «Сводный отчет о здоровье обучающихся». Сохранение отчета 6.2.5.2 Отчет о здоровье обучающихся по образовательным организациям

Данный отчет содержит информацию о распределении контингента обучающихся в разрезе образовательных организаций, учитывающий количество учеников по группам здоровья, на заданную дату (см. Рисунок 109 - «Отчет о здоровье обучающихся по образовательным организациям»).

#### Отчет о здоровье обучающихся по образовательным организациям

Дата и время выполнения 02.10.2015 12:54:47, Пользователь Ольков Лилия Петровна (regionAdmin)

| Организация        | Тип ОО | Муниципалитет                                  | Группа 1 -<br>здоровые | Группа 2 - с<br>незначительны<br>ми<br>отклонениями | Группа 3 - с<br>хроническими<br>аболеванизми<br>и хорошим<br>самочувствием<br>, либо с<br>временными<br>отклоненизми<br>в состоянии<br>здоровья | Группа 4 - с<br>хроническими<br>заболеваниями<br>и плохим<br>самочувствием | Группа 5 - с<br>хроническими<br>заболеваниями<br>и наблюдаются<br>в специальных<br>лечебницах | Нөт данных | Итого |
|--------------------|--------|------------------------------------------------|------------------------|-----------------------------------------------------|----------------------------------------------------------------------------------------------------|----------------------------------------------------------------------------|-----------------------------------------------------------------------------------------------|------------|-------|
| Камчатский<br>край |        |                                                | 39                     | 40                                                  | 36                                                                                                    | 35                                                                         | 31                                                                                            | 117        | 298   |
| Дошкольная<br>№32  | доо    | Усть-<br>Камчатский<br>муниципальны<br>й район | 0                      | 0                                                   | 1                                                                                                    | 2                                                                          | 1                                                                                             | 2          | 6     |
| Дошкольная<br>№39  | доо    | Мильковский<br>муниципальны<br>й район         | 0                      | 0                                                   | 2                                                                                                    | 1                                                                          | 0                                                                                             | 1          | 4     |
| Дошкольная<br>№51  | доо    | Соболевский<br>муниципальны<br>й район         | 0                      | 1                                                   | 1                                                                                                    | 1                                                                          | 0                                                                                             | 5          | 8     |

Дата среза данных "02.10.2015"

Рисунок 109 - «Отчет о здоровье обучающихся по образовательным организациям»

Для получения отчета выберите пункт **Отчет о здоровье обучающихся по** образовательным организациям в блоке **Состояние здоровья** меню **Отчётность** (см. *Рисунок 110 - «Отчет о здоровье обучающихся по образовательным организациям».* Формирование отчета).

| Реестры Отчётность                                  | Справочники Администрирование                                                                                                    |
|-----------------------------------------------------|----------------------------------------------------------------------------------------------------|
| Отчётность                                          |                                                                                                    |
| Группы отчётов                                      | Список отчётов                                                                                                    |
| 1. Образовательнье<br>организации                   | Выберите из предоставленного списка отчёт, который вы хотите сформировать. Далее вы<br>сможете указать данные для заполнения и сохранить полученный отчёт. |
| 2. Контингент обучающихся                           | 5.1. Сводный отчет о здоровье обучающихся                                                                                                    |
| 3. Успеваемость                                     | <ol> <li>Сводный отчет о детях инвалидах</li> </ol>                                                                                                    |
| 4. Миграция контингента<br>обучающихс <del>ху</del> | 5.4. Отчет о детях инвалидах по образовательным организациям                                                                                               |
| 5. Состояние здоровья                               |                                                                                                    |

Рисунок 110 - «Отчет о здоровье обучающихся по образовательным организациям». Формирование отчета

В результате откроется экран Отчет о здоровье обучающихся по образовательным организациям. Далее укажите Формат файла и нажмите кнопку Сохранить отчёт, чтобы сохранить отчёт на свой компьютер (см. Рисунок 111 - «Отчет о здоровье обучающихся по образовательным организациям». Сохранение отчета).

| Отчет о здоровье<br>обучающихся по<br>образовательным<br>организациям                                                                                                   |                      |          |  |  |
|----------------------------------------------------------------------------------------------------|----------------------|----------|--|--|
| Отчет о распределении контингента<br>обучающихся в разрезе образовательных<br>организаций, учитывающий количество<br>учеников по группам здоровья, на заданную<br>дату. |                      |          |  |  |
| Дата среза данных:                                                                                                    | 02.10.2015           |          |  |  |
| Формат файла:                                                                                                    | Microsoft Excel OPDF | документ |  |  |
|                                                                                                    |                      |          |  |  |

Рисунок 111 - «Отчет о здоровье обучающихся по образовательным организациям». Сохранение отчета

#### 6.2.5.3 Сводный отчет о детях инвалидах

Данный отчет содержит информацию о распределении контингента обучающихся по группам инвалидности по региону в целом и в разрезе муниципалитетов, на заданную дату (см. Рисунок 112 - «Сводный отчет о детях инвалидах»).

#### Сводный отчет о детях инвалидах

Дата и время выполнения 02.10.2015 12:53:59, Пользователь Ольков Лилия Петровна (regionAdmin)

Дата среза данных "02.10.2015"

| Муниципалитет                       | Вторая группа | Первая группа | Ребенок-инвалид (для<br>лиц до 18 лет) | Третья группа | Итого по муниципалитету |
|-------------------------------------|---------------|---------------|----------------------------------------|---------------|-------------------------|
| Камчатский край                     | 23            | 23            | 21                                     | 19            | 86                      |
| Алеутский<br>муниципальный район    | 0             | 0             | 1                                      | 1             | 2                       |
| Быстринский<br>муниципальный район  | 0             | 0             | 0                                      | 0             | 0                       |
| Вилючинский городской<br>округ      | 0             | 0             | 0                                      | 1             | 1                       |
| Городской округ «поселок<br>Палана» | 1             | 1             | 1                                      | 0             | 3                       |
| Елизовский<br>муниципальный район   | 0             | 2             | 0                                      | 1             | 3                       |
| Карагинский<br>муниципальный район  | 2             | 2             | 5                                      | 2             | 11                      |
| Мильковский<br>муниципальный район  | 3             | 2             | 2                                      | 4             | 11                      |
| Олюторский<br>муниципальный район   | 2             | 0             | 1                                      | 1             | 4                       |

Рисунок 112 - «Сводный отчет о детях инвалидах»

Для получения отчета выберите пункт Сводный отчет о детях инвалидах в блоке Состояние здоровья меню Отчётность (см. Рисунок 113 - «Сводный отчет о детях инвалидах». Формирование отчета).

| Реестры Отчётность Сп                                    | равочники Администрирование                                                                                                    |  |  |  |  |  |  |  |
|----------------------------------------------------------|----------------------------------------------------------------------------------------------------|--|--|--|--|--|--|--|
| Отчётность                                               |                                                                                                    |  |  |  |  |  |  |  |
| Группы отчётов Список отчётов                            |                                                                                                    |  |  |  |  |  |  |  |
| 1. Образовательные<br>организации                        | Выберите из предоставленного списка отчёт, который вы хотите сформировать. Далее вы<br>сможете указать данные для заполнения и сохранить полученный отчёт. |  |  |  |  |  |  |  |
| 2. Контингент обучающихся                                | 5.1. Сводный отчет о здоровье обучающихся 5.2. Отчет о здоровье обучающихся по образовательным организациям                                                |  |  |  |  |  |  |  |
| 3. Успеваемость                                          | 5.3. Сводный отчет о детях инвалидах                                                                                                    |  |  |  |  |  |  |  |
| <ol> <li>Миграция контингента<br/>обучающихся</li> </ol> | 5.4. Отчет о детях инвалидах по образовательным организациям                                                                                               |  |  |  |  |  |  |  |
| 5. Состояние здоровья                                    |                                                                                                    |  |  |  |  |  |  |  |

Рисунок 113 - «Сводный отчет о детях инвалидах». Формирование отчета

В результате откроется экран Сводный отчет о детях инвалидах. Далее укажите Формат файла и нажмите кнопку Сохранить отчёт, чтобы сохранить отчёт на свой компьютер (см. *Рисунок 114 - «Сводный отчет о детях инвалидах». Сохранение отчета)*.

| Сводный отчет о детях<br>инвалидах                                      |                                                                 |                                     |  |  |
|-------------------------------------------------------------------------|-----------------------------------------------------------------|-------------------------------------|--|--|
| Отчет о распре,<br>обучающихся п<br>региону в целон<br>на заданную да   | делении континге<br>о группам инвали<br>м и в разрезе мун<br>ту | ента<br>идности по<br>иципалитетов, |  |  |
| Дата среза данных:                                                      | 02.10.2015                                                      |                                     |  |  |
| Формат файла: <ul> <li>Microsoft Excel</li> <li>PDF документ</li> </ul> |                                                                 |                                     |  |  |
|                                                                         |                                                                 | Сохранить отчёт                     |  |  |

#### Рисунок 114 - «Сводный отчет о детях инвалидах». Сохранение отчета 6.2.5.4 Отчет о детях инвалидах по образовательным организациям

Данный отчет содержит информацию о распределении контингента обучающихся в разрезе образовательных организаций, учитывающий количество учеников по группам инвалидности, на заданную дату (см. Рисунок 115 - «Отчет о детях инвалидах по образовательным организациям»).

#### Отчет о детях инвалидах по образовательным организациям

Дата и время выполнения 02.10.2015 12:42:26, Пользователь Ольков Лилия Петровна (regionAdmin)

Дата среза данных "02.10.2015"

| Организация     | Tun OO | Муниципалитет                             | Вторая группа | Первая группа | Ребенок-инвалид<br>(для лиц до 18 лет) | Третья группа | Итого |
|-----------------|--------|-------------------------------------------|---------------|---------------|----------------------------------------|---------------|-------|
| Камчатский край |        |                                           | 46            | 38            | 42                                     | 48            | 174   |
| Дошкольная №32  | доо    | Усть-Камчатский<br>муниципальный<br>район | 1             | 1             | 3                                      | 1             | 6     |
| Дошкольная №39  | доо    | Мильковский<br>муниципальный<br>район     | 2             | 0             | 0                                      | 1             | 3     |
| Дошкольная №51  | доо    | Соболевский<br>муниципальный<br>район     | 1             | 2             | 1                                      | 1             | 5     |
| Дошкольная №59  | доо    | Алеутский<br>муниципальный<br>район       | 2             | 0             | 1                                      | 4             | 7     |
| Дошкольная №69  | доо    | Городской округ<br>«поселок Палана»       | 1             | 2             | 1                                      | 1             | 5     |
| Дошкольная №72  | доо    | Пенжинский<br>муниципальный<br>район      | 0             | 0             | 0                                      | 0             | 0     |

Рисунок 115 - «Отчет о детях инвалидах по образовательным организациям»

Для получения отчета выберите пункт **Отчет о детях инвалидах по образовательным** организациям в блоке **Состояние здоровья** меню **Отчётность** (см. *Рисунок 116 - «Отчет о детях инвалидах по образовательным организациям».* Формирование отчета).

| • К Реестры Отчётность Сп                                      | равочники Администрирование                                                                                                    |  |  |  |  |  |  |
|----------------------------------------------------------------|----------------------------------------------------------------------------------------------------|--|--|--|--|--|--|
| Отчётность                                                     |                                                                                                    |  |  |  |  |  |  |
| Группы отчётов Список отчётов                                  |                                                                                                    |  |  |  |  |  |  |
| 1. Образовательные<br>организации                              | Выберите из предоставленного списка отчёт, который вы хотите сформировать. Далее вы<br>сможете указать данные для заполнения и сохранить полученный отчёт. |  |  |  |  |  |  |
| 2. Контингент обунающихся                                      | 5.1. Сводный отчет о здоровье обучающихся                                                                                                    |  |  |  |  |  |  |
| 3. Успеваемость                                                | 5.2. Отчет о здоровье обучающихся по образовательным организациям                                                                                          |  |  |  |  |  |  |
| <ol> <li>Успеваемоств</li> <li>Миграция конгингента</li> </ol> | <ul><li>5.3. Сводный отчет о детях инвалидах</li><li>5.4. Отчет о детях инвалидах по образовательным организациям</li></ul>                                |  |  |  |  |  |  |
|                                                                |                                                                                                    |  |  |  |  |  |  |
| З. Состояние здоровья                                          |                                                                                                    |  |  |  |  |  |  |

Рисунок 116 - «Отчет о детях инвалидах по образовательным организациям». Формирование отчета

В результате откроется экран **Отчет о детях инвалидах по образовательным организациям**. Далее укажите **Формат файла** и нажмите кнопку **Сохранить отчёт**, чтобы сохранить отчёт на свой компьютер (см. *Рисунок 117 - «Отчет о детях инвалидах по образовательным организациям»*. Сохранение отчета).

| Отчет о де<br>образоват<br>организаL                                                    | етях инвали<br>Гельным<br>циям                                            | дах по ×                               |
|-----------------------------------------------------------------------------------------|---------------------------------------------------------------------------|----------------------------------------|
| Отчет о распред<br>обучающихся в<br>организаций, уч<br>учеников по гру<br>заданную дату | делении континге<br>разрезе образов<br>читывающий колі<br>иппам инвалидно | ента<br>ательных<br>ичество<br>сти, на |
| Дата среза данных:                                                                      | 02.10.2015                                                                |                                        |
| Формат файла:                                                                           | Microsoft Excel OPDF                                                      | документ                               |
|                                                                                         |                                                                           | Сохранить отчёт                        |

Рисунок 117 - «Отчет о детях инвалидах по образовательным организациям». Сохранение отчета

### 6.3 Выход из системы

В целях безопасности для завершения работы в Системе необходимо не просто закрыть окно браузера, а нажать на экране кнопку Выход (см. *Рисунок 118 - Выход из Системы*). Только в этом случае сеанс работы пользователя полностью завершается.

| 👤 Хорошева С. Г. | О системе | Выход |
|------------------|-----------|-------|
|                  |           |       |
|                  |           |       |
|                  |           | _     |
|                  |           | =     |

Рисунок 118 - Выход из Системы

Если пользователь не работает в Системе в течение 10 минут, то текущий сеанс работы пользователя завершается автоматически. Для возобновления работы в окне входа в Систему введите логин и пароль.

#### 6.4 Получение справки от службы технической поддержки

В случае возникновения ошибок в Системе следует обратиться за помощью в службу технической поддержки ЗАО "ИРТех": отправить письмо с детальным описанием возникшей проблемы на электронный адрес support@net-school.ru.

В письмо вы можете сообщить о своих пожеланиях и предложения на доработку Системы.

Пример оформления письма приведён ниже (см. *Рисунок 119 - Пример оформления запроса в службу технической поддержки*). Чем подробнее вы опишите ситуацию в письме, тем оперативнее специалисты данной службы смогут разобраться и дать ответ. По возможности к письму приложите скриншоты экранов.

#### АИС Учет контингента

| Кому:                                                                                                    | support@net-school.ru                                                                                                    |
|----------------------------------------------------------------------------------------------------|----------------------------------------------------------------------------------------------------|
| <u>Т</u> ема:                                                                                                    | Запрос в службу тех.поддержки АИС "Контингент"                                                                                                    |
| Абзац                                                                                                    | ✓ Пропорциональный ✓ ➡ A A A A E = 12 € € E = -                                                                                                    |
| TIACCICH                                                                                                    | ный пункт;                                                                                                    |
| <ul> <li>Населен</li> <li>Названи</li> <li>Роль в са</li> <li>Точный</li> </ul>                                                           | ный пункт;<br>е учреждения;<br>истеме;<br>номер версии Системы (чтобы узнать номер версии, используйте кнопку О                                                                                                    |
| <ul> <li>Населен</li> <li>Названи</li> <li>Роль в с</li> <li>Точный<br/>системе</li> <li>Названи<br/>45.0.245</li> </ul>                  | ный пункт;<br>не учреждения;<br>истеме;<br>номер версии Системы (чтобы узнать номер версии, используйте кнопку О<br>в правом верхнем углу экрана);<br>не и версия используемого веб-браузера (например, Google Chrome версия<br>54.101 m);                                                    |
| <ul> <li>Населен</li> <li>Названи</li> <li>Роль в с</li> <li>Точный<br/>системе</li> <li>Названи<br/>45.0.245</li> <li>Названи</li> </ul> | ный пункт;<br>не учреждения;<br>истеме;<br>номер версии Системы (чтобы узнать номер версии, используйте кнопку О<br>в правом верхнем улу экрана);<br>не и версия используемого веб-браузера (например, <u>Google Chrome</u> версия<br>54.101 <u>m</u> );<br>не и версия операционной системы; |

Рисунок 119 - Пример оформления запроса в службу технической поддержки

Чтобы определить номер версии нажмите на кнопку О системе в правом верхнем углу экрана (см. *Рисунок 120 - Определение версии Системы*).

|            |                                                         | 👤 Ольков Л. П. | О системе Выход |
|------------|---------------------------------------------------------|----------------|-----------------|
| Справочник | и Администрирование                                     |                |                 |
| иация      |                                                         | -              |                 |
|            | «УЧёт КОНТИНГЕНТА»<br>Разработка ЗАО «ИРТех», г. Самара |                | 200             |
|            | © 2014-2015, Все права защищены<br>Версия 0.10.11       |                |                 |
|            |                                                         |                | 100             |

Рисунок 120 - Определение версии Системы